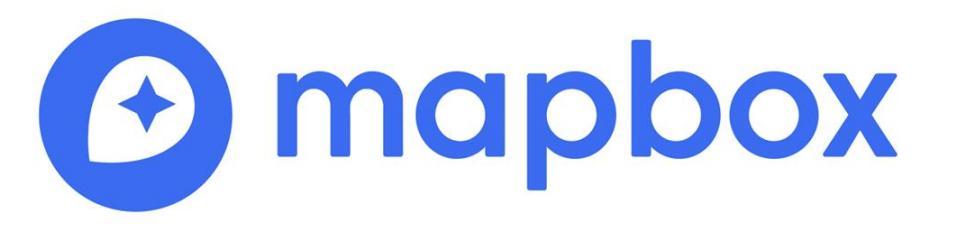

### **ATELIER : Introduction à la bibliothèque JavaScript MapboxGL**

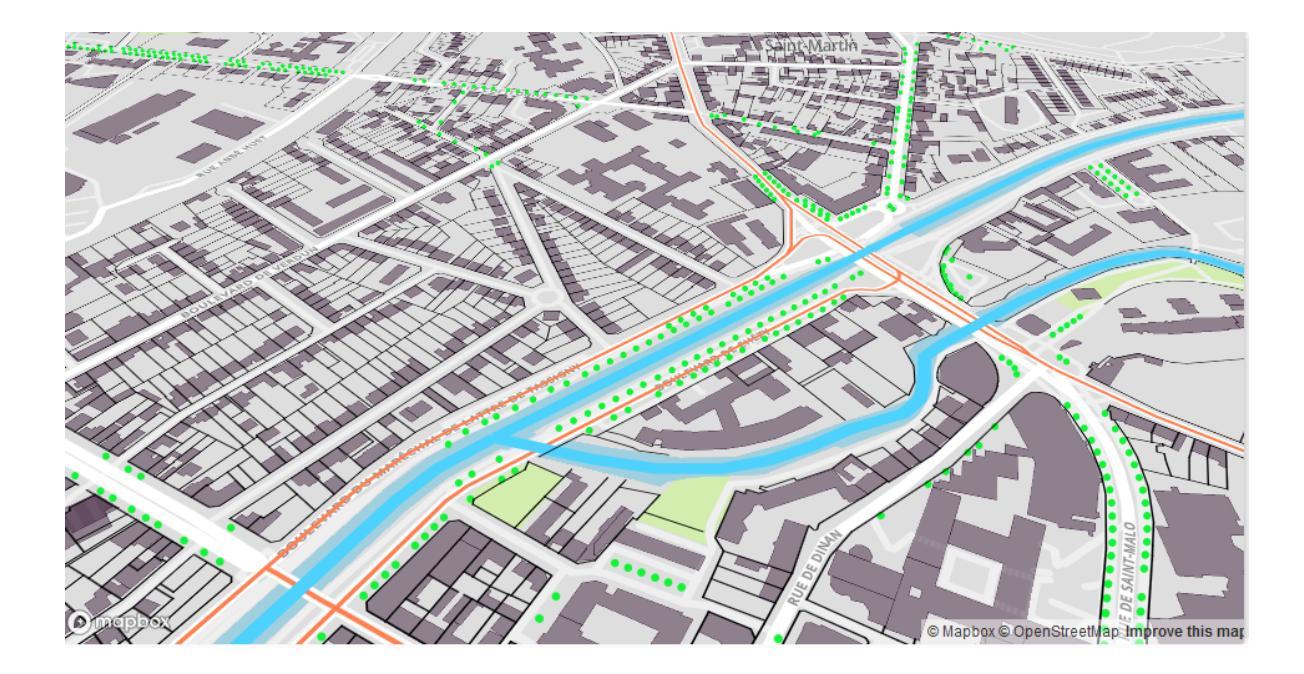

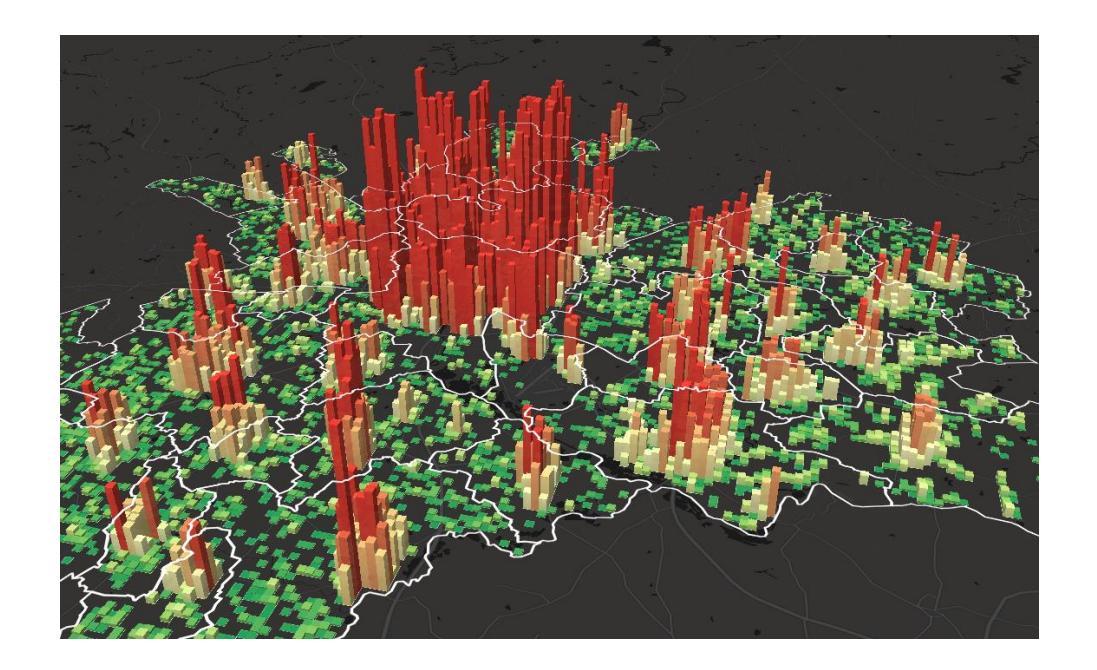

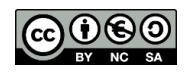

@Boris Mericskay,@comeetie

# MapBoxGL

MapBoxGL est une bibliothèque JavaScript libre de cartographie en ligne *open-source* utilisant le WebGL pour l'affichage (tuiles vectorielles, affichage 3D)

https://www.mapbox.com/mapbox-gl-js/

Exemples: <u>https://www.mapbox.com/mapbox-gl-js/examples</u> Tutoriels : <u>https://www.mapbox.com/help/tutorials/</u> Documentation: <u>https://www.mapbox.com/mapbox-gl-js/api/</u>

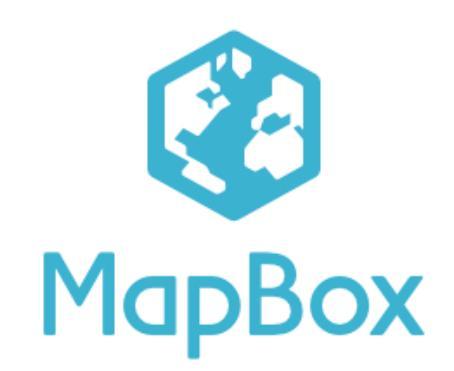

# L'écosystème Mapbox

- Mapbox Studio
  - Créer des fonds de carte (style)
  - Héberger des jeux de données (tilesets)
    - Sous forme de tuiles vectorielles
- API MapboxGL.js
  - Bibliothèque JavaScript pour créer des cartes Web
  - La mobilisation de MapboxGL nécessite une clef d'accès = besoin d'un compte Mapbox

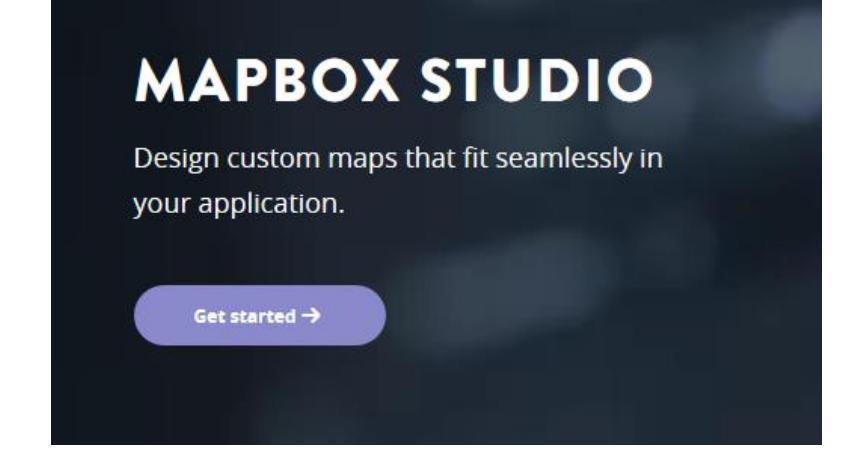

#### Mapbox GL JS

Current version: mapbox-gl.js v0.44.0

Mapbox GL JS is a JavaScript library that uses WebGL to render interactive maps from vector tiles and Mapbox styles. It is part of the Mapbox GL ecosystem, which includes Mapbox Mobile, a compatible renderer written in C++ with bindings for desktop and mobile platforms. To see what new features our team is working on, take a look at our roadmap.

# Webmaping

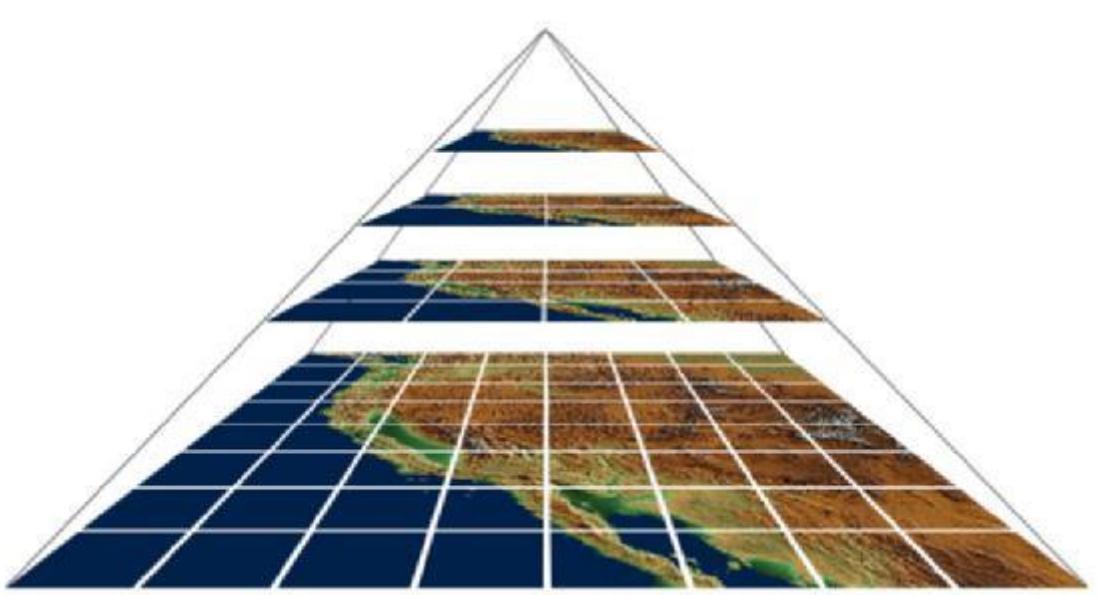

Pyramide de tuile

http://maptime.io/anatomy-of-a-web-map/#38

Webmercator: lat,long +  $z \leftrightarrow x,y,z$ 

- <u>http://www.maptiler.org/google-maps-coordinates-tile-bounds-projection/</u>
  - <u>https://wiki.openstreetmap.org/wiki/Slippy\_map\_tilenames</u>
    - <u>https://wiki.openstreetmap.org/wiki/Zoom\_levels</u>

# Tuiles ?

### • Tuiles raster

- Chaque tuile est une image png 256x256
- (google maps ~ 2005->2013, leaflet,...)
- Tuiles vectorielles
  - Chaque tuile est un fichier de données géographique compressé
  - Séparation fond / forme + poids
  - (google maps 2013, mapbox-gl, tangram, ...)

# Quelques exemples

- <u>https://www.mapbox.com/gallery/</u>
- <u>https://bl.ocks.org/mastersigat</u>
- <u>https://htmlpreview.github.io/?https://github.com/mastersigat/Plan-interactif/blob/master/Prototype.html#</u>
- <u>https://medium.com/@BorisMericskay/extrusion-3d-de-donn%C3%A9es-spatiales-9c67d76431b9</u>

# Objectifs atelier

- Publication de données spatiales sur le Web
- De la page HTML à l'application en ligne
- Familiarisation avec le Javascript, l'HTML et le CSS

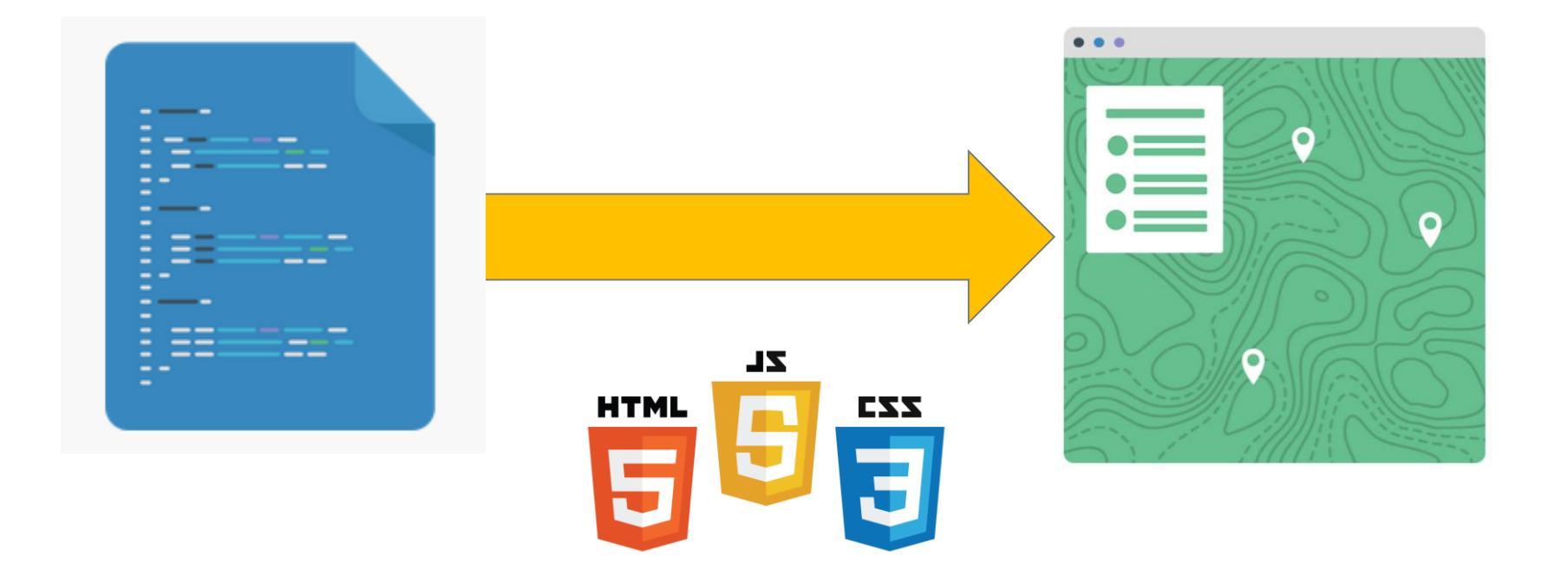

## Coder = LEGO

• Vous aller à partir de maintenant « jouer » au LEGO en assemblant des lignes de codes pour construire des cartes sur le Web!

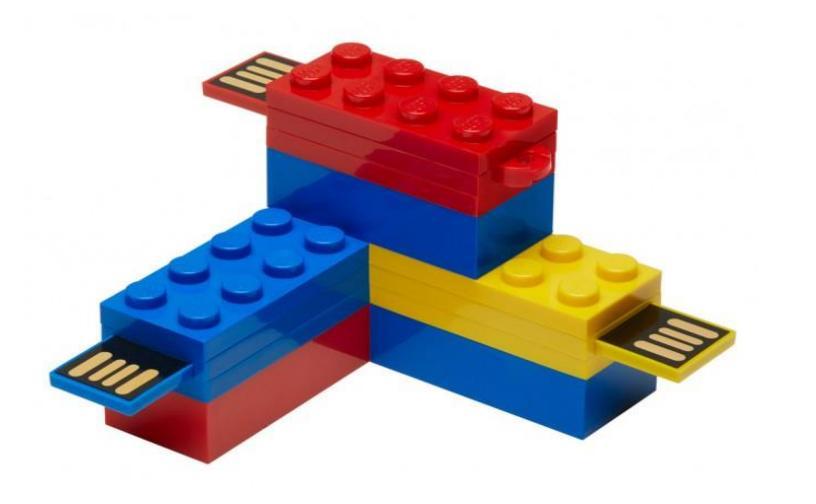

L.mapbox.accessToken = 'pk.eyJ1IjoibmluYW5vdW4iLCJhIjoiSkN4dndmTSJ9.6plSt07M5AuAbDa601m54A';
var map = L.mapbox.map('map', 'mapbox.light').setView([48.11,-1.66], 13);
// Ajouts des WMS
var orthophotographie = L.tileLayer.wms('http://geobretagne.fr/geoserver/photo/wms?', {
format: 'image/png',
transparent: true,

| layers: 'ortho-ouverte'

}).addTo(map);

var quartiers = L.tileLayer.wms('http://geobretagne.fr/geoserver/rennesmetropole/wms?', {
 format: 'image/png',
 transparent: true,
 layers: 'quartiers\_vdr'
 }).addTo(map):

# Créer un compte Mapbox

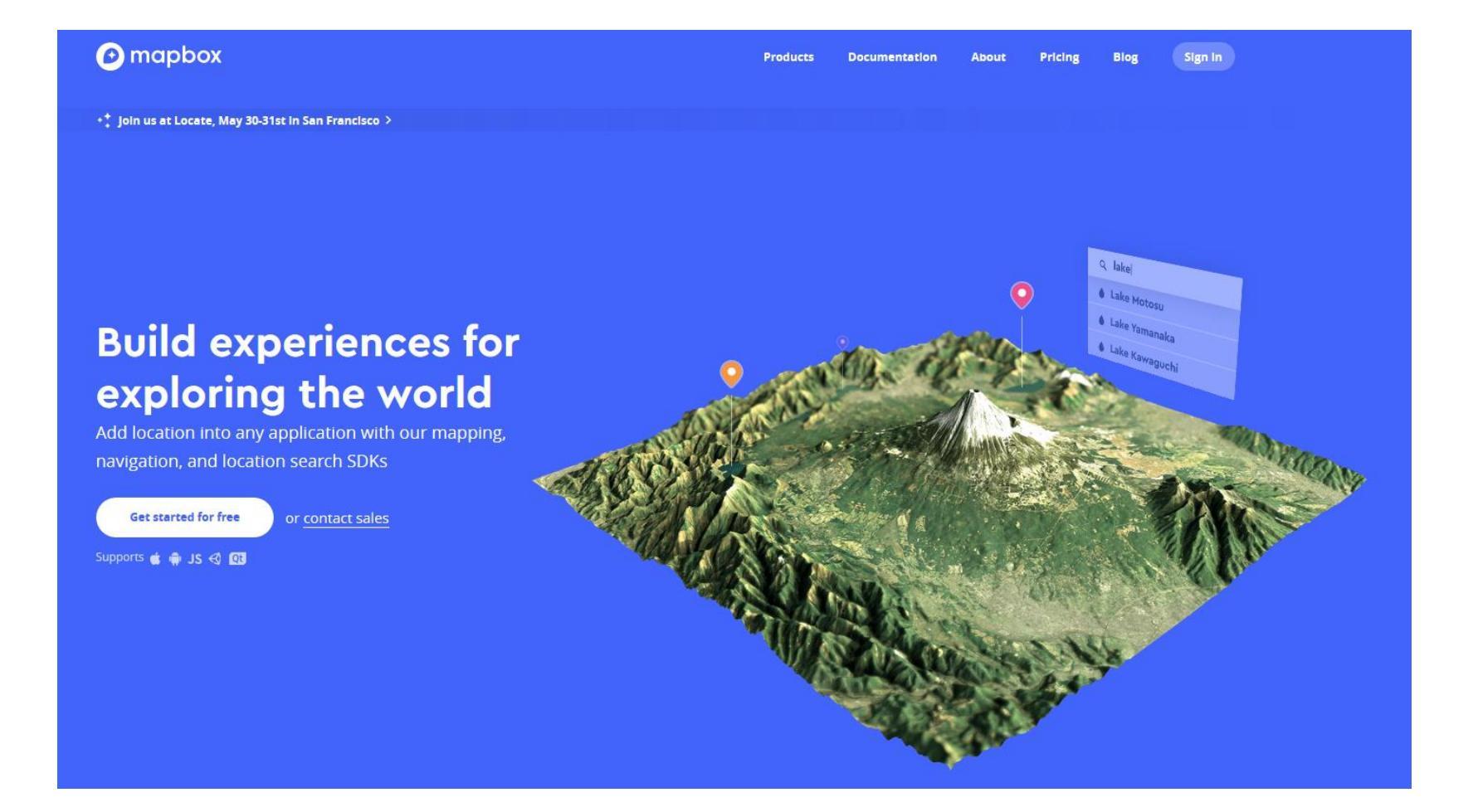

# Créer un compte Mapbox

https://www.mapbox.com/signup/

| 🕑 mapbox |                                                       | Products          | Documentation | About | Pricing | Blog | Sign In |
|----------|-------------------------------------------------------|-------------------|---------------|-------|---------|------|---------|
|          |                                                       |                   |               |       |         |      |         |
|          |                                                       |                   |               |       |         |      |         |
|          |                                                       |                   |               |       |         |      |         |
|          | Sign up                                               |                   |               |       |         |      |         |
|          | Username                                              |                   |               |       |         |      |         |
|          |                                                       |                   |               |       |         |      |         |
|          | Email                                                 |                   |               |       |         |      |         |
|          | ninanoun                                              |                   |               |       |         |      |         |
|          | Password                                              |                   |               |       |         |      |         |
|          | •••••                                                 |                   |               |       |         |      |         |
|          | Get started                                           |                   |               |       |         |      |         |
|          | You agree to the Mapbox Terms of Service a<br>Policy. | nd Privacy        |               |       |         |      |         |
|          | Already have an account? Sign in to Mapbo             | $\langle \rangle$ |               |       |         |      |         |
|          |                                                       |                   |               |       |         |      |         |

# Limitations d'un compte gratuit

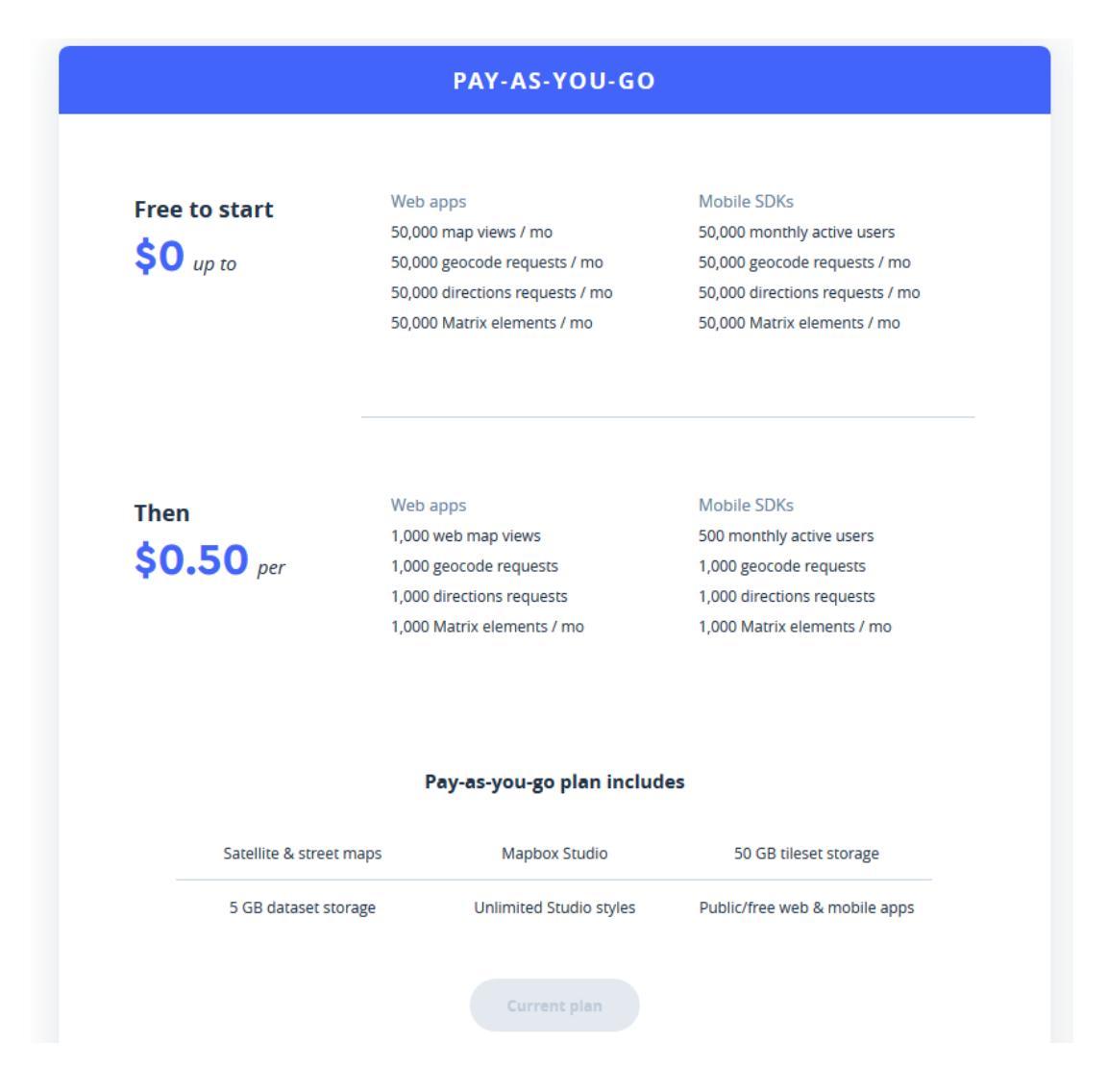

# Mapbox Studio

- Environnement en ligne de gestion des :
  - Fonds de carte (*Styles*)
  - Jeux de données (Tilesets)
  - Des clefs d'accès à l'API (Account)

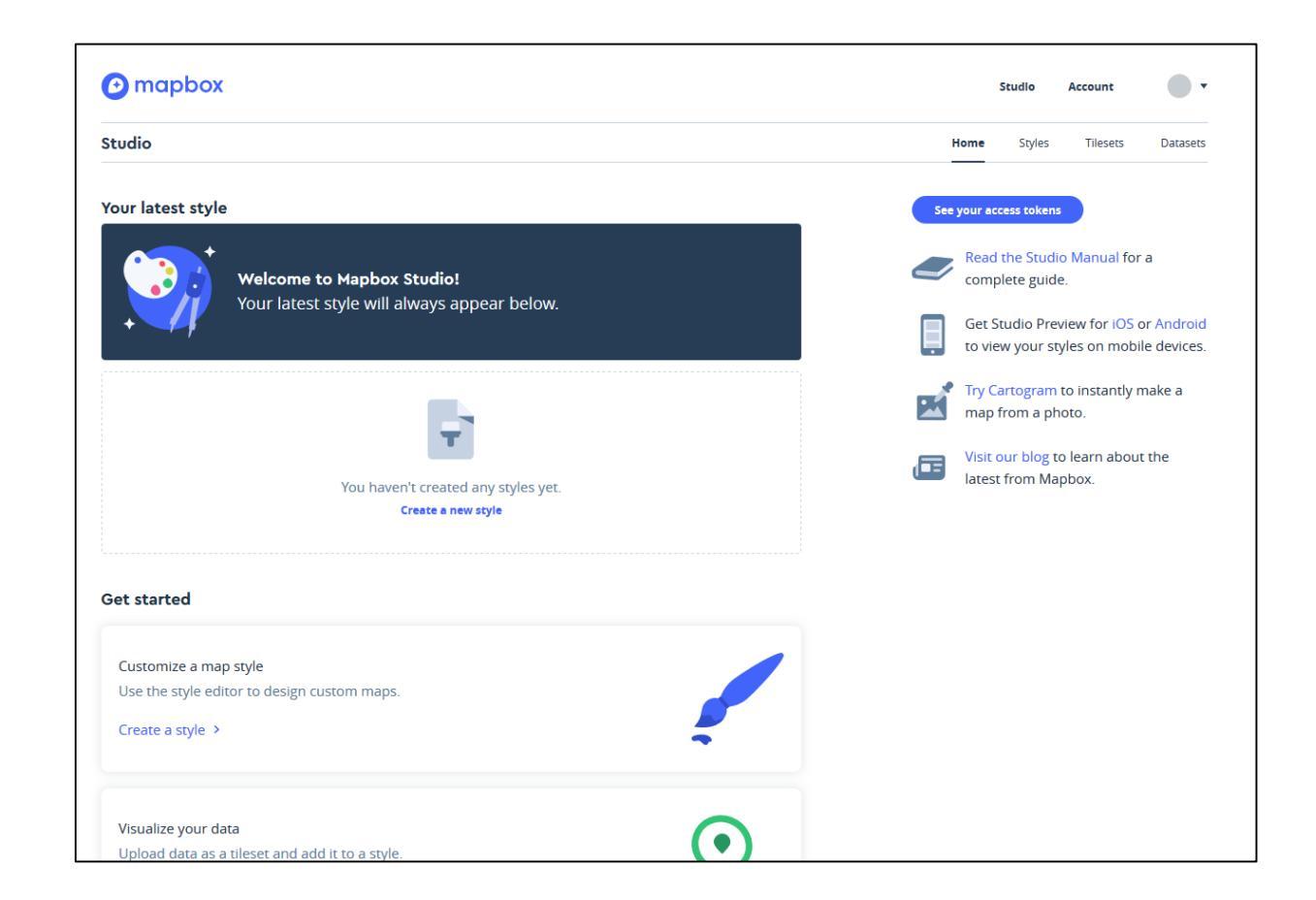

## Mapbox Studio

• Créer et gérer des jeux de données (Tilesets)

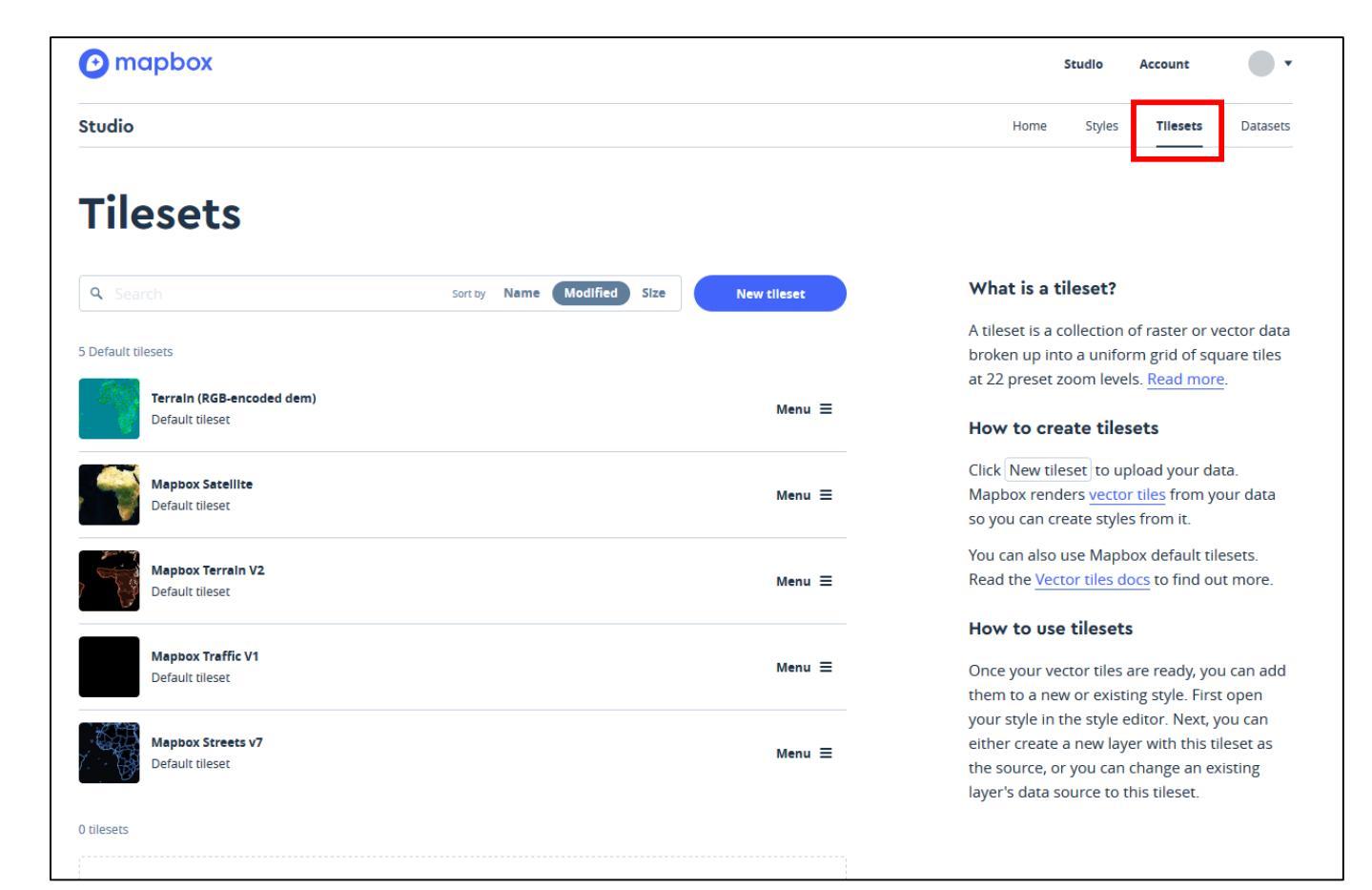

## Importer des données dans Mapbox Studio

 Mapbox studio permet de stocker 50GO de données vectorielles et matricielles

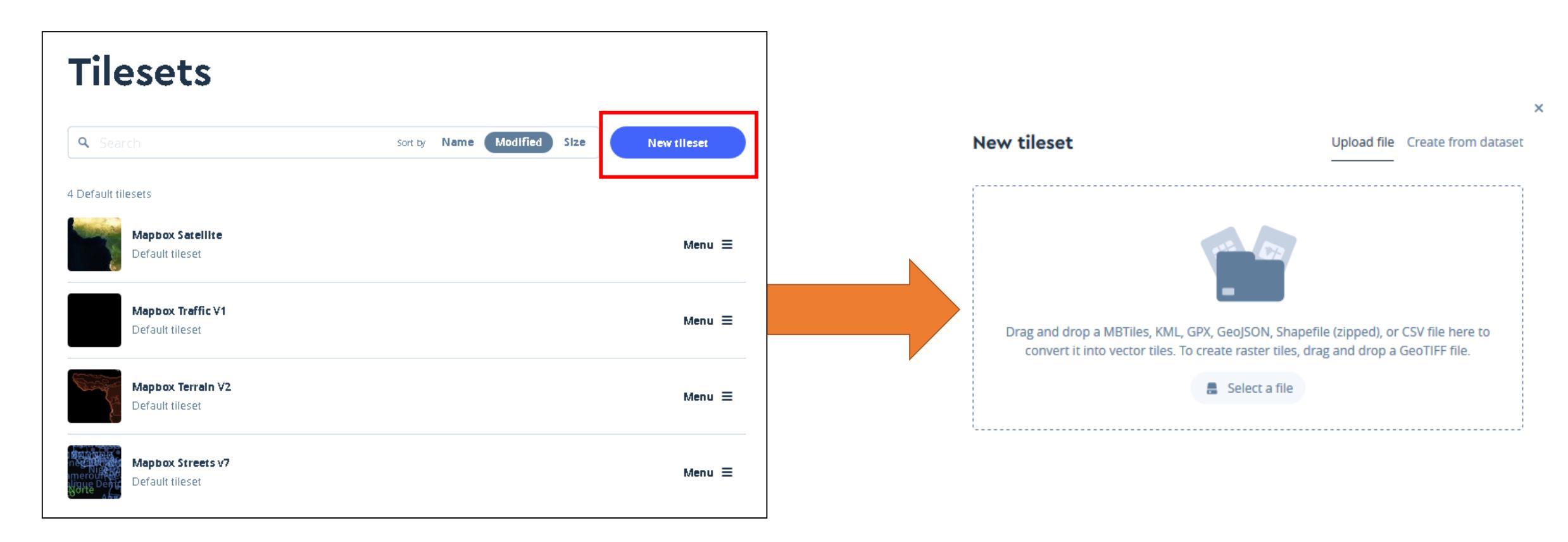

## Mapbox Studio

• Créer et gérer des fonds de cartes (Styles)

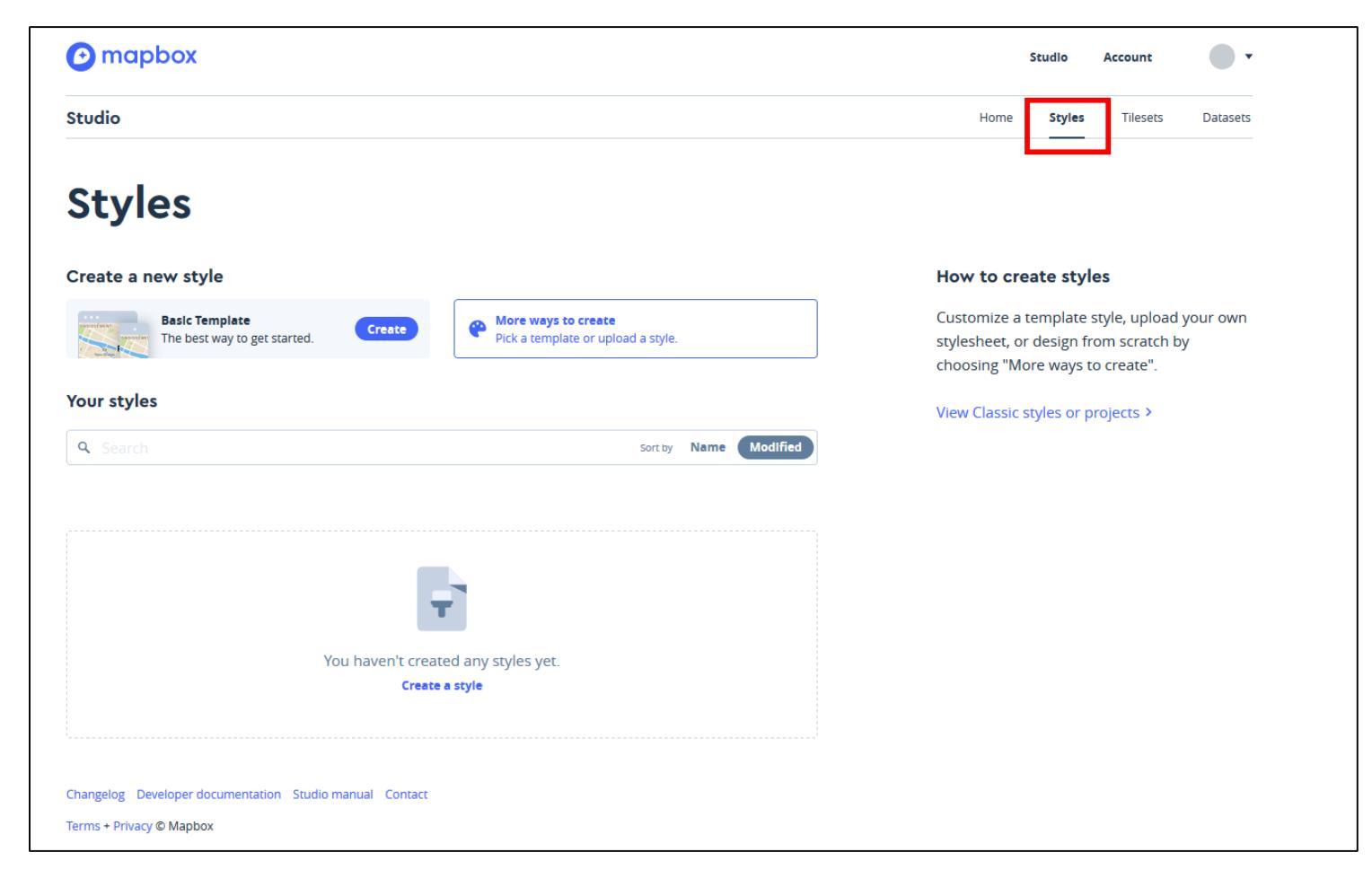

## Mapbox Studio

• Créer et gérer ses clefs d'accès à l'API (Access tokens)

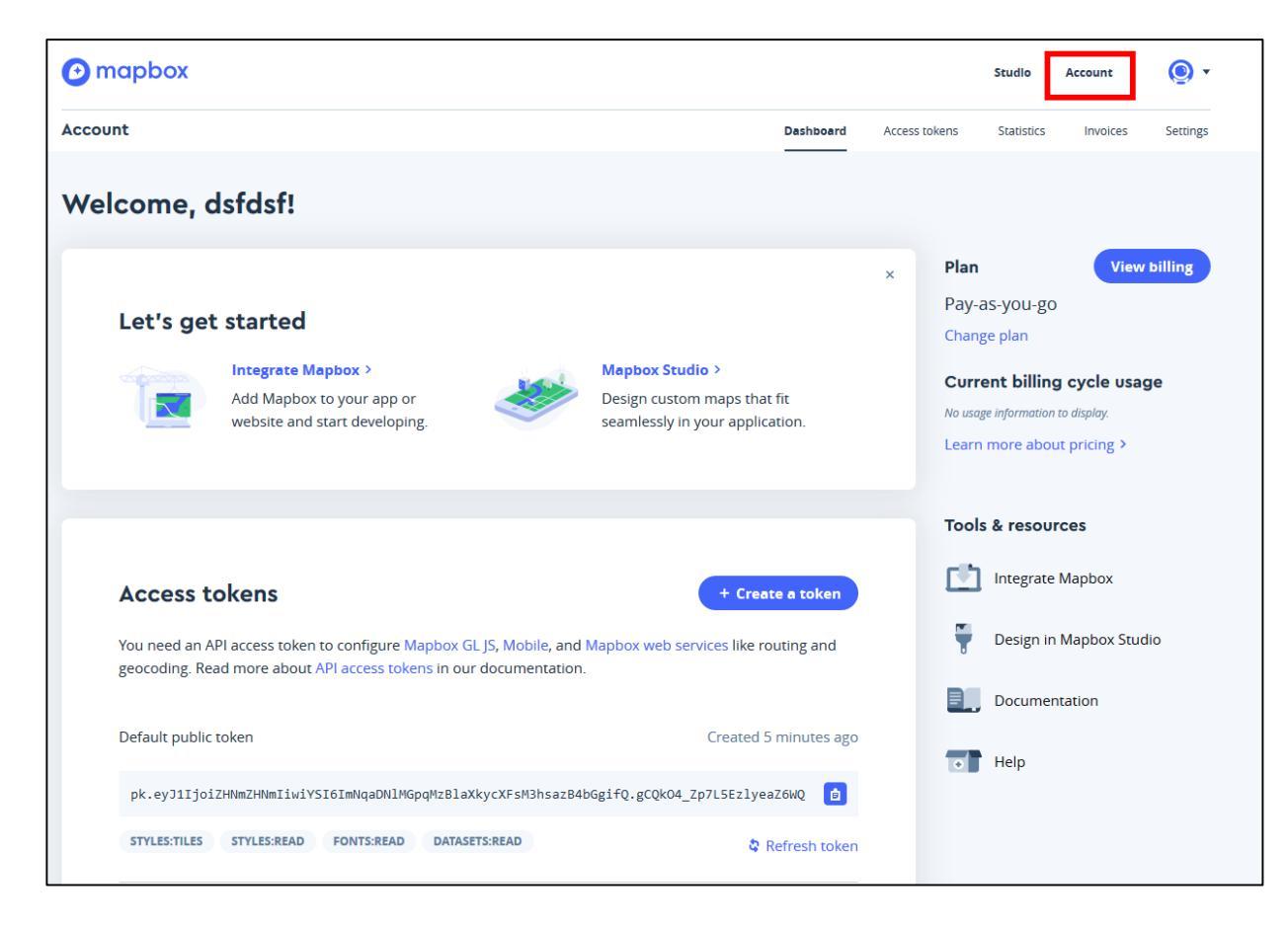

# Template de départ

```
<!DOCTYPE html>
<html>
<head>
    <meta charset='utf-8' />
    <title>MapboxGL</title>
<script src='https://api.tiles.mapbox.com/mapbox-gl-js/v0.45.0/mapbox-gl.js'></script>
<link href='https://api.tiles.mapbox.com/mapbox-gl-js/v0.45.0/mapbox-gl.css' rel='stylesheet' />
<style>
#map {position:absolute; top:0; bottom:0; width:100%;}
</style>
</head>
<body>
<div id='map'></div>
<script>
   // AccesToken
mapboxgl.accessToken = 'pk.eyJ1IjoibmluYW5vdW4iLCJhIjoiY2pjdHBoZGlzMnV4dDJxcGc5azJkbWRiYSJ9.o4dZRrdHcgVEKCveOXG1YQ';
    // Configuration de la carte
var map = new mapboxgl.Map({
    container: 'map',
    style: 'mapbox://styles/mapbox/light-v9', // Fond de carte
    center: [-1.68, 48.12], // lat/long
    zoom: 15, // zoom
    pitch: 50, // Inclinaison
    bearing: -10 // Rotation
});
</script>
</body>
</html>
```

# Template de départ

| html<br><html><br/><head></head></html>                                                                                                    |                      |                   |
|----------------------------------------------------------------------------------------------------|----------------------|-------------------|
| <pre><script api.tiles.mapbox.com="" https:="" mapbox-gl-js="" mapbox-gl<="" pre="" src="https://api.tiles.mapbox.com/mapbox-gl-js/v0.45.0/mapbox-g&lt;br&gt;&lt;link href=" v0.45.0=""></td><td>l.js'></script><br/>.css' rel='stylesheet' /&gt;</pre>                                                                                                    | Appel API MapboxGL   |                   |
| <style><br>#map { position:absolute; top:0; bottom:0; width:100%; }<br></style>                                                                                                    |                      | Style de la carte |
|                                                                                                    |                      |                   |
| <body><div id="map"></div></body>                                                                                                    |                      |                   |
| <script></td><td></td><td></td></tr><tr><td>// AccesToken</td><td></td><td>Clef d'accès à l'API</td></tr><tr><td><pre>mapboxgl.accessionen = 'pk.eyJ1IjoibmluYW5vdW4iLCJhIjoiY2pjdHBoZGlzMnV4dDJxcGc5azJkbWRiYSJ9.040</pre></td><td>dZRrdHcgVEKCveOXG1YQ';</td><td></td></tr><tr><td>// Configuration de la carte</td><td></td><td></td></tr><tr><td><pre>var map = new mapboxgl.Map({      container. 'map' </pre></td><td></td><td></td></tr><tr><td>style: 'mapbox://styles/mapbox/basic-v9', // fond de carte</td><td></td><td></td></tr><tr><td>center: [-1.68, 48.12], // lat/long</td><td>Fond de carte</td><td></td></tr><tr><td>zoom: 15, // zoom</td><td></td></tr><tr><td>bearing: -10 // Rotation</td><td></td></tr><tr><td><pre>});</pre></td><td>Inclinaison de la carte</td><td></td></tr><tr><td></script> | Rotation de la carte |                   |
|                                                                                                    |                      |                   |
|                                                                                                    |                      |                   |

# Coder en ligne ou en local

- Utiliser un éditeur de code installé
   OU
- Utiliser un éditeur de code en ligne <u>https://liveweave.com/</u> <u>https://plnkr.co/</u> <u>https://jsfiddle.net/</u>

•••

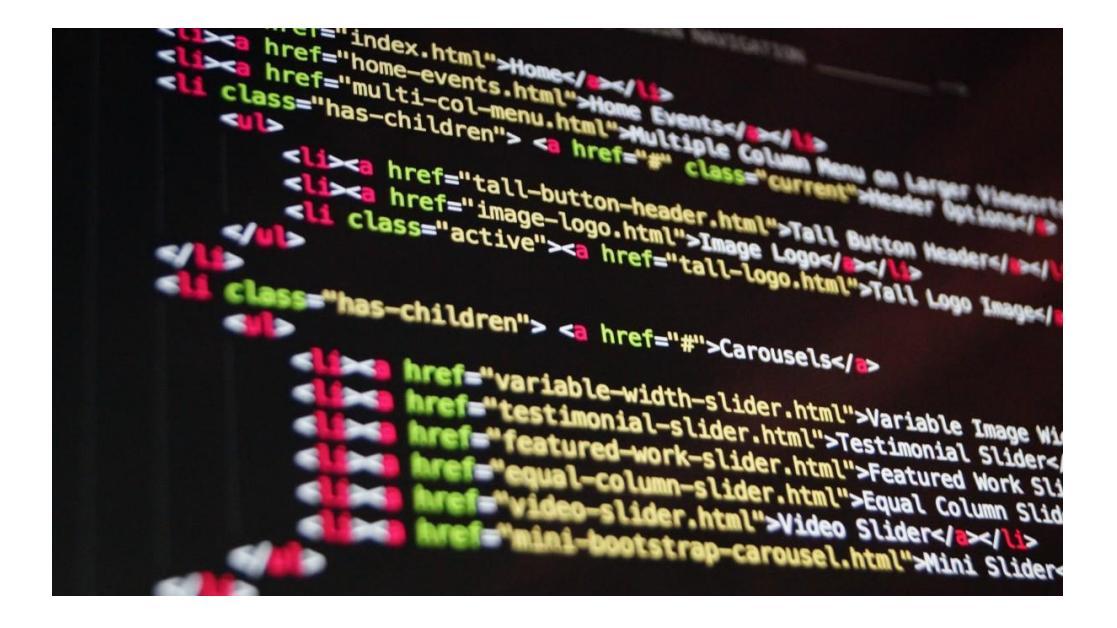

# Les fonds de carte

# Changer de fond de carte

• Les fonds de cartes de Mapbox > tuiles vectorielles 😳

style: 'mapbox://styles/mapbox/dark-v9',

 $\rightarrow$  Attention pas de majuscule au nom du fond de carte

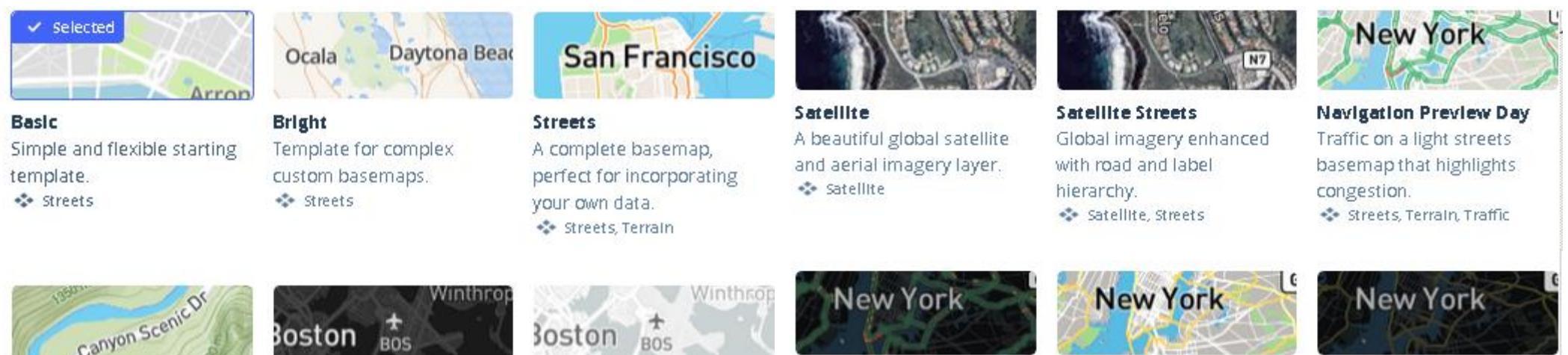

Navigation Guidance Nig... Dark basemap tailored to inapp navigation. 🔹 Streets, Terrain

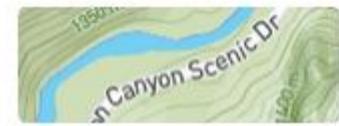

Outdoors General basemap tailored to hiking, biking, and sport. 🔹 Streets, Terrain

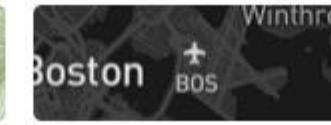

Dark Subtle dark backdrop for data visualizations. 🔹 Streets, Terrain

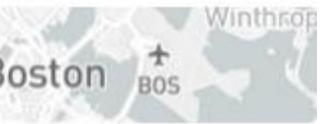

Light Subtle light backdrop for data visualizations. 💠 Streets, Terrain

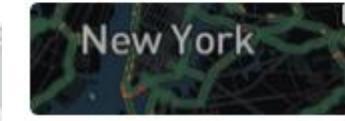

Navigation Preview Night Traffic on a dark streets basemap that highlights congestion. 🔹 Streets, Terrain, Traffic

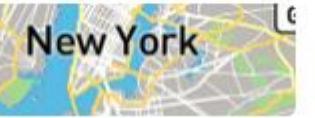

**Navigation Guidance Day** Light basemap tailored to inapp navigation. 🔹 Streets, Terrain

# Changer de fond de carte

| 1 html                                                                                                    |                                                                                                    |
|----------------------------------------------------------------------------------------------------|----------------------------------------------------------------------------------------------------|
| 2 + <html></html>                                                                                                    |                                                                                                    |
| 3+ <head></head>                                                                                                    |                                                                                                    |
| 4 <pre><meta charset="utf-8"/></pre>                                                                                                    |                                                                                                    |
| 5 <title>MapboxGL</title>                                                                                                    |                                                                                                    |
| 6                                                                                                    |                                                                                                    |
| <pre>7 <script src="https://api.tiles.mapbox.com/mapbox-gl-js/v0.44.0/mapbox-gl.js"></script></pre>                                                                                                    |                                                                                                    |
| 8 <link href="https://api.tiles.mapbox.com/mapbox-gl-js/v0.44.0/mapbox-gl.css" rel="stylesheet"/>                                                                                                    |                                                                                                    |
| 9                                                                                                    |                                                                                                    |
| 10 + <style></td><td></td></tr><tr><td><pre>11 #map { position:absolute; top:0; bottom:0; width:100%; }</pre></td><td></td></tr><tr><td>12 </style>                                                                                                    |                                                                                                    |
| 13                                                                                                    |                                                                                                    |
| 14                                                                                                    |                                                                                                    |
| 15                                                                                                    | The Table I dealer that I a share the                                                                                                    |
| 16 - <body></body>                                                                                                    |                                                                                                    |
| 17 <div id="map"></div>                                                                                                    |                                                                                                    |
| 18                                                                                                    | A PARTY AND ALL PARTY AND A PARTY PARTY AND A PARTY AND A PARTY AN |
| 19 - <script></td><td></td></tr><tr><td>20 // AccesToken</td><td></td></tr><tr><td>21 mapboxgl.accessToken = 'pk.eyJ1IjoibmluYW5vdW4iLCJhIjoiY2pjdHBoZGlzMnV4dDJxcGc5azJkbWRiYSJ9.o4dZRrdHcgVEKCve</td><td></td></tr><tr><td>22</td><td></td></tr><tr><td>23 // Configuration de la carte</td><td></td></tr><tr><td>24 - var map = new mapboxgl.Map({</td><td>PLOTE AND AND A CONTRACT AND A</td></tr><tr><td>25 container: 'map',</td><td></td></tr><tr><td><pre>26 style: 'mapbox://styles/mapbox/satellite-v9',</pre></td><td></td></tr><tr><td>27 center: [-1.68, 48.12], // lat/long</td><td></td></tr><tr><td>28 zoom: 15, // zoom</td><td></td></tr><tr><td>29 pitch: 50, // Inclinaison</td><td></td></tr><tr><td>30 bearing: -10 // Rotation</td><td></td></tr><tr><td>31 });</td><td></td></tr><tr><td>32</td><td></td></tr><tr><td>33 </script> |                                                                                                    |
| 34                                                                                                    |                                                                                                    |
| 35                                                                                                    |                                                                                                    |
| j36                                                                                                    |                                                                                                    |
| 137                                                                                                    |                                                                                                    |
|                                                                                                    |                                                                                                    |

# Mettre un fond de carte personnel

• Mettre votre clef d'accès personnelle à la place de celle fournie

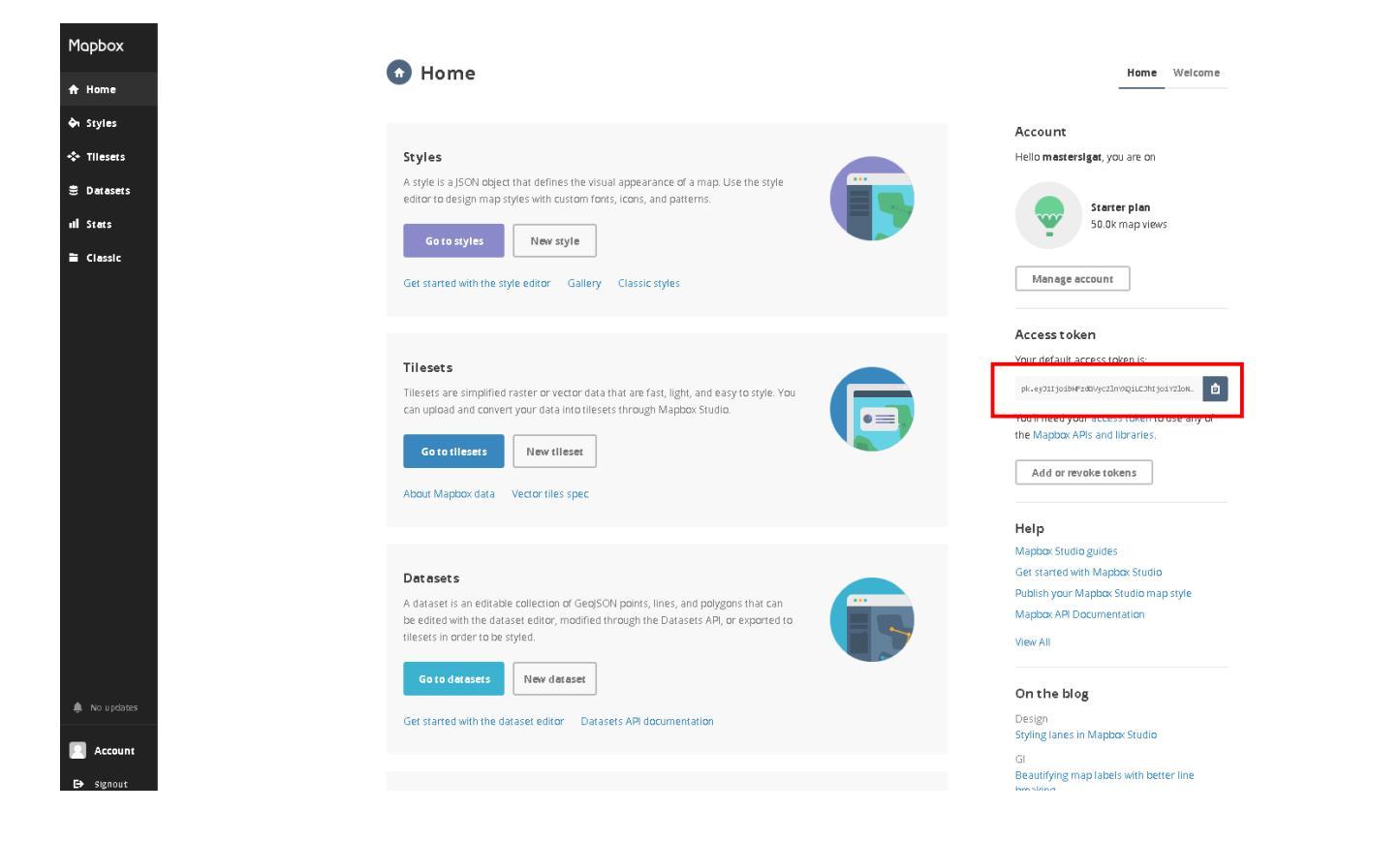

### Incorporer un fond de carte personnel

• Récupérer l'URL de votre fond de carte personnel

| mapbox                                                              | Products Documentation About Pricing Blog 🔵 🔻                                                                |                                       |                                                        |
|---------------------------------------------------------------------|----------------------------------------------------------------------------------------------------|---------------------------------------|--------------------------------------------------------|
| Studio                                                              | Home <b>Styles</b> Tilesets Datasets                                                                         |                                       |                                                        |
| Styles                                                              |                                                                                                    |                                       |                                                        |
| Q. Search Sort by Name (Modified                                    | New style How styles work Click New style to customize a template style,                                     | Comapbox Products                     | Documentation About Pricing Blog 🔷 🕶                   |
| 20 styles  My Certogram Style Published on jun 27, 2017 • Private • | upload your own stylesheet, or design from<br>scrucir writran Empty style.<br>Menu X 12 Share, develop & use | Studio                                | Home <b>Styles</b> Tilesets Datasets                   |
| Basic<br>Published on May 18, 2017 • Private •                      | Menu = A Make public                                                                                         | My Cartogram Style                    |                                                        |
| Dark<br>Saved and published on May 18, 2017 • Private +             | ■ Delete  Menu      Style URL  sapbox://styl.      ①                                                         | Published on Jun 27, 2017 • Private • | Style editor                                           |
| Light<br>Published on Apr 28, 2017 • Private •                      | Menu =                                                                                                    | Preview                               | Download     Duplicate     Replace     Ander public    |
|                                                                     |                                                                                                    |                                       | Belete  Style URL mapbox://styles/mastersigat/cj4foc5e |

Select which token to insert in the code snippets below

Now North

## Incorporer un fond de carte personnel

```
1 <!DOCTYPE html>
 2 - <html>
 3 + <head>
 4
        <meta charset='utf-8' />
        <title>MapboxGL</title>
 6
 7 <script src='https://api.tiles.mapbox.com/mapbox-gl-js/v0.44.0/mapbox-gl.js'></script>
 8 <link href='https://api.tiles.mapbox.com/mapbox-gl-js/v0.44.0/mapbox-gl.css' rel='stylesheet' />
 9
10 - <style>
11 #map { position:absolute; top:0; bottom:0; width:100%; }
12 </style>
13
14 </head>
15
16 + <body>
17 <div id='map'></div>
18
19 - <script>
20
      // AccesToken
21 mapboxgl.accessToken = 'pk.eyJlIjoibWFzdGVyc2lnYXQiLCJhIjoiY2loNG9mamxwMHp2dHgxbTBjY2hlb2RteiJ9.dDYKXX9907pbT6sTAJ4fvA';
22
23
       // Configuration de la carte
24 - var map = new mapboxgl.Map({
25
        container: 'map',
26
        style: 'mapbox://styles/mastersigat/cj4foc5eo3hsr2sqlomdgeuvd',
27
        center: [-1.68, 48.12], // lat/long
28
        zoom: 15, // zoom
29
        pitch: 50, // Inclinaison
30
        bearing: -10 // Rotation
31 });
32
33 </script>
34
35 </body>
36 </html>
37
```

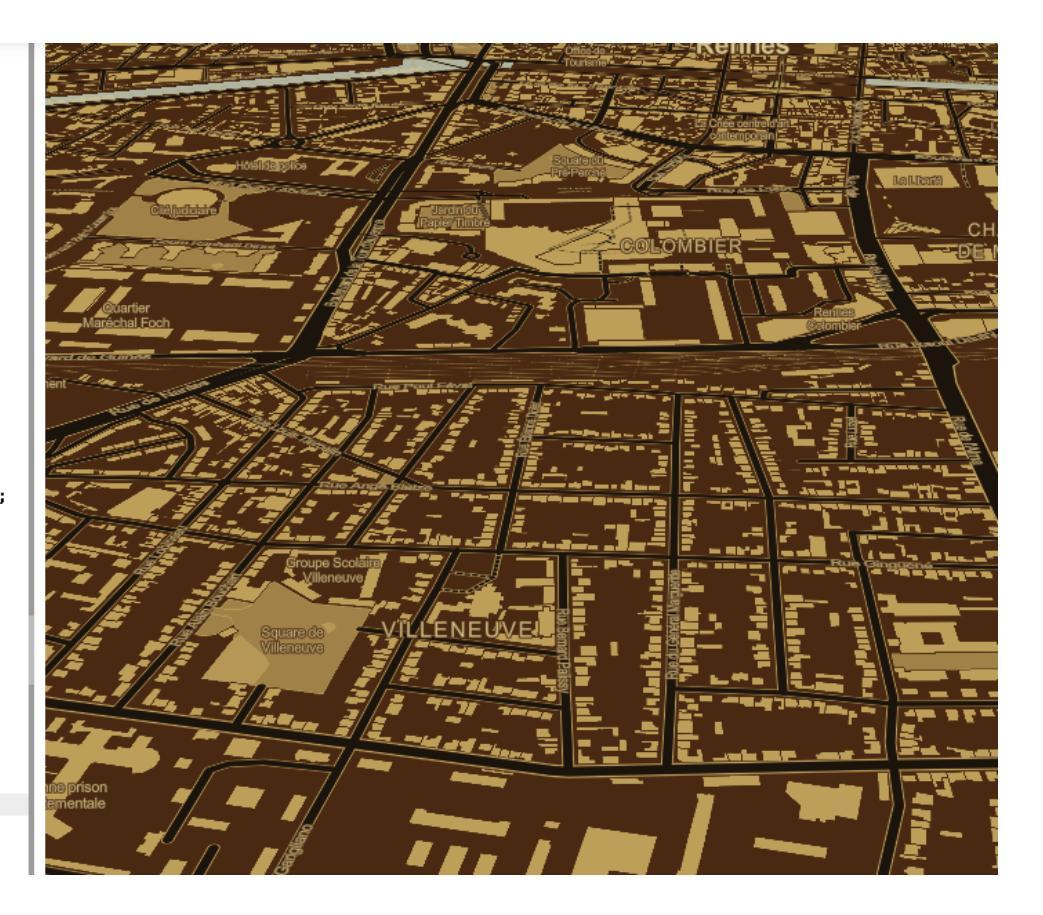

# Exemple

### #MapboxGL / Première carte

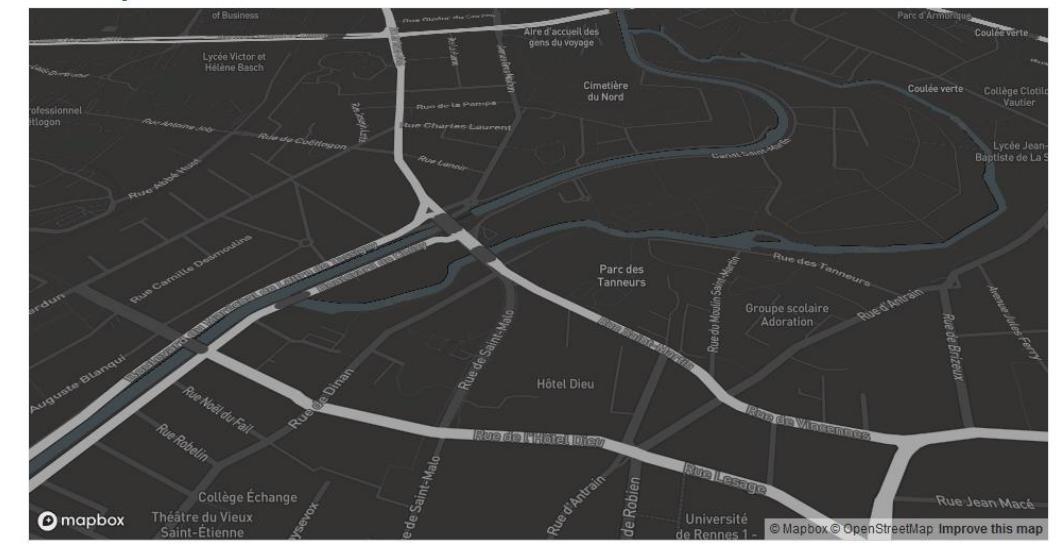

Built with blockbuilder.org

Open 🕑

#### # index.html

https://bl.ocks.org/mastersigat/3b97a088768a11552fa9c85a1806f3e5

# Ajouter des données

OSM, données hébergées et données en local

- MapboxGL permet aussi de mobiliser des données OSM
  - Le jeux de données (*tileset*) Mapbox Streets v7 propose un ensemble de couches OSM (routes, bâtiments, labels, hydrologie,...)

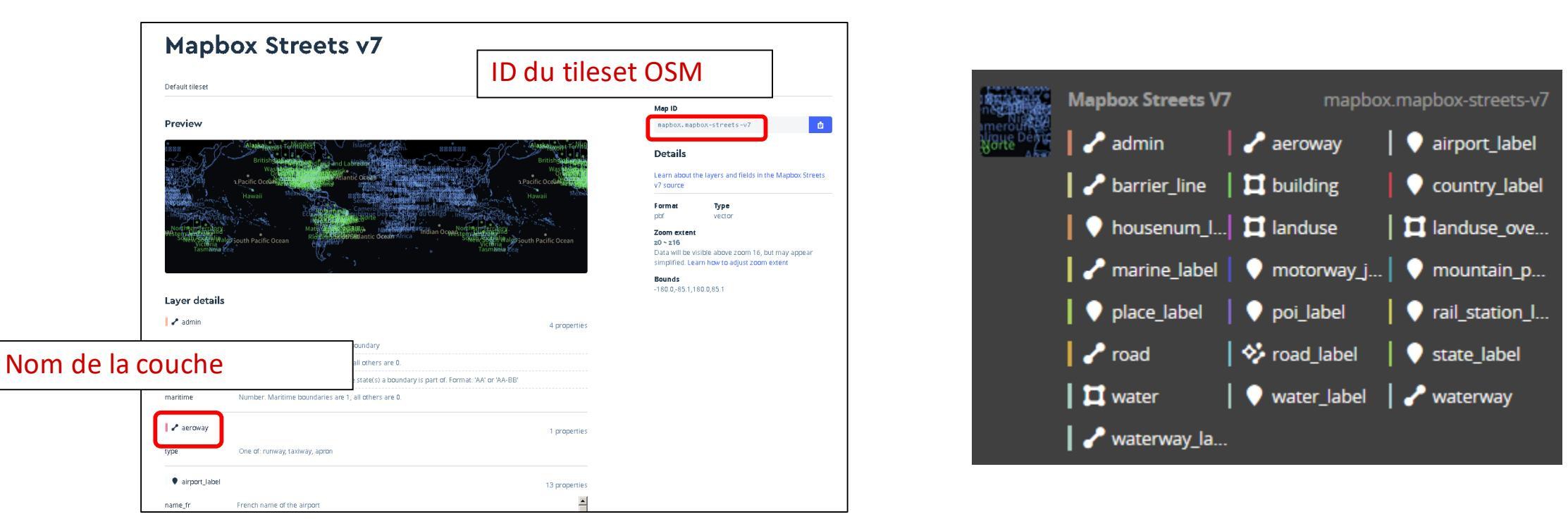

• Ajouter cette commande à la fin du script

On appel ici les routes issues d'OSM

```
map.on('load', function () {
map.addSource('mapbox-streets-v7', {
 type: 'vector',
 url: 'mapbox://mapbox.mapbox-streets-v7'});
 map.addLayer({
    "id": "Routes",
    "type": "line",
    "source": "mapbox-streets-v7",
    "layout": {'visibility': 'visible'},
    "source-layer": "road",
    "paint": {"line-color": "#FF7F50", "line-width": 1}
  });
 });
```

• Ajouter cette commande à la fin du script

On appel ici les routes

| map.on('load', function () {                                                                                                    |                                    |
|----------------------------------------------------------------------------------------------------|------------------------------------|
| <pre>map.addSource('mapbox-streets-v7', {   type: 'vector',   url: 'mapbox://mapbox.mapbox-streets-v7'});</pre>                                                                                                    | Définition de la source de données |
| <pre>map.addLayer({     "id": "Routes",     "type": "line",     "source": "mapbox-streets-v7",     "layout": {'visibility': 'visible'},     "source-layer": "road",     "paint": {"line-color": "#FF7F50", "line-width":     }); });</pre> | 1}                                 |

| <idocitive ntmi=""></idocitive>                                                                                                    |                               |
|----------------------------------------------------------------------------------------------------|-------------------------------|
| <html></html>                                                                                                    |                               |
| <head></head>                                                                                                    | - k-1- Se Zalin - / CIT       |
| <meta charset="utf-8"/>                                                                                                    | ZON                           |
| <title>MapboxGL</title>                                                                                                    | D'ACTIV                       |
|                                                                                                    | Beauregard                    |
| (script_spc_'bttps://api_tiles_maphoy_com/maphoy_cl_is/u0_44_0/maphoy_cl_is'\//script\                                                                                                    |                               |
| <pre>Stiple broc https://api.tites.mapbox.com/mapbox.gi /s/v4.44.0/mapbox.gi /s /v/s4.11//<br/>//api.broc https://api.tites.mapbox.com/mapbox.gi /s/v4.44.0/mapbox.gi /s /v/s4.11//<br/>//api.broc https://api.tites.com/mapbox.com/mapbox.gi /s/v4.44.0/mapbox.gi /s /v/s4.11//<br/>//api.broc https://api.tites.mapbox.com/mapbox.gi /s/v4.44.0/mapbox.gi /s /v/s4.11//<br/>//api.broc https://api.tites.mapbox.com/mapbox.gi /s/v4.44.0/mapbox.gi /s /v/s4.11//<br/>//api.broc https://api.tites.mapbox.com/mapbox.gi /s/v4.44.0/mapbox.gi /s /v/s4.11//<br/>/api.broc https://api.tites.mapbox.com/mapbox.gi /s/v4.44.0/mapbox.gi /s /v/s4.11//<br/>/api.broc https://api.tites.mapbox.com/mapbox.gi /s/v4.44.0/mapbox.gi /s /v/s4.11//<br/>/api.broc https://api.tites.mapbox.com/mapbox.gi /s /v/s4.11//<br/>/api.broc https://api.tites.mapbox.com/mapbox.gi /s /v/s4.11//<br/>/api.broc https://api.tites.mapbox.com/mapbox.gi /s /v/s4.11//<br/>/api.broc https://api.tites.mapbox.com/mapbox.gi /s /v/s4.11//<br/>/api.broc https://api.tites.mapbox.com/mapbox.gi /s /v/s4.11//<br/>/api.broc https://api.tites.mapbox.com/mapbox.gi /s /v/s4.11//<br/>/api.broc https://api.tites.mapbox.com/mapbox.gi /s /v/s4.11//<br/>/api.broc https://api.tites.mapbox.com/mapbox.gi /s /v/s4.11//<br/>/api.broc https://api.tites.mapbox.com/mapbox.gi /s /v/s4.11//<br/>/api.broc https://api.tites.mapbox.gi /s /v/s4.11//<br/>/api.broc https://api.tites.gi /s /v/s4.11//<br/>/api.broc https://api.tites.gi /s /v/s4.11//<br/>/api.broc https://api.tites.gi /s /v/s4.11//<br/>/api.broc https://api.tites.gi /s /v/s4.11//<br/>/api.broc https://api.tites.gi /s /v/s4.11//<br/>/api.broc https://api.tites.gi /s /v/s4.11//<br/>/api.broc https://api.tites.gi /s /v/s4.11//<br/>/api.tites.gi /s /v/s4.11//<br/>/api</pre> |                               |
| <pre></pre> (IInk mere mutps://api.tiles.mapbox.com/mapbox-gi-js/v0.44.0/mapbox-gi.css rei stylesneet //                                                                                                    | SC-Rennes School              |
|                                                                                                    | / of Business / / / · · · ·   |
| <style></th><th>[ ] ]</th></tr><tr><th><pre>#map { position:absolute; top:0; bottom:0; width:100%; }</pre></th><th>Avenue Charles Tillon</th></tr><tr><th></style>                                                                                                    | Lycée Victor et               |
|                                                                                                    | Hélène Basch                  |
|                                                                                                    |                               |
|                                                                                                    |                               |
| <br>body>                                                                                                    |                               |
| <div id="map"></div>                                                                                                    | Ecole maternelle SAIN         |
| • •                                                                                                    | toine-tolu                    |
| (script)                                                                                                    | Rue de Coëu                   |
| (/ ArrasToken                                                                                                    | Coellogon                     |
| // necestoren                                                                                                    | Ruetenoie                     |
| mabnovBr.accessioreu = br.shirlorowLzdaAActuvfirChurlorisTowaawawwubzauBzolplizurosKfella.gn/kKyzaAo/bolpslyl4tAk.;                                                                                                    |                               |
|                                                                                                    |                               |
| // Configuration de la carte                                                                                                    |                               |
| var map = new mapboxgl.Map({                                                                                                    |                               |
| container: 'map',                                                                                                    |                               |
| <pre>style: 'mapbox://styles/mapbox/dark-v9',</pre>                                                                                                    | mouth selight offerly         |
| center: [-1.68, 48.12], // lat/long                                                                                                    | ue Best ance edeter to det    |
| zoom: 15, // zoom                                                                                                    | comment sterre statter mulere |
| pitch: 50. // Inclinaison                                                                                                    | Rue hato hatoe                |
| bearing: -10 // Rotation                                                                                                    | Rue" Milec                    |
| ).                                                                                                    |                               |
| 577                                                                                                    |                               |
| (/ Ajout de données OSW                                                                                                    |                               |
| // Hjodt de donnees osh                                                                                                    |                               |
| and and leads function () (                                                                                                    |                               |
| map.on( load , function () (                                                                                                    | BINAN - A                     |
|                                                                                                    |                               |
| map.addSource('mapbox-streets-v7', {                                                                                                    | JAINT-MALU                    |
| type: 'vector',                                                                                                    |                               |
| url: 'mapbox://mapbox.mapbox-streets-v7'});                                                                                                    |                               |
|                                                                                                    | Théâtre du Vieux              |
| map.addLayer({                                                                                                    | Saim-Etienne                  |
| "id": "routes",                                                                                                    |                               |
| "type": "line",                                                                                                    | Rupping                       |
| "source": "mapbox-streets-v7".                                                                                                    | Basil/que Nor                 |
| "lavout", {'visihility', 'visihle'}.                                                                                                    | anje de Bon                   |
| "course juvan", "mad"                                                                                                    | Nouvelle de Ren               |
| Source-layer : road ,                                                                                                    |                               |
| "paint": {"iine-coior": "#FF/F50", "line-width": 1}                                                                                                    |                               |
| 3);                                                                                                    |                               |
|                                                                                                    |                               |
|                                                                                                    |                               |
|                                                                                                    | Criettoris X                  |

Cimetièr du Nord

La Visitat

- Ajout du réseau hydrographique
  - Ajouter à la suite de l'appel de la couche des routes juste un appel de couche car la source est la même que pour les routes (*mapbox-streets-v7*)

| // Hydrologie                      |  |
|------------------------------------|--|
| map.addLayer({"id": "hydrologie",  |  |
| "type": "line",                    |  |
| "source": "mapbox-streets-v7",     |  |
| "source-layer": "waterway",        |  |
| "paint": {"line-color": "#4dd2ff", |  |
| "line-width": 3}                   |  |
| });                                |  |

| 33                                                                                               | // Ajout de données OSM                                                                                                    |
|--------------------------------------------------------------------------------------------------|----------------------------------------------------------------------------------------------------|
| 34                                                                                               | -                                                                                                    |
| 35 -                                                                                             | <pre>map.on('load', function () {</pre>                                                                                                    |
| 36                                                                                               |                                                                                                    |
| 37                                                                                               | // Config source                                                                                                    |
| 38 -                                                                                             | <pre>map.addSource('mapbox-streets-v7', {</pre>                                                                                                    |
| 39                                                                                               | type: 'vector',                                                                                                    |
| 40                                                                                               | <pre>url: 'mapbox://mapbox.mapbox-streets-v7'});</pre>                                                                                                    |
| 41                                                                                               |                                                                                                    |
| 42                                                                                               | // Ajout routes                                                                                                    |
| 43 -                                                                                             | map.addLayer({                                                                                                    |
| 44                                                                                               | "id": "routes",                                                                                                    |
| 45                                                                                               | "type": "line",                                                                                                    |
| 46                                                                                               | "source": "mapbox-streets-v7",                                                                                                    |
| 47                                                                                               | "layout": {'visibility': 'visible'},                                                                                                    |
| 48                                                                                               | "source-layer": "road",                                                                                                    |
| 4.0                                                                                              | "naint", J"line_colon", "#FE7E50" "line_width", 11                                                                                                    |
| 49                                                                                               | paint : 1 inc-coior : #rr/rs0 , iinc-wiuth : 1}                                                                                                    |
| 49<br>50                                                                                         | <pre>});</pre>                                                                                                    |
| 49<br>50<br>51                                                                                   | <pre>});</pre>                                                                                                    |
| 49<br>50<br>51<br>52                                                                             | <pre>// Ajout hydrologie</pre>                                                                                                    |
| 49<br>50<br>51<br>52<br>53                                                                       | <pre>// Ajout hydrologie</pre>                                                                                                    |
| 49<br>50<br>51<br>52<br>53<br>54 ₹                                                               | <pre>// Ajout hydrologie map.addLayer({     "id", "budgelogie" });</pre>                                                                                                    |
| 49<br>50<br>51<br>52<br>53<br>54 ₹<br>55<br>55                                                   | <pre>// Ajout hydrologie map.addLayer({     "id": "hydrologie",     "ture": "line"</pre>                                                                                                    |
| 49<br>50<br>51<br>52<br>53<br>54 ₹<br>55<br>56<br>57                                             | <pre>// Ajout hydrologie map.addLayer({     "id": "hydrologie",     "type": "line",     "source", "maphox_streets_u7"</pre>                                                                                                    |
| 49<br>50<br>51<br>52<br>53<br>54 ₹<br>55<br>56<br>57<br>58                                       | <pre>// Ajout hydrologie // Ajout hydrologie map.addLayer({     "id": "hydrologie",     "type": "line",     "source": "mapbox-streets-v7",     "source": "waterway"</pre>                                                                                             |
| 49<br>50<br>51<br>52<br>53<br>54 ₹<br>55<br>56<br>57<br>58<br>59 ₹                               | <pre>map.addLayer({     "id": "hydrologie",     "type": "line",     "source": "mapbox-streets-v7",     "source-layer": "waterway",     "naint": {"line-color": "#4dd2ff"</pre>                                                                                        |
| 49<br>50<br>51<br>52<br>53<br>54 ₹<br>55<br>56<br>57<br>58<br>59 ₹<br>60                         | <pre>// Ajout hydrologie // Ajout hydrologie map.addLayer({     "id": "hydrologie",     "type": "line",     "source": "mapbox-streets-v7",     "source-layer": "waterway",     "paint": {"line-color": "#4dd2ff",     "line-width": 10}</pre>                         |
| 49<br>50<br>51<br>52<br>53<br>54 →<br>55<br>56<br>57<br>58<br>59 →<br>60<br>61                   | <pre>// Ajout hydrologie // Ajout hydrologie // Ajout hydrologie map.addLayer({     "id": "hydrologie",     "type": "line",     "source": "mapbox-streets-v7",     "source-layer": "waterway",     "paint": {"line-color": "#4dd2ff",     "line-width": 10} });</pre> |
| 49<br>50<br>51<br>52<br>53<br>54 -<br>55<br>56<br>57<br>58<br>59 -<br>60<br>61<br>62             | <pre>// Ajout hydrologie<br/>map.addLayer({<br/>"id": "hydrologie",<br/>"type": "line",<br/>"source": "mapbox-streets-v7",<br/>"source-layer": "waterway",<br/>"paint": {"line-color": "#4dd2ff",<br/>"line-width": 10}<br/>});</pre>                                 |
| 49<br>50<br>51<br>52<br>53<br>54 →<br>55<br>56<br>57<br>58<br>59 →<br>60<br>61<br>62<br>63       | <pre>// Ajout hydrologie<br/>map.addLayer({<br/>"id": "hydrologie",<br/>"type": "line",<br/>"source": "mapbox-streets-v7",<br/>"source-layer": "waterway",<br/>"paint": {"line-color": "#4dd2ff",<br/> </pre>                                                         |
| 49<br>50<br>51<br>52<br>53<br>54 →<br>55<br>56<br>57<br>58<br>59 →<br>60<br>61<br>62<br>63<br>64 | <pre>// Ajout hydrologie<br/>map.addLayer({<br/>"id": "hydrologie",<br/>"type": "line",<br/>"source": "mapbox-streets-v7",<br/>"source-layer": "waterway",<br/>"paint": {"line-color": "#4dd2ff",<br/>     "line-width": 10}<br/>});<br/>});</pre>                    |

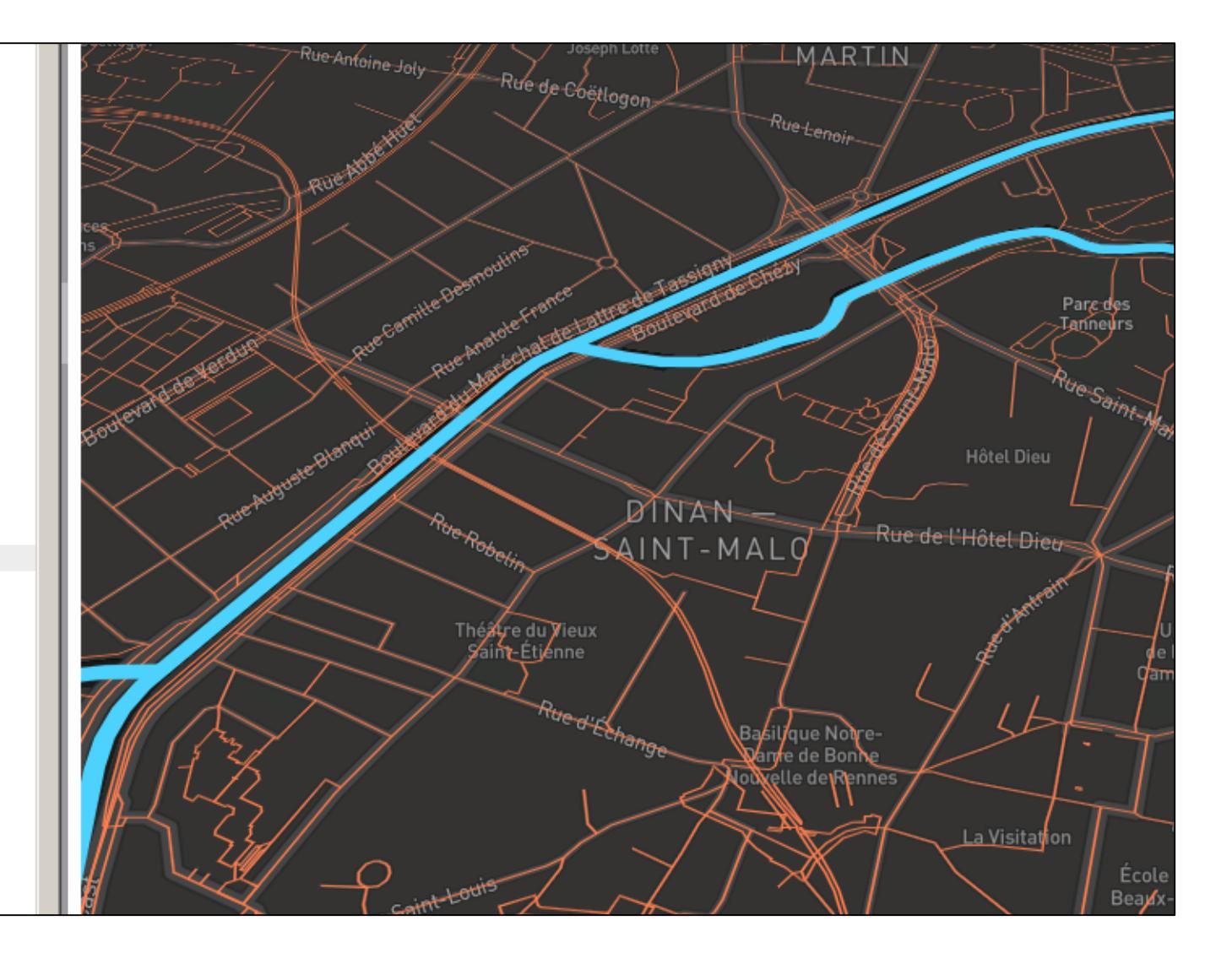

 Ajout les bâtiments (ajouter juste un appel de couche car la source est la même que pour les routes)

| // Batiments                       |
|------------------------------------|
| map.addLayer({                     |
| "id": "batiments",                 |
| "type": "fill",                    |
| "source": "mapbox-streets-v7",     |
| "source-layer": "building",        |
| "paint": {"fill-color": "#FFFFFF", |
| "fill-opacity": 0.8}               |
| });                                |

| 52<br>53<br>54 ₹<br>55<br>56<br>57<br>58<br>59 ₹<br>60<br>61<br>62 | <pre>// Ajout hydrologie map.addLayer({     "id": "hydrologie",     "type": "line",     "source": "mapbox-streets-v7",     "source-layer": "waterway",     "paint": {"line-color": "#4dd2ff",         "line-width": 10} });</pre> |
|--------------------------------------------------------------------|----------------------------------------------------------------------------------------------------|
| 63                                                                 | // Batiments                                                                                                    |
| 64                                                                 |                                                                                                    |
| 65 r                                                               | map.addLayer({                                                                                                    |
| 66                                                                 | "id": "batiments",                                                                                                    |
| 67                                                                 | "type": "fill",                                                                                                    |
| 68                                                                 | "source": "mapbox-streets-v7",                                                                                                    |
| 69                                                                 | "source-layer": "building",                                                                                                    |
| 70 -                                                               | "paint": {"fill-color": "#FFFFFF",                                                                                                    |
| 71                                                                 | "fill-opacity": 0.8}                                                                                                    |
| 72                                                                 | <pre>});</pre>                                                                                                    |
| 73                                                                 |                                                                                                    |
| 74                                                                 |                                                                                                    |
| 75                                                                 | <pre>});</pre>                                                                                                    |
| 76                                                                 |                                                                                                    |
| 77                                                                 |                                                                                                    |
|                                                                    |                                                                                                    |

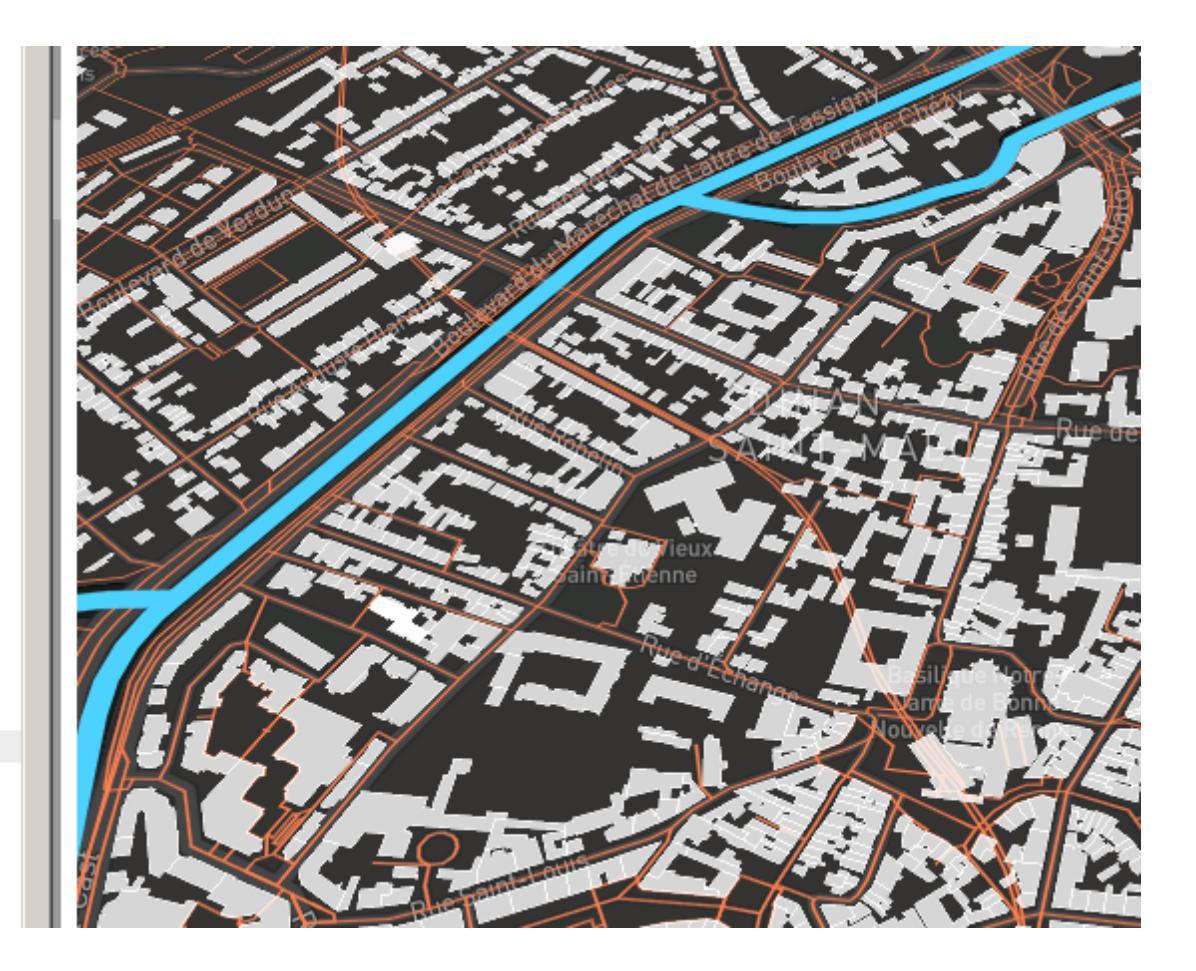

# Filtrer des données OSM

- Il est possible de filtrer les données pour l'affichage
  - On peux par exemple filtrer les routes selon leur classe

| Mapbox<br>Home<br>Styles<br>Tilesets | Was with a second and Labradian Was with a second and Labradian Was with a second and with a second and with a secon | A Sector of the sector of the sector of the |
|--------------------------------------|----------------------------------------------------------------------------------------------------|----------------------------------------------------------------------------------------------------|
| 🛢 Datasets                           | Tasmania Zea                                                                                                    |                                                                                                    |
| III Stats                            | Mapbox Streets v7                                                                                                    | 📔 🥜 road                                                                                                    |
| Classic                              | Default tileset 2                                                                                                    | 5 properties   This layer contains mostly LineStrings                                                                                                    |
|                                      | 2 properties 1 This layer contains mostly Polygons                                                                                                    | class One of: 'motorway', 'motorway_link', 'trunk', 'primary', 'secondary', 'tertiary', 'link', 'street', 'street_limited',<br>'pedestrian', 'construction', 'track', 'service', 'ferry', 'path', 'golf'                                                                                                    |
|                                      | class One of: agriculture, cemetery, glacier, grass, hospital, industrial, park, parking, p<br>school, scrub, wood, aboriginal lands<br>type OSM tag, more specific than class                                                                                                    | <b>layer</b> Number. Specifies z-ordering in the case of overlapping road segments. Common range is -5 to 5. Available from zoom level 13+.                                                                                                    |
|                                      |                                                                                                    | oneway Text. Whether traffic on the road is one-way. One of: 'true', 'false'                                                                                                    |
|                                      |                                                                                                    | structure Text. One of: 'none', 'bridge', 'tunnel', 'ford'. Available from zoom level 13+.                                                                                                    |
|                                      |                                                                                                    | type In most cases, values will be that of the primary key from OpenStreetMap tags.                                                                                                    |
#### Filtrer des données OSM

#### • Je ne veux afficher que les routes à double sens

```
map.addLayer({
    "id": "routes",
    "type": "line",
    "source": "mapbox-streets-v7",
    "source-layer": "road",
    "filter": ['==', 'class', 'trunk'],
    "layout": {'visibility': 'visible'},
    "paint": {"line-color": "#ff8533", "line-width": 1.3}
});
```

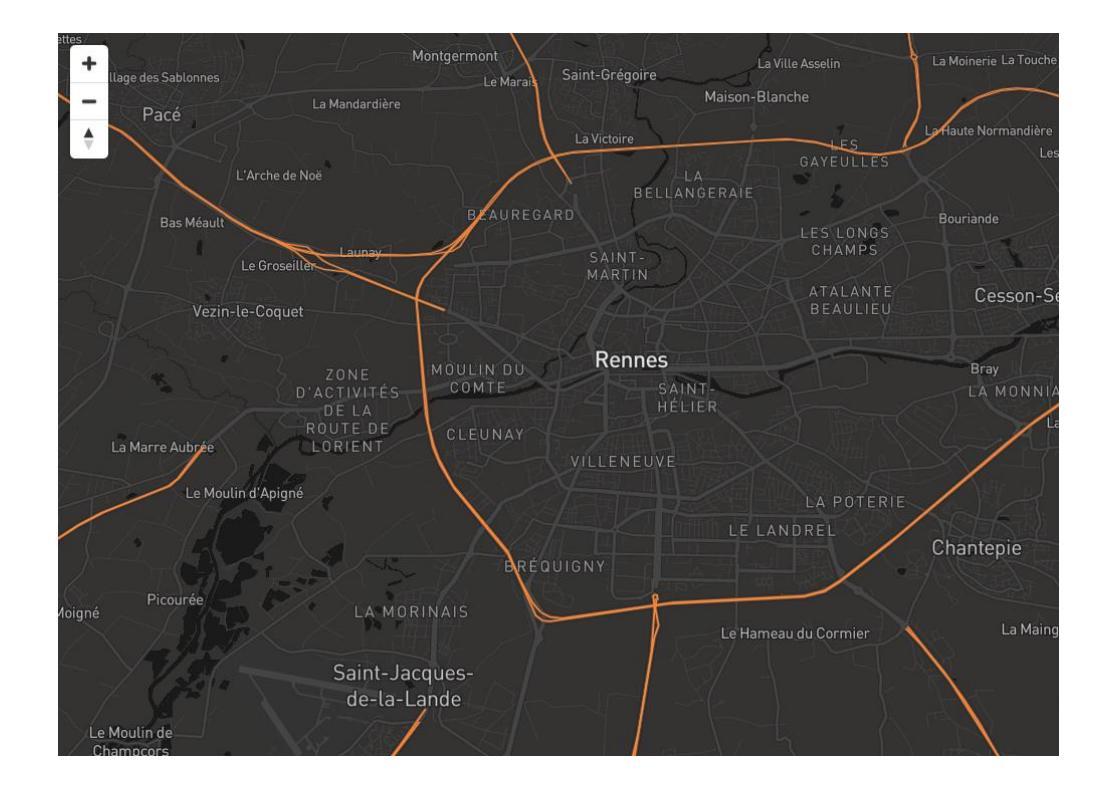

#### Filtrer des données OSM

• Je ne veux afficher que les routes principale (double sens, principale,...)

map.addLayer({
 "id": "routes",
 "type": "line",
 "source": "mapbox-streets-v7",
 "source-layer": "road",
 "filter": ["all", ["in", "class", "motorway", "trunk", "primary"]],
 "layout": {'visibility': 'visible'},
 "paint": {"line-color": "#ff8533", "line-width": 1.3}
});

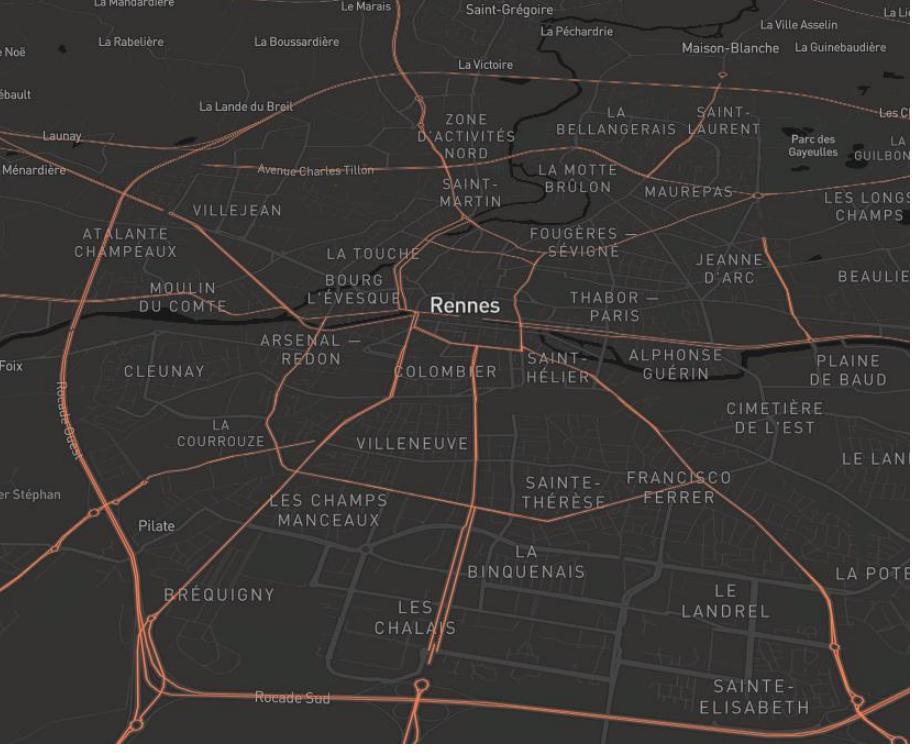

#### Exemple

# #MapboxGL / Afficher et filtrer des données d'OSM

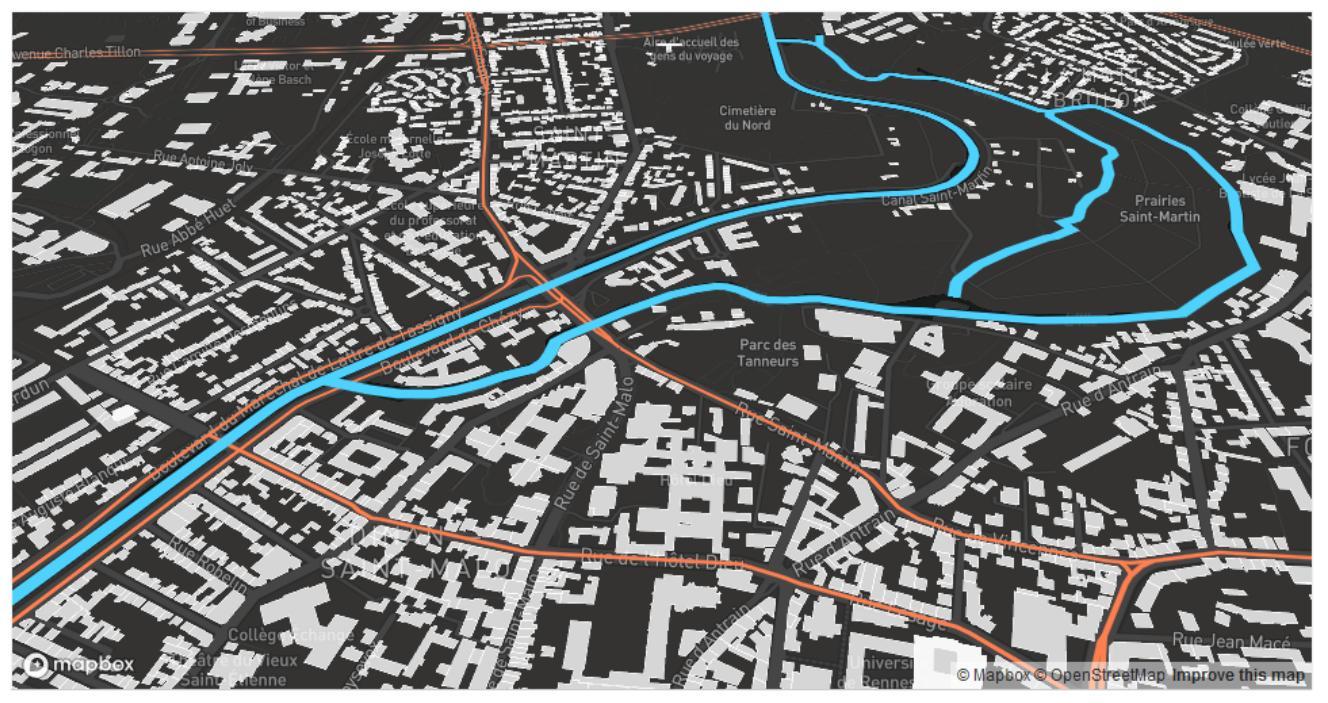

Built with blockbuilder.org

Open 🕑

https://bl.ocks.org/mastersigat/deff3908c0f5a4ab86b1167069e03a0d/373ca79f 998e08aa42742d03891fcaf732dc3f39

- Première étape charger des données comme des Tilesets dans le Studio de Mapbox (csv, geojson, gpx, kml, shapefile zippé)
  - Intégrer le jeu de données des arrêts de bus et celui de la base équipements

| Mapbox     |                                       |                                     |                          |             |  |  |  |  |  |  |  |
|------------|---------------------------------------|-------------------------------------|--------------------------|-------------|--|--|--|--|--|--|--|
| 🔒 Home     | · · · · · · · · · · · · · · · · · · · | Tilesets                            |                          |             |  |  |  |  |  |  |  |
| 🔶 Styles   | a                                     | Search                              | Sort by Name Modifi Size | New tileset |  |  |  |  |  |  |  |
| 💠 Tilesets |                                       | Search                              | Soft by Hame Wooman Size | New Ineser  |  |  |  |  |  |  |  |
| 🛢 Datasets | 4 M                                   | apbox tilesets                      |                          |             |  |  |  |  |  |  |  |
| ul Stats   | ero<br>Iero                           | Mapbox Streets v7                   |                          | View =      |  |  |  |  |  |  |  |
| Classic    | 045                                   | Default fileset                     |                          |             |  |  |  |  |  |  |  |
|            |                                       | Mapbox Satellite<br>Default tileset |                          | View =      |  |  |  |  |  |  |  |

• Aller chercher les infos dans le studio de Mapbox (Tilesets)

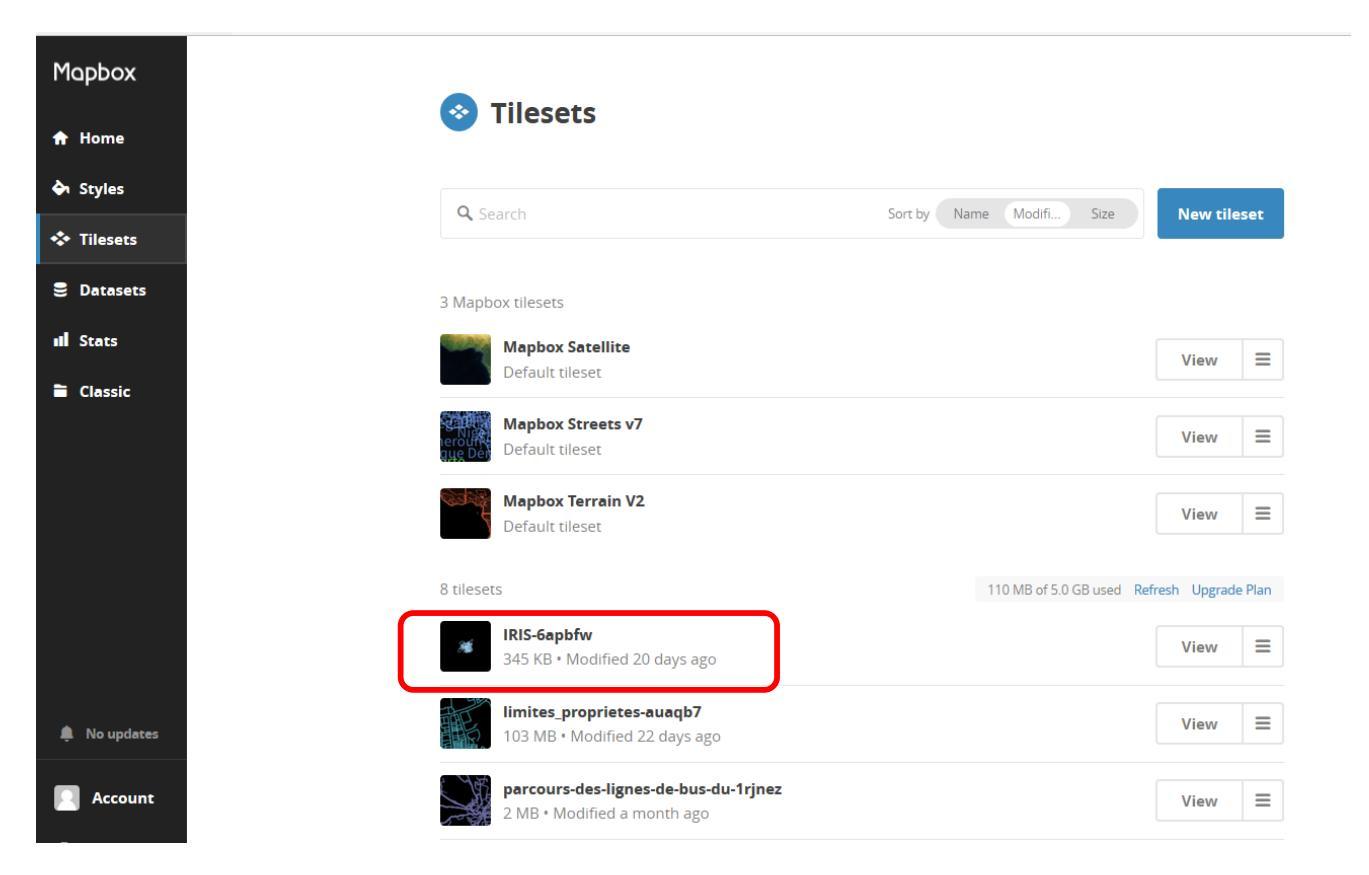

```
map.addSource('Arrets', {
    type: 'vector',
    url: 'mapbox://' iddutileset'});
map.addLayer({
    'id': 'Arrets',
    'type': 'circle',
    'source': 'Arrets',
    'source-layer': 'nomdelacouche',
    'layout': {'visibility': 'visible'},
    'paint': {'circle-radius': {'base': 1.5,'stops': [[13, 2], [22, 60]]}, 'circle-color': '#000000', minzoom:10
});
```

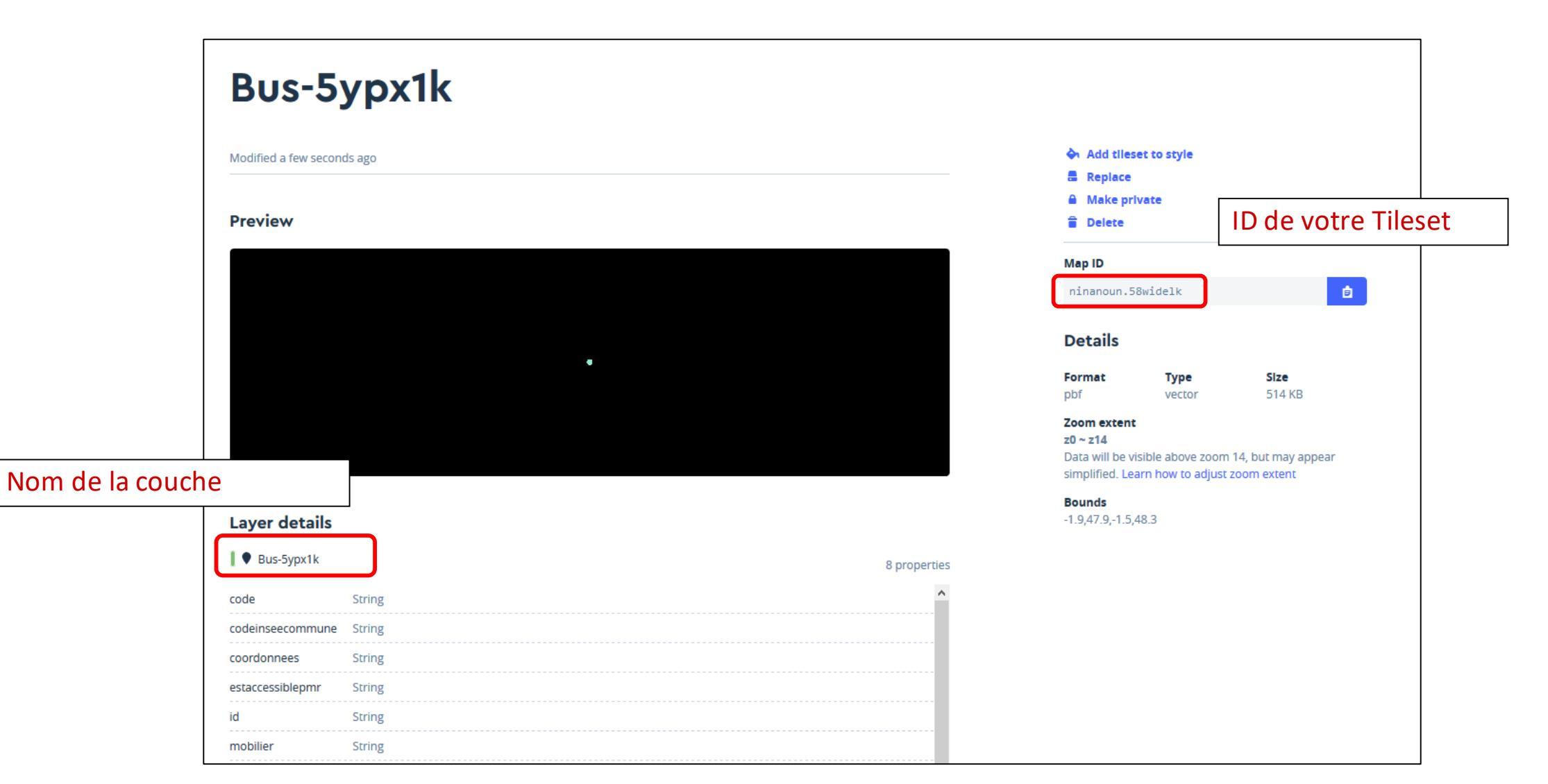

## Ajout des arrêts de bus

| <pre>map.addSource('Arrets', {     type: 'vector',     url: 'mapbox://ninanoun.58widelk'});     Bien rens</pre> | seigner l'ID de votre Tilesets                 |  |  |  |  |  |
|----------------------------------------------------------------------------------------------------|------------------------------------------------|--|--|--|--|--|
| map.addLayer({                                                                                                  |                                                |  |  |  |  |  |
| 'id': 'Arrets',                                                                                                 |                                                |  |  |  |  |  |
| 'type': 'circle',                                                                                               |                                                |  |  |  |  |  |
| <u>'source': 'Arrets',</u>                                                                                      |                                                |  |  |  |  |  |
| 'source-layer': 'Bus-5ypx1k',                                                                                   | Bien renseigner le nom de votre Tilesets       |  |  |  |  |  |
| 'layout': {'visibility': 'visible'},                                                                            |                                                |  |  |  |  |  |
| 'paint': {'circle-radius': {'base': 1.5,'stops': [[13, 2], [22, 6                                               | 50]]}, 'circle-color': '#000000',}, minzoom:12 |  |  |  |  |  |
| });                                                                                                    |                                                |  |  |  |  |  |

#### Ajout des arrêts de bus

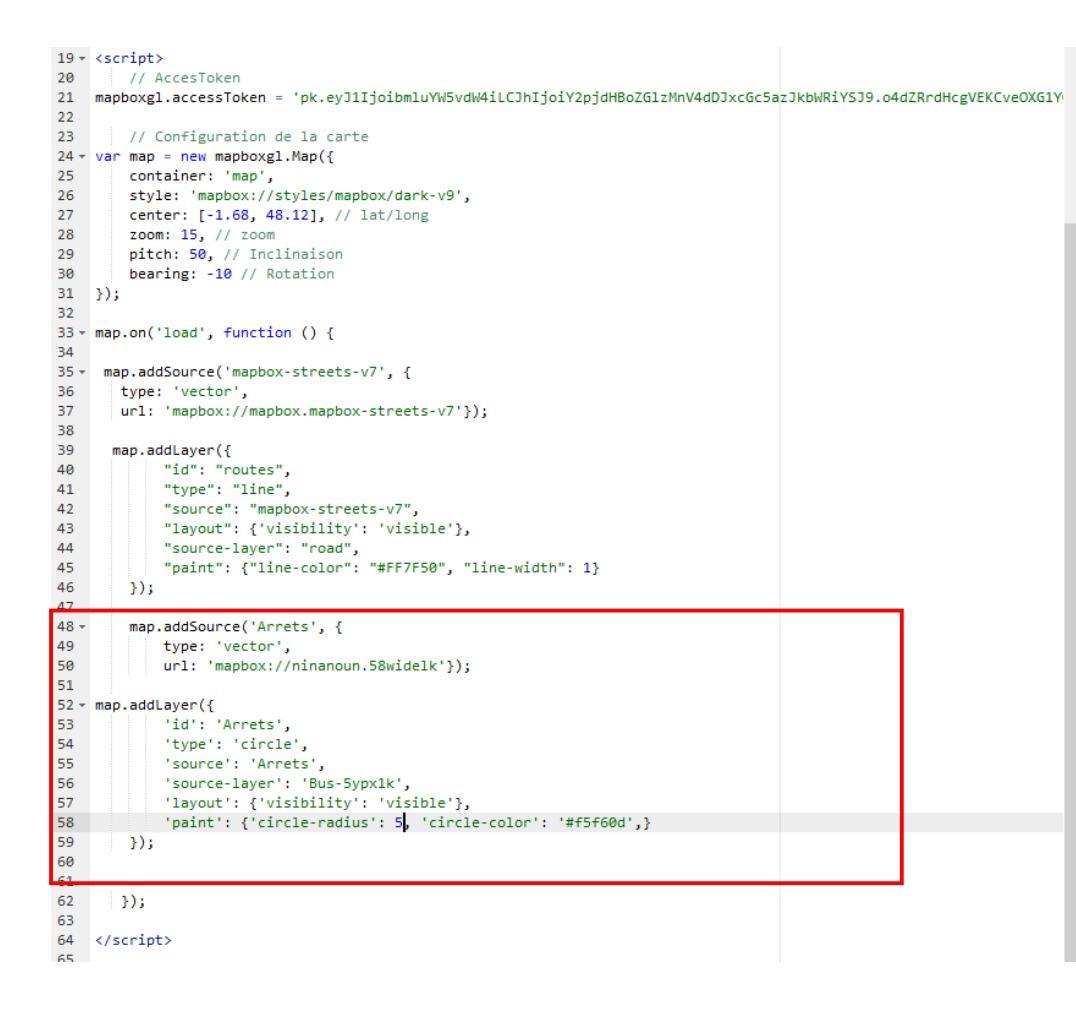

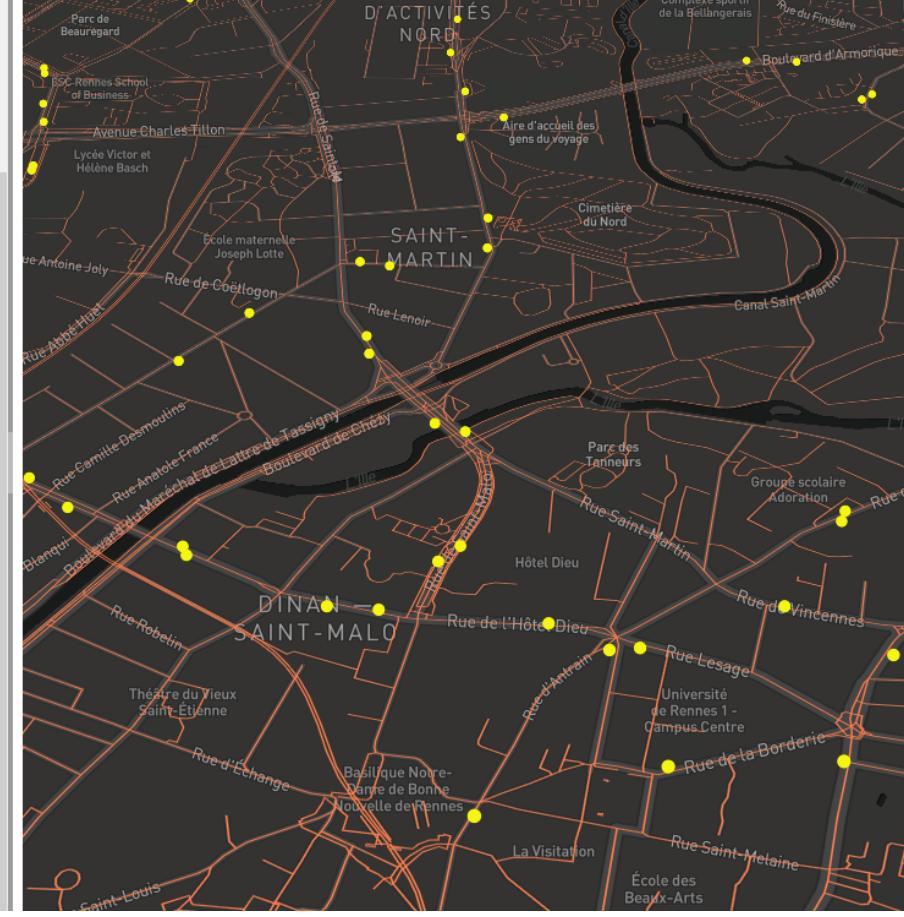

## Ajout la couche équipements

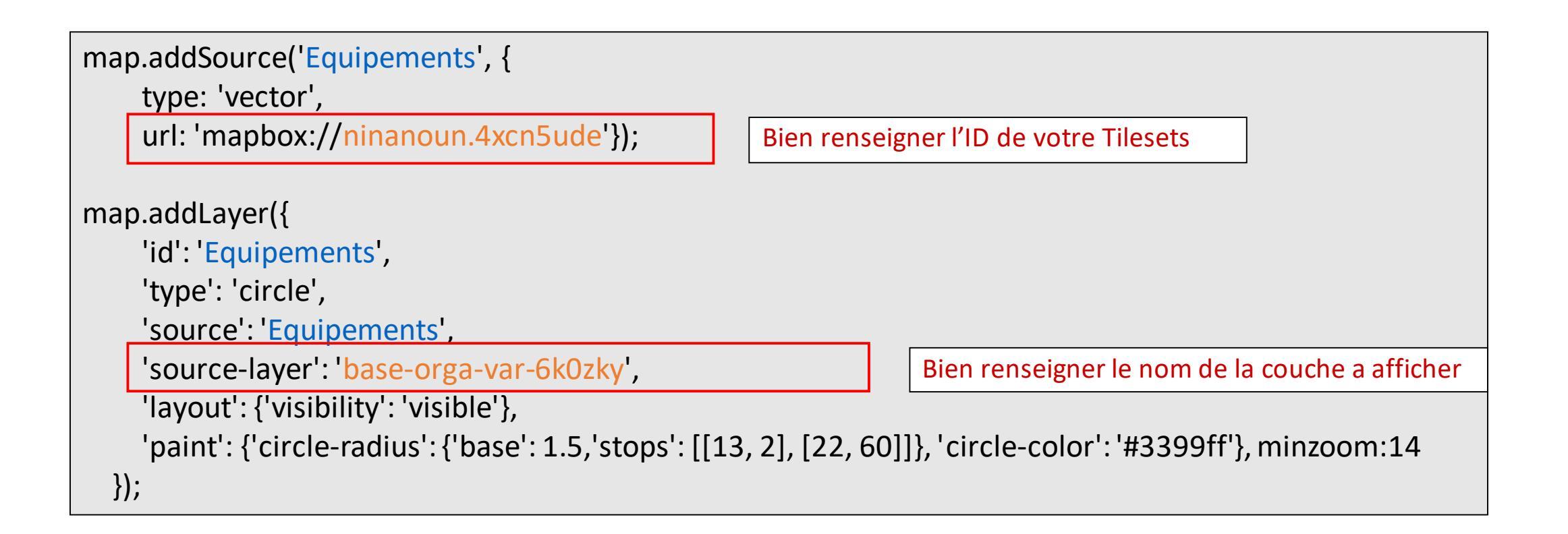

#### Ajout la couche équipements

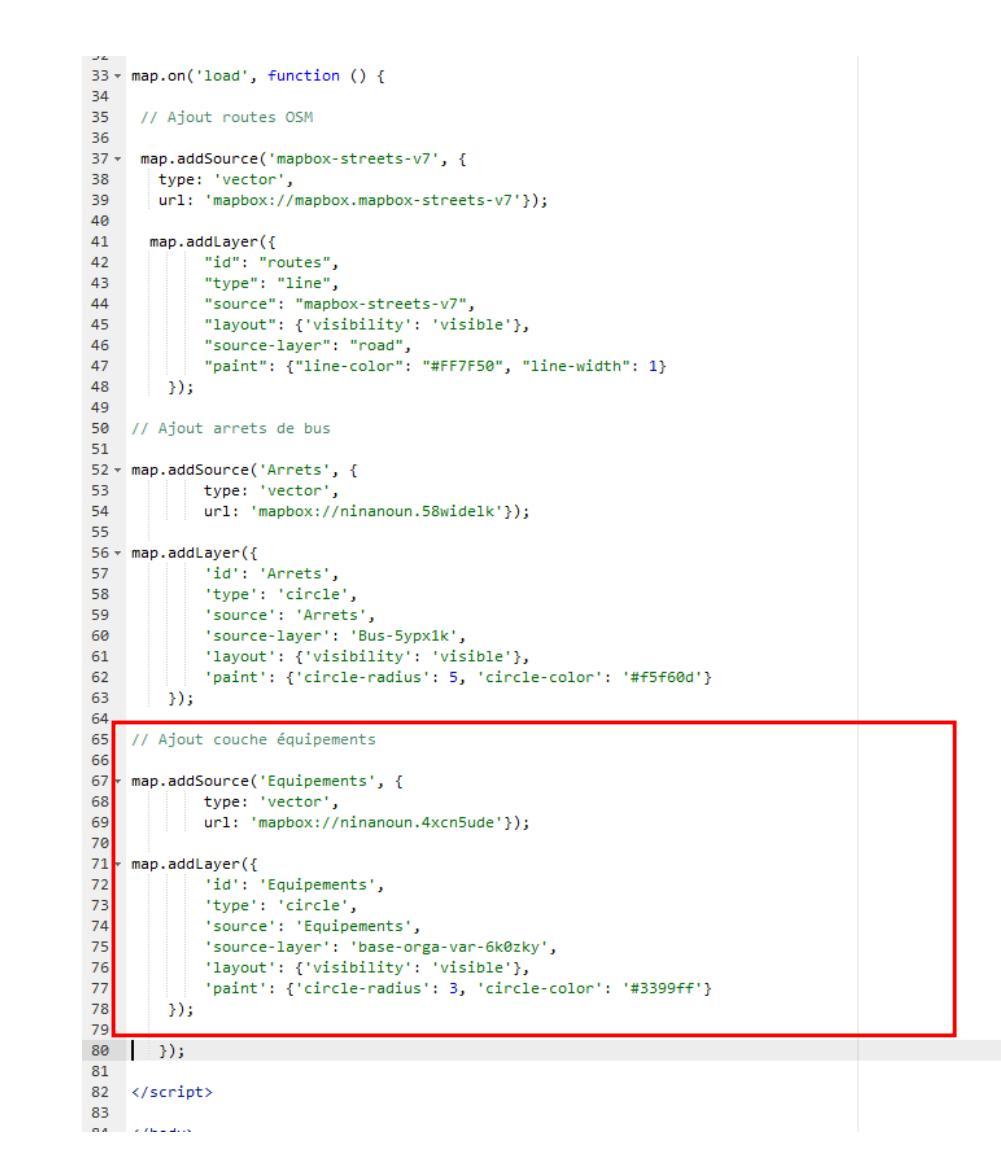

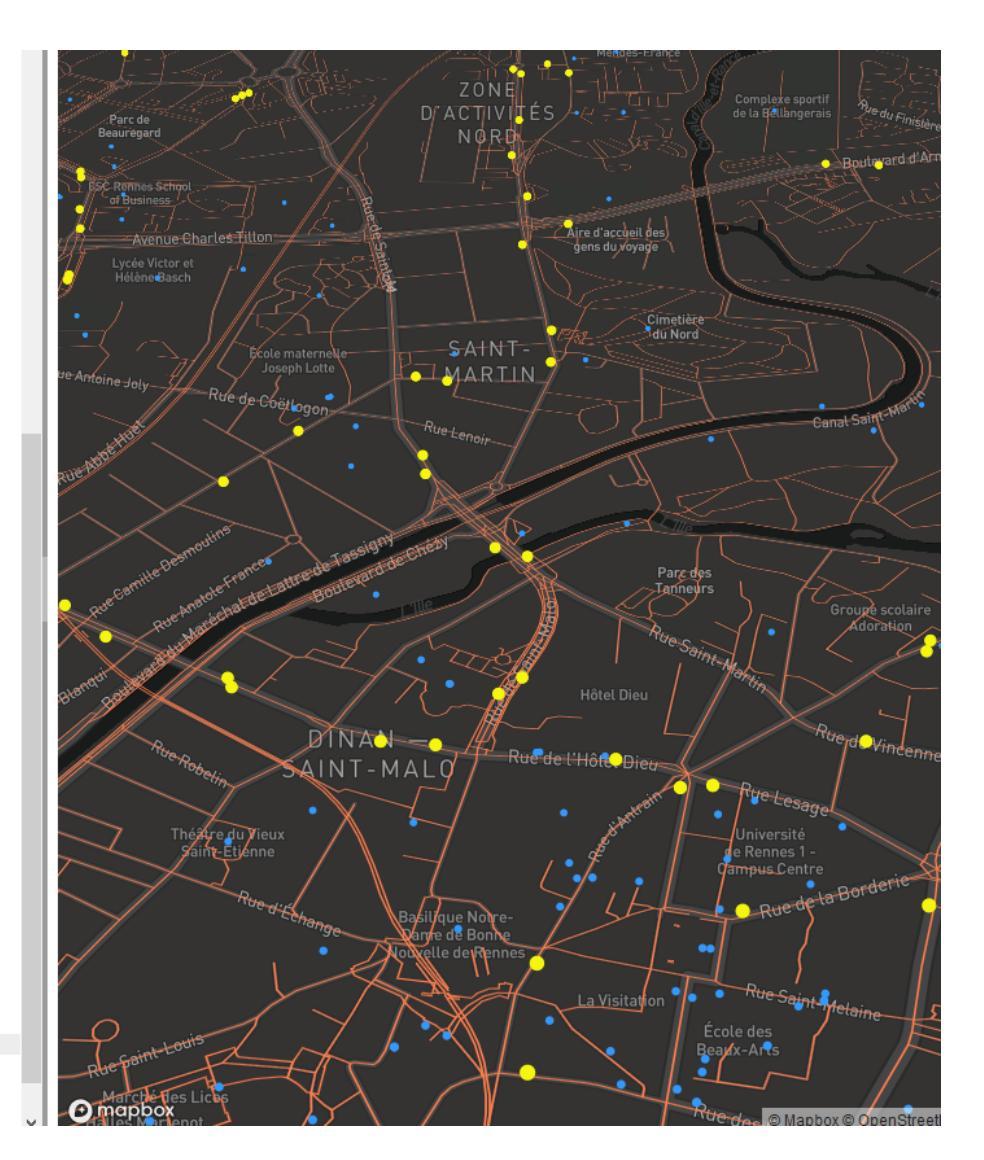

#### Mettre en forme les données

 Pour personnaliser la symbologie des données se référer à la documentation

https://www.mapbox.com/mapbox-gl-js/style-spec/#layers

Type d'objets géographiques dans MapboxGL :

- circle (point)
- symbol (point avec pictogramme)
- line (ligne)
- fill (polygone)
- fill-extrusion (polygone 3D)

```
• ...
```

#### Mettre en forme les données

- Changer la taille
- Changer la couleur

http://www.code-couleur.com/

• Définir des niveaux de zoom (max/min)

'paint': {'circle-radius': {'base': 1.5,'stops': [[13, 2], [22, 60]]}, 'circle-color': '#3399ff'}, minzoom:14

#### Ajouter les limites de propriétés

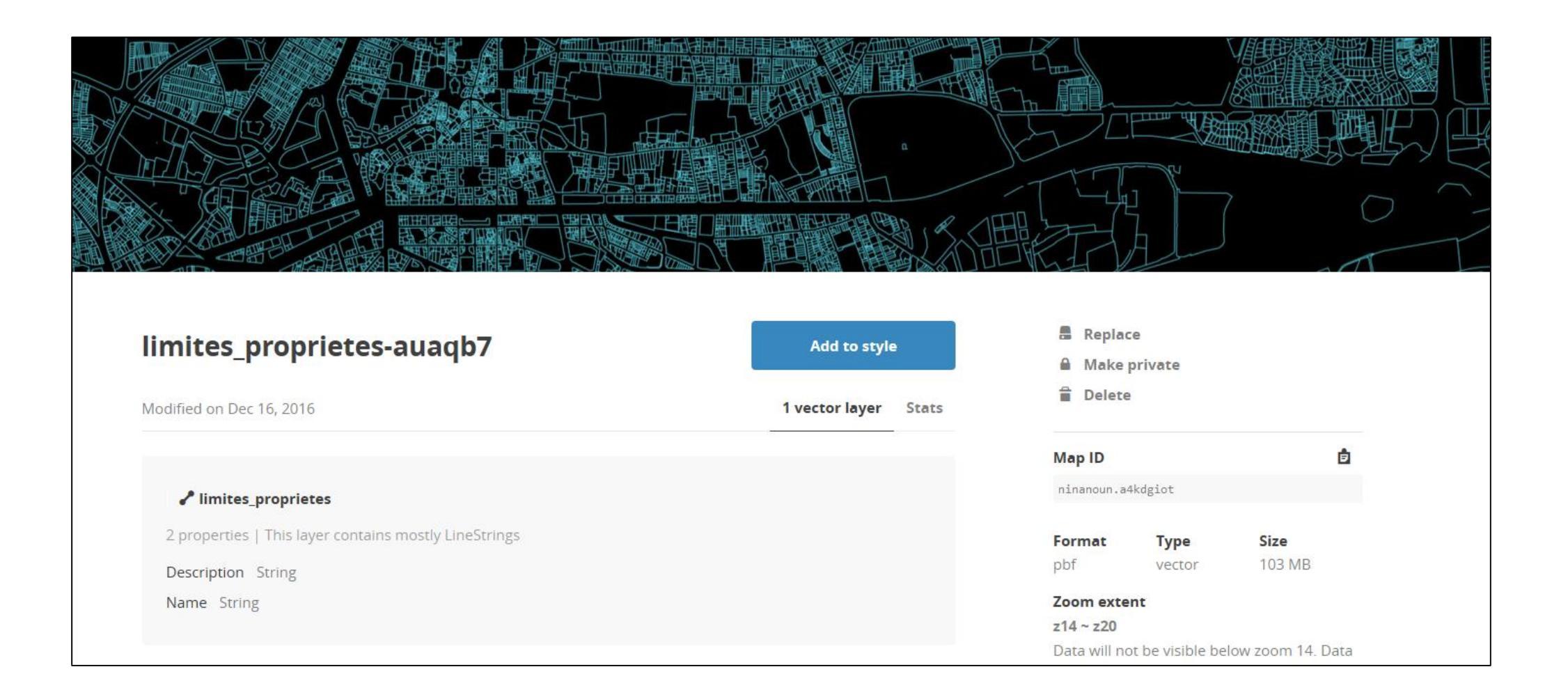

## Ajouter les limites de propriétés

#### //Proprietes

```
map.addSource('Proprietes', {
    type: 'vector',
    url: 'mapbox://ninanoun.a4kdgiot'
});
```

map.addLayer({
 'id': 'Proprietes',
 'type': 'line',
 'source': 'Proprietes',
 'source-layer': 'limites\_proprietes',
 'layout': {'visibility': 'visible',
 'line-join': 'round','line-cap': 'round'},
 'paint': {'line-color': '#FFFFF', 'line-width': 1.5}

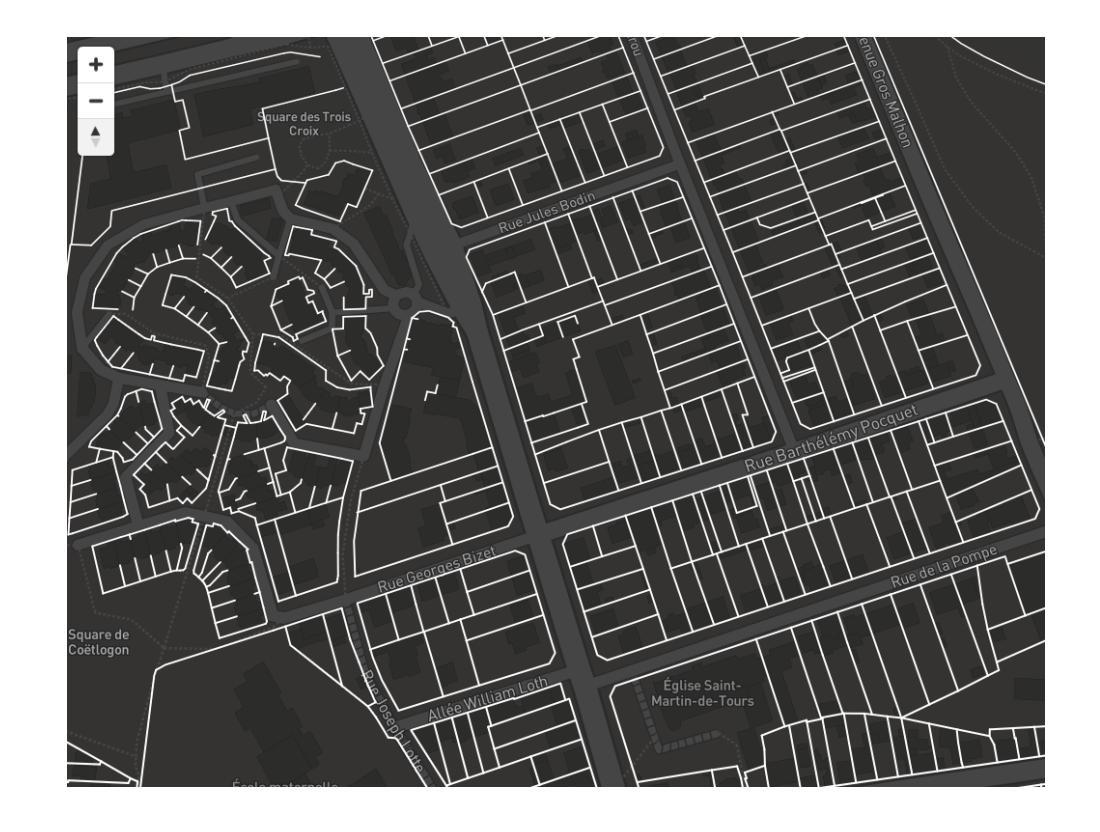

#### Ajouts de données 3D

#### // Ajout batiments 3D

#### map.addLayer({

});

'id': 'Batiments\_3D', 'source': 'composite', 'source-layer': 'building', 'filter': ['==', 'extrude', 'true'], 'type': 'fill-extrusion', 'minzoom': 15, 'paint': {'fill-extrusion-color': '#555555', 'fill-extrusion-height': {'type': 'identity', 'property': 'height'}, 'fill-extrusion-base': {'type': 'identity', 'property': 'min\_height'}, 'fill-extrusion-opacity': 0.8 }

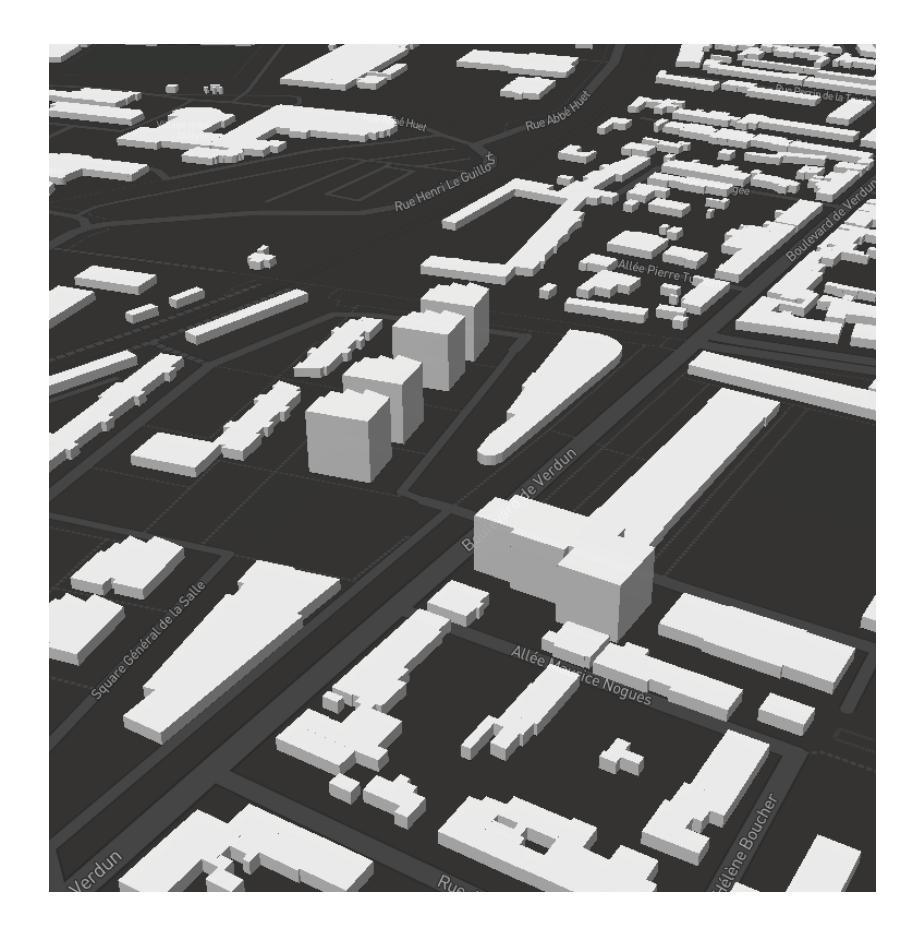

#### Exemple

#### #MapboxGL / Ajout de données personelles

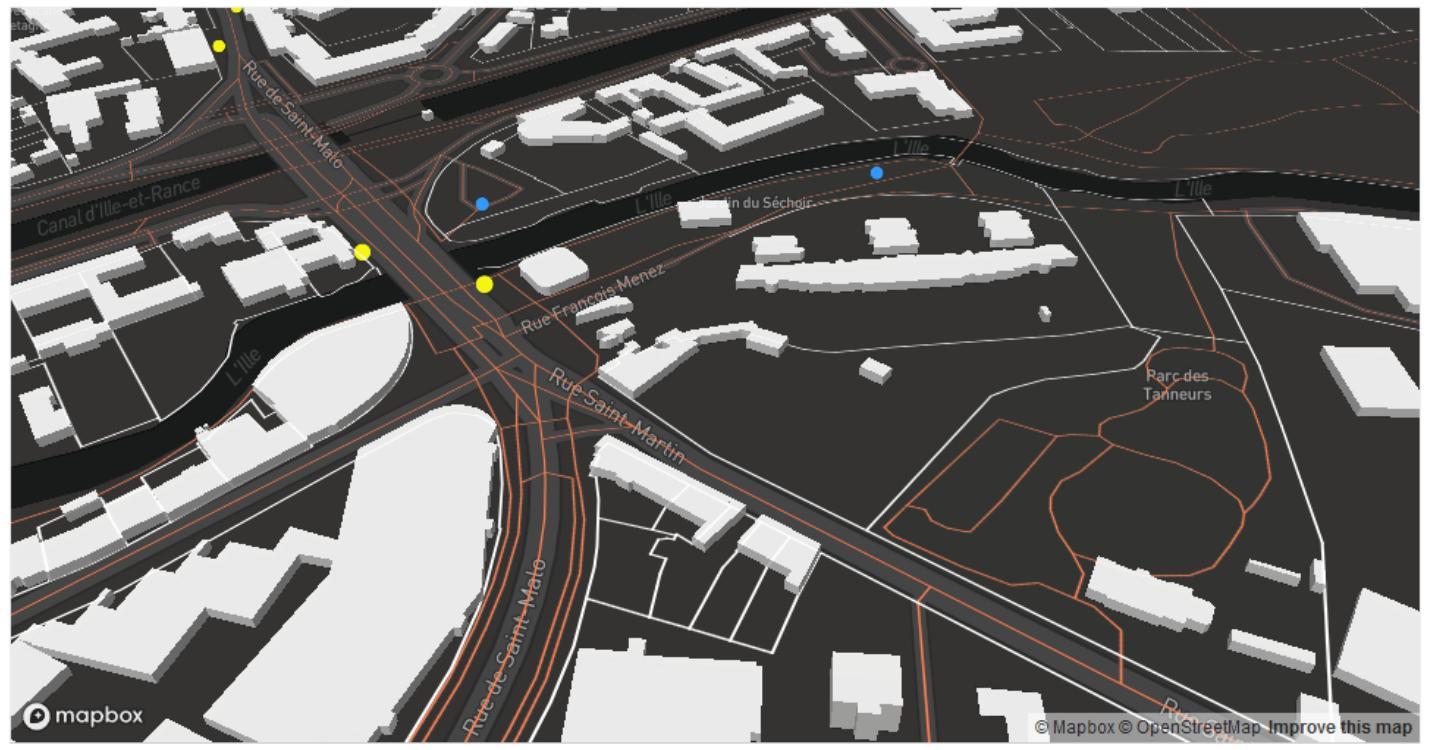

Built with blockbuilder.org

Open 🖪

https://bl.ocks.org/anonymous/f2c04bc06e759c2da1c3c9767fe572fa/923cca 7180834e94060c4032d0e412e5ee92ae47

#### Ajouter des données en local

• Il est possible de mobiliser des jeux de données (Geojson) stockés en local (même dossier que la page html) ou accessible via une URL

```
map.on("load", function() {
                                                   map.on("load", function() {
//Couche EPCI
                                                   //Couche EPCI
map.addLayer({
                                                   map.addLayer({
     id: "epci",
                                                        id: "epci",
     type: "line",
                                                        type: "line",
     source: {type: "geojson",
                                                        source: {type: "geojson",
              data: "./epci.geojson" },
                                                                 data: 'URL'
                                                        paint: {'line-color': '#000000',
     paint: {'line-color': '#000000',
                                                                'line-width':1}
            'line-width':1}
                                                        });
     });
                                                   });
});
```

# Interactivité avec les données

Hover et Click

- Hover de d'une couche (survol) = couche arrets
  - Cette commande doit être placée à la fin du script

```
//Interactivité HOVER
var popup = new mapboxgl.Popup({
  closeButton: false,
  closeOnClick: false });
map.on('mousemove', function(e) {
  var features = map.queryRenderedFeatures(e.point, { layers: ['Equipements'] });
 // Change the cursor style as a UI indicator.
  map.getCanvas().style.cursor = (features.length) ? 'pointer' : '';
  if (!features.length) {
    popup.remove();
    return; }
  var feature = features[0];
    popup.setLngLat(feature.geometry.coordinates)
    .setHTML(feature.properties.organom)
    .addTo(map);
});
```

| 90                                                                                                    | 'type': 'line',                                                                                                    |
|----------------------------------------------------------------------------------------------------|----------------------------------------------------------------------------------------------------|
| 91                                                                                                    | 'source': 'Proprietes',                                                                                                    |
| 92                                                                                                    | 'source-layer': 'limites_proprietes',                                                                                                    |
| 93 -                                                                                                    | <pre>'layout': {'visibility': 'visible',</pre>                                                                                                    |
| 94                                                                                                    | 'line-join': 'round','line-cap': 'round'},                                                                                                    |
| 95                                                                                                    | 'paint': {'line-color': '#FFFFFF', 'line-width': 1.5}                                                                                                    |
| 96                                                                                                    | b):                                                                                                    |
| 97                                                                                                    |                                                                                                    |
| 98                                                                                                    | // Aiout batiments 3D                                                                                                    |
| 99                                                                                                    |                                                                                                    |
| 100 -                                                                                                    | map.addLaver({                                                                                                    |
| 101                                                                                                    | 'id': 'Batimenst_3D',                                                                                                    |
| 102                                                                                                    | 'source': 'composite'.                                                                                                    |
| 103                                                                                                    | 'source-layer': 'building',                                                                                                    |
| 104                                                                                                    | 'filter': ['==', 'extrude', 'true'],                                                                                                    |
| 105                                                                                                    | 'type': 'fill-extrusion',                                                                                                    |
| 106                                                                                                    | 'minzoom': 15,                                                                                                    |
| 107 -                                                                                                    | 'paint': {'fill-extrusion-color': '#FFFFFF', 'fill-extrusion-height':                                                                                                    |
| 108                                                                                                    | {'type': 'identity','property': 'height'},                                                                                                    |
| 109                                                                                                    | 'fill-extrusion-base': {'type': 'identity', 'property': 'min_height'},                                                                                                    |
| 110                                                                                                    | 'fill-extrusion-opacity': 0.9                                                                                                    |
| 111                                                                                                    | }                                                                                                    |
| 112                                                                                                    | });                                                                                                    |
| 113                                                                                                    |                                                                                                    |
|                                                                                                    |                                                                                                    |
| 114                                                                                                    | 3);                                                                                                    |
| 114<br>115                                                                                                    |                                                                                                    |
| 114<br>115<br>116                                                                                                    | //Interactivité HOVER                                                                                                    |
| 114<br>115<br>116<br>117                                                                                                    | //Interactivité HOVER                                                                                                    |
| 114<br>115<br>116<br>117<br>118 -                                                                                                    | //Interactivité HOVER var popup = new mapboxgl.Popup({                                                                                                    |
| 114<br>115<br>116<br>117<br>118 +<br>119                                                                                                    | <pre>}; //Interactivité HOVER var popup = new mapboxgl.Popup({     closeButton: false,</pre>                                                                                                    |
| 114<br>115<br>116<br>117<br>118 -<br>119<br>120                                                                                                    | <pre>});<br/>//Interactivité HOVER<br/>var popup = new mapboxgl.Popup({<br/>closeButton: false,<br/>closeOnClick: false });</pre>                                                                                                    |
| 114<br>115<br>116<br>117<br>118 -<br>119<br>120<br>121                                                                                                    | <pre>//Interactivité HOVER //Interactivité HOVER var popup = new mapboxgl.Popup({     closeButton: false,     closeOnClick: false });</pre>                                                                                                    |
| 114<br>115<br>116<br>117<br>118 -<br>119<br>120<br>121<br>122 -                                                                                                    | <pre>//Interactivité HOVER //Interactivité HOVER var popup = new mapboxgl.Popup({     closeButton: false,     closeOnClick: false }); map.on('mousemove', function(e) {</pre>                                                                                                    |
| 114<br>115<br>116<br>117<br>118 -<br>119<br>120<br>121<br>122 -<br>123                                                                                              | <pre>});<br/>//Interactivité HOVER<br/>var popup = new mapboxgl.Popup({<br/>closeButton: false,<br/>closeOnClick: false });<br/>map.on('mousemove', function(e) {<br/>var features = map.queryRenderedFeatures(e.point, { layers: ['Arrets'] });</pre>                                                                                                    |
| 114<br>115<br>116<br>117<br>118 -<br>119<br>120<br>121<br>122 -<br>123<br>124                                                                                       | <pre>//Interactivité HOVER //Interactivité HOVER var popup = new mapboxgl.Popup({     closeButton: false,     closeOnClick: false }); map.on('mousemove', function(e) {     var features = map.queryRenderedFeatures(e.point, { layers: ['Arrets'] });     // Change the cursor style as a UI indicator.</pre>                                                                                                    |
| 114<br>115<br>116<br>117<br>118 -<br>120<br>121<br>122 -<br>123<br>124<br>125                                                                                       | <pre>//Interactivité HOVER //Interactivité HOVER var popup = new mapboxgl.Popup({     closeButton: false,     closeOnClick: false }); map.on('mousemove', function(e) {     var features = map.queryRenderedFeatures(e.point, { layers: ['Arrets'] });     // Change the cursor style as a UI indicator.     map.getCanvas().style.cursor = (features.length) ? 'pointer' : ''; </pre>                                                                                                    |
| 114<br>115<br>116<br>117<br>118 -<br>120<br>121<br>122 -<br>123<br>124<br>125<br>126                                                                                | <pre>//Interactivité HOVER //Interactivité HOVER var popup = new mapboxgl.Popup({     closeButton: false,     closeOnClick: false }); map.on('mousemove', function(e) {     var features = map.queryRenderedFeatures(e.point, { layers: ['Arrets'] });     // Change the cursor style as a UI indicator.     map.getCanvas().style.cursor = (features.length) ? 'pointer' : ''; </pre>                                                                                                    |
| 114<br>115<br>116<br>117<br>118 +<br>119<br>120<br>121<br>122 +<br>123<br>124<br>125<br>126<br>127 +                                                                | <pre>//Interactivité HOVER //Interactivité HOVER var popup = new mapboxgl.Popup({     closeButton: false,     closeOnClick: false }); map.on('mousemove', function(e) {     var features = map.queryRenderedFeatures(e.point, { layers: ['Arrets'] });     // Change the cursor style as a UI indicator.     map.getCanvas().style.cursor = (features.length) ? 'pointer' : '';     if (!features.length) { </pre>                                                                                                    |
| 114<br>115<br>116<br>117<br>118 -<br>119<br>120<br>121<br>122 -<br>123<br>124<br>125<br>126<br>127 -<br>128                                                         | <pre>//Interactivité HOVER //Interactivité HOVER var popup = new mapboxgl.Popup({     closeButton: false,     closeOnClick: false }); map.on('mousemove', function(e) {     var features = map.queryRenderedFeatures(e.point, { layers: ['Arrets'] });     // Change the cursor style as a UI indicator.     map.getCanvas().style.cursor = (features.length) ? 'pointer' : '';     if (!features.length) {         popup.remove();     } }</pre>                                                                                                    |
| 114<br>115<br>116<br>117<br>118 -<br>120<br>121<br>122 -<br>123<br>124<br>125<br>126<br>127 -<br>128<br>129                                                         | <pre>//Interactivité HOVER //Interactivité HOVER var popup = new mapboxgl.Popup({     closeButton: false,     closeOnClick: false }); map.on('mousemove', function(e) {     var features = map.queryRenderedFeatures(e.point, { layers: ['Arrets'] });     // Change the cursor style as a UI indicator.     map.getCanvas().style.cursor = (features.length) ? 'pointer' : '';     if (!features.length) {         popup.remove();         return; }     } </pre>                                                                                                    |
| 114<br>115<br>116<br>117<br>118 -<br>120<br>121<br>122 -<br>123<br>124<br>125<br>126<br>127 -<br>128<br>129<br>130                                                  | <pre>//Interactivité HOVER //Interactivité HOVER var popup = new mapboxgl.Popup({     closeButton: false,     closeOnClick: false }); map.on('mousemove', function(e) {     var features = map.queryRenderedFeatures(e.point, { layers: ['Arrets'] });     // Change the cursor style as a UI indicator.     map.getCanvas().style.cursor = (features.length) ? 'pointer' : '';     if (!features.length) {         popup.remove();         return; } </pre>                                                                                                    |
| 114<br>115<br>116<br>117<br>118 -<br>120<br>121<br>122 -<br>123<br>124<br>125<br>126<br>127 -<br>128<br>129<br>130<br>131                                           | <pre>//Interactivité HOVER //Interactivité HOVER var popup = new mapboxgl.Popup({     closeButton: false,     closeOnClick: false }); map.on('mousemove', function(e) {     var features = map.queryRenderedFeatures(e.point, { layers: ['Arrets'] });     // Change the cursor style as a UI indicator.     map.getCanvas().style.cursor = (features.length) ? 'pointer' : '';     if (!features.length) {         popup.remove();         return; }     var feature = features[0];     var feature = features[0];     } } </pre>                                                                                      |
| 114<br>115<br>116<br>117<br>118 -<br>120<br>121<br>122 -<br>123<br>124<br>125<br>126<br>127 -<br>128<br>129<br>130<br>131<br>132                                    | <pre>//Interactivité HOVER<br/>//Interactivité HOVER<br/>var popup = new mapboxgl.Popup({<br/>closeButton: false,<br/>closeOnClick: false });<br/>map.on('mousemove', function(e) {<br/>var features = map.queryRenderedFeatures(e.point, { layers: ['Arrets'] });<br/>// Change the cursor style as a UI indicator.<br/>map.getCanvas().style.cursor = (features.length) ? 'pointer' : '';<br/>if (!features.length) {<br/>popup.remove();<br/>return; }<br/>var feature = features[0];<br/>popup.setLngLat(feature.geometry.coordinates)</pre>                                                                        |
| 114<br>115<br>116<br>117<br>118 -<br>120<br>121<br>122 -<br>123<br>124<br>125<br>126<br>127 -<br>128<br>129<br>130<br>131<br>132<br>133                             | <pre>//Interactivité HOVER //Interactivité HOVER var popup = new mapboxgl.Popup({     closeButton: false,     closeOnClick: false }); map.on('mousemove', function(e) {     var features = map.queryRenderedFeatures(e.point, { layers: ['Arrets'] });     // Change the cursor style as a UI indicator.     map.getCanvas().style.cursor = (features.length) ? 'pointer' : '';     if (!features.length) {         popup.remove();         return; }     var feature = features[0];         popup.setInglat(feature.geometry.coordinates)         .setHTML(feature.properties.nom)</pre>                               |
| 114<br>115<br>116<br>117<br>118 -<br>120<br>121<br>122 -<br>123<br>124<br>125<br>126<br>127 -<br>128<br>129<br>130<br>131<br>132<br>133<br>134                      | <pre>//Interactivité HOVER<br/>//Interactivité HOVER<br/>var popup = new mapboxgl.Popup({<br/>closeButton: false,<br/>closeOnClick: false });<br/>map.on('mousemove', function(e) {<br/>var features = map.queryRenderedFeatures(e.point, { layers: ['Arrets'] });<br/>// Change the cursor style as a UI indicator.<br/>map.getCanvas().style.cursor = (features.length) &gt; 'pointer' : '';<br/>if (!features.length) {<br/>popup.remove();<br/>return; }<br/>var feature = features[0];<br/>popup.setIngLat(feature.geometry.coordinates)<br/>.setIntML(feature.properties.nom)<br/>.addTo(map);<br/>}<br/>} </pre> |
| 114<br>115<br>116<br>117<br>118 -<br>120<br>121<br>122 -<br>123<br>124<br>125<br>126<br>127 -<br>128<br>129<br>130<br>131<br>132<br>133<br>134<br>135               | <pre>//Interactivité HOVER //Interactivité HOVER var popup = new mapboxgl.Popup({     closeButton: false,     closeOnClick: false }); map.on('mousemove', function(e) {     var features = map.queryRenderedFeatures(e.point, { layers: ['Arrets'] });     // Change the cursor style as a UI indicator.     map.getCanvas().style.cursor = (features.length) ? 'pointer' : '';     if (!features.length) {         popup.remove();         return; }     var feature = features[0];         popup.setLngLat(feature.geometry.coordinates)         .setHTML(feature.properties.nom)         .addTo(map); </pre>         |
| 114<br>115<br>116<br>117<br>118<br>120<br>121<br>122<br>123<br>124<br>125<br>126<br>127<br>128<br>129<br>130<br>131<br>132<br>133<br>134<br>135<br>136              | <pre>//Interactivité HOVER //Interactivité HOVER var popup = new mapboxgl.Popup({     closeButton: false,     closeOnClick: false }); map.on('mousemove', function(e) {     var features = map.queryRenderedFeatures(e.point, { layers: ['Arrets'] });     // Change the cursor style as a UI indicator.     map.getCanvas().style.cursor = (features.length) ? 'pointer' : '';     if (!features.length) {         popup.remove();         return; }     var feature = features[0];         popup.setLngLat(feature.geometry.coordinates)         .setHTML(feature.properties.nom)         .addTo(map); }); </pre>     |
| 114<br>115<br>116<br>117<br>118<br>120<br>121<br>122<br>123<br>124<br>125<br>126<br>127<br>128<br>129<br>130<br>131<br>132<br>133<br>134<br>135<br>136<br>137       | <pre>//Interactivité HOVER //Interactivité HOVER var popup = new mapboxgl.Popup({     closeButton: false,     closeOnClick: false }); map.on('mousemove', function(e) {     var features = map.queryRenderedFeatures(e.point, { layers: ['Arrets'] });     // Change the cursor style as a UI indicator.     map.getCanvas().style.cursor = (features.length) &gt; 'pointer' : '';     if (!features.length) {         popup.remove();         return; }     var feature = features[0];         popup.setIngLat(feature.geometry.coordinates)         .setIHTML(feature.properties.nom)         .addTo(map); }); </pre> |
| 114<br>115<br>116<br>117<br>118 -<br>120<br>121<br>122 -<br>123<br>124<br>125<br>126<br>127 -<br>128<br>130<br>131<br>132<br>133<br>134<br>135<br>136<br>137<br>138 | <pre>//Interactivité HOVER //Interactivité HOVER var popup = new mapboxgl.Popup({     closeButton: false,     closeOnClick: false }); map.on('mousemove', function(e) {     var features = map.queryRenderedFeatures(e.point, { layers: ['Arrets'] });     // Change the cursor style as a UI indicator.     map.getCanvas().style.cursor = (features.length) ? 'pointer' : '';     if (!features.length) {         popup.remove();         return; }     var feature = features[0];         popup.setIngLat(feature.geometry.coordinates)         .setHTML(feature.properties.nom)         .addTo(map); }); </pre>     |

------

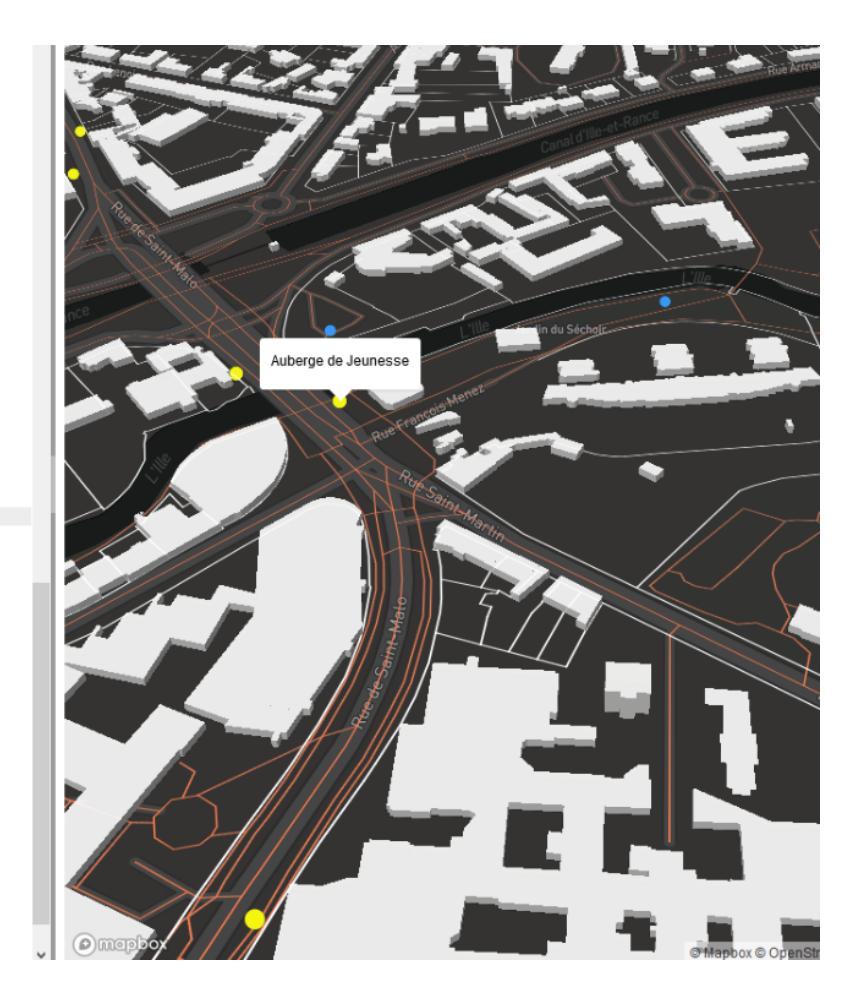

• Hover de deux couches (survol)

```
//Interactivité HOVER
var popup = new mapboxgl.Popup({
  closeButton: false,
  closeOnClick: false });
map.on('mousemove', function(e) {
  var features = map.queryRenderedFeatures(e.point, {layers: ['Arrets'] ['Equipements'] });
  // Change the cursor style as a UI indicator.
  map.getCanvas().style.cursor = (features.length) ? 'pointer' : ";
  if (!features.length) {
    popup.remove();
    return;
  var feature = features[0];
    popup.setLngLat(feature.geometry.coordinates)
    .setHTML(feature.properties.nom)
    .addTo(map);
   var feature = features[1];
    popup.setLngLat(feature.geometry.coordinates)
    .setHTML(feature.properties.organom)
    .addTo(map);
});
```

115 116 //Interactivité HOVER 117 118 - var popup = new mapboxgl.Popup({ 119 closeButton: false, 120 closeOnClick: false }); 121 122 - map.on('mousemove', function(e) { 123 var features = map.queryRenderedFeatures(e.point, { layers: ['Arrets'] ['Equipements'] }); // Change the cursor style as a UI indicator. 124 125 map.getCanvas().style.cursor = (features.length) ? 'pointer' : ''; 126 127 if (!features.length) { 128 popup.remove(); 129 return; 130 } 131 132 var feature = features[0]; 133 134 popup.setLngLat(feature.geometry.coordinates) 135 .setHTML(feature.properties.nom) 136 .addTo(map); 137 138 var feature = features[1]; 139 140 popup.setLngLat(feature.geometry.coordinates) 141 .setHTML(feature.properties.organom) 142 .addTo(map); 143 }); 144 145 146 </script> 147

#### Interactivité avec les données / Click

• Click d'une couche (popup) = couche arrets

```
//Interactivité CLICK
map.on('click', function (e) {
  var features = map.gueryRenderedFeatures(e.point, { layers: ['Arrets'] });
  if (!features.length) {
    return;
  var feature = features[0];
  var popup = new mapboxgl.Popup({ offset: [0, -15] })
    .setLngLat(feature.geometry.coordinates)
    .setHTML('<h2>' + feature.properties.nom + '</h2><h3>'
                             +"Mobilier: " + feature.properties.mobilier + '</h3>'
                             +"Accessibilité PMR : " + feature.properties.estaccessiblepmr + '')
                 .addTo(map);
});
map.on('mousemove', function (e) {
  var features = map.queryRenderedFeatures(e.point, { layers: ['Arrets'] });
  map.getCanvas().style.cursor = (features.length) ? 'pointer' : '';
});
```

#### Interactivité avec les données / Click

```
96 });
97
 98
      // Ajout batiments 3D
99
100 - map.addLayer({
101
            'id': 'Batimenst 3D',
102
             'source': 'composite',
103
            'source-layer': 'building',
104
            'filter': ['==', 'extrude', 'true'],
105
            'type': 'fill-extrusion',
106
            'minzoom': 15,
107 -
            'paint': {'fill-extrusion-color': '#FFFFFF', 'fill-extrusion-height':
108
            {'type': 'identity', 'property': 'height'},
109
            'fill-extrusion-base': {'type': 'identity', 'property': 'min_height'},
110
            'fill-extrusion-opacity': 0.9
111
           }
112
        3);
113
114
      });
115
116 //Interactivité CLICK
117
118 - map.on('click', function (e) {
119
       var features = map.queryRenderedFeatures(e.point, { layers: ['Arrets'] });
120
121 -
        if (!features.length) {
122
          return;
123
       3
124
125
        var feature = features[0];
126
        var popup = new mapboxgl.Popup({ offset: [0, -15] })
127
          .setLngLat(feature.geometry.coordinates)
128
           .setHTML('<h2>' + feature.properties.nom + '</h2><h3>'
129
       +"Mobilier : " + feature.properties.mobilier + '</h3>'
130
       +"Accessibilité PMR : " + feature.properties.estaccessiblepmr + '' )
131
          .addTo(map);
132 });
133
134 map.on('mousemove', function (e) {
     var features = map.queryRenderedFeatures(e.point, { layers: ['Arrets'] });
135
136
       map.getCanvas().style.cursor = (features.length) ? 'pointer' : '';
137 });
138
139
140 </script>
141
142 </body>
143 </html>
...
```

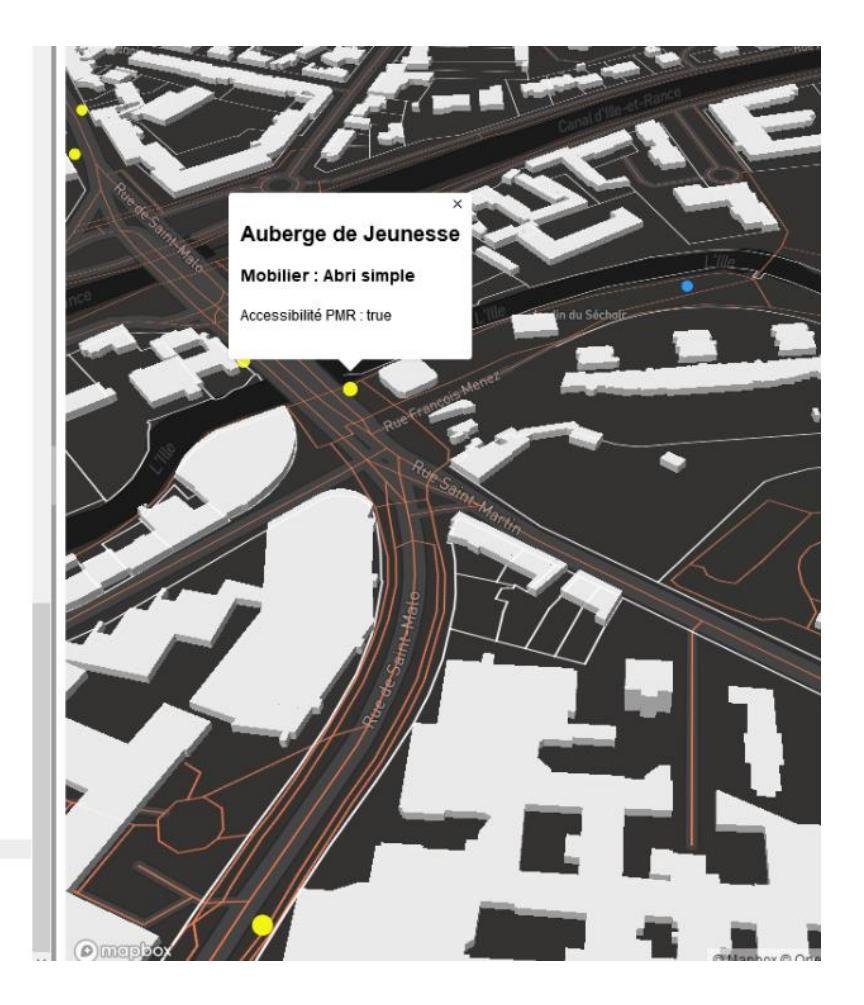

#### Exemple

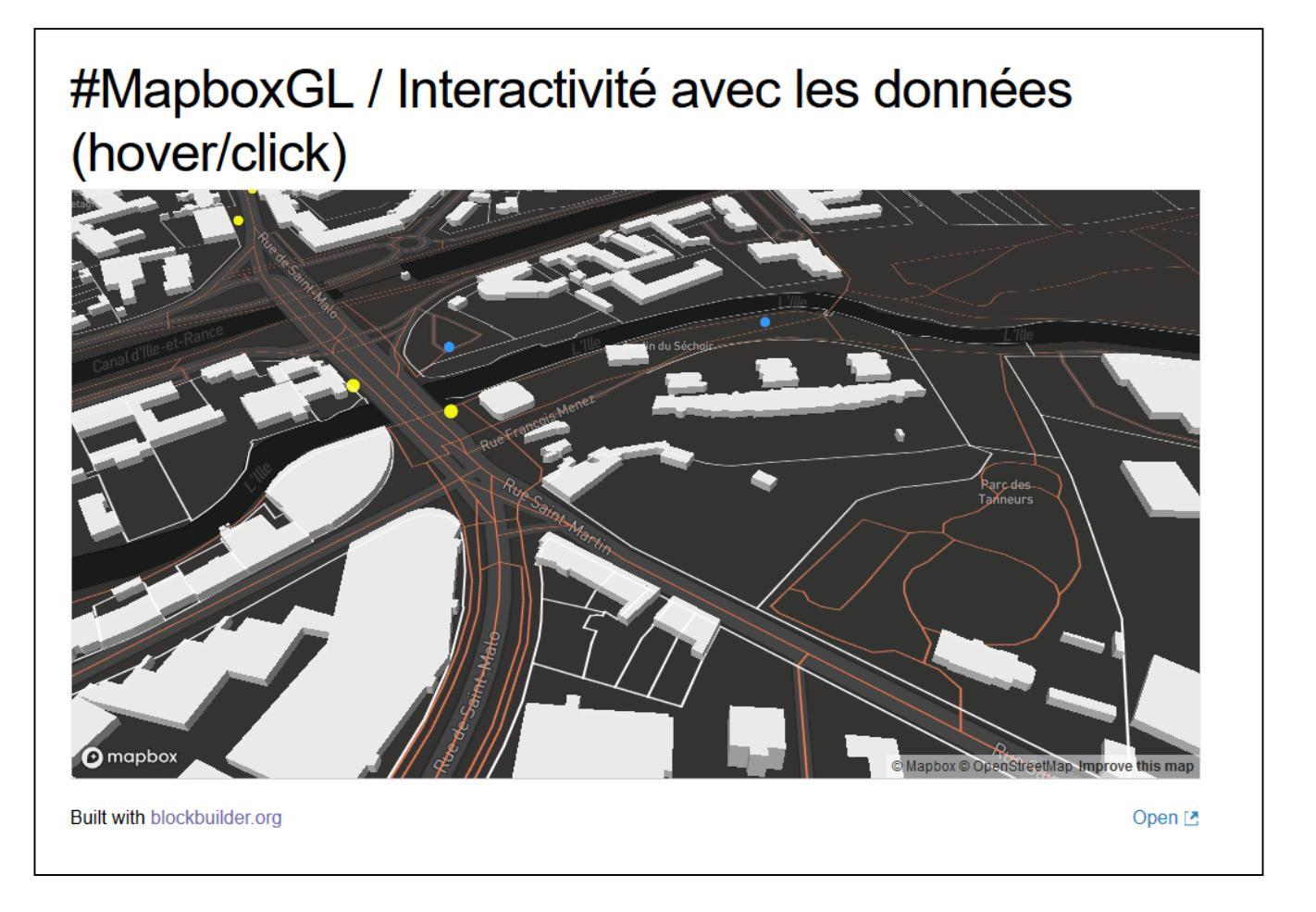

https://bl.ocks.org/anonymous/32ab9ab043074bd5cb38fb153237ef2e/7c1739a41 825727cd73aaed9a94af9f91a7f4e99

# Mise en forme poussée des données spatiales

Pictogrammes, catégorisation, graduation, cercles gradués, extrusion 3D, combinaison de deux variables

## Utiliser des pictogrammes

• Utiliser la symbologie des symboles (pictos)

```
map.addSource('Arrets', {
    type: 'vector',
    url: 'mapbox://ninanoun.7mtp5buo'});
map.addLayer({
    "id": "Arrets",
    "type": "symbol",
    "source": "Arrets",
    "source-layer": "topologie-des-points-darret-d-9ya955",
    "layout": { "icon-image": "bus-15",
        "icon-size": 1.5}
    });
```

#### Mise en forme de données personnelles

 Mobiliser la bibliothèque vectorielle Maki https://www.mapbox.com/maki-icons/

| Б         | 臿              | ÷           | Ŧ  | ÷  | Ŧ                 | â                       | Ô۶         | •   | θ  | Ð         | Ð  | æ  | æ   | 仚           | Â   | Ø  | Ô   | 694              | ,ette,     | 101              | :0;        | Ŧ          | Ŧ   | 冒        |          | 法          | Ά   | Ķ |
|-----------|----------------|-------------|----|----|-------------------|-------------------------|------------|-----|----|-----------|----|----|-----|-------------|-----|----|-----|------------------|------------|------------------|------------|------------|-----|----------|----------|------------|-----|---|
| ×         | Z              | R           | 욯  | 8  | ಹ                 | ඵ්ව                     | ćŝ         | ර්ං | ٥  | ٥         | ⊛  | -  | Ħ   | ⊞           | ſk  | IJ | R   |                  | ₽          | <b>P</b>         |            | ۵          | æ   | -        | Ä        | ñ          | 2   |   |
| ŝ         | <b>8</b> .     | ≌.          | •  | •  | 0                 | 0                       | đá         | đú  | ¥  | ¥         | 13 |    | 6   | F           | ń   | ń. | ×   | ×                | 4          | ×                | ₩,         | €)         | ÷   | •        | Ħ        | Ħ          | G   |   |
| ଓ         | ĸ              | æ           | ê  | 5  | j <b>m</b>        | j <b>m</b>              | ¢          | Ċ   | シ  | 乄         | ⇒  | ⇒  | ы   | Al          | =   |    | *** | ###              |            | ۰                | ۴          | Ø          | ¥.  | ¥0<br>#* |          | <b>-</b> 1 | ø   |   |
| é.        | <del>(</del> † | *           | ۰. | ٠  |                   | <u></u>                 | Ñ          | Ŷ   | Ħ  | Ħ         | ⊬  | ≈  |     |             | •   | ٠  | æ   | ъ                | #          | Ħ                | ŵ          | *          | +   | +        | Ŷ        | Ŷ          | ed. |   |
| <b>41</b> | i              | i           | 0  | 29 | ά                 | 血                       | 20         | ₫n  | đ  | đ         |    |    | s∎a | *           | in, |    | s.  | 6. <sup>10</sup> | ٠          | ۰                | $\Diamond$ | $\bigcirc$ | Ŵ   | ₽        | ±.       | <u>1</u>   | ۵   |   |
|           | (国             | <b>(</b> 10 | F  | F  | \$ <sup>*</sup> - | <b>Å</b> <sup>*</sup> ▲ | 7          | P   | *  | *         | Ρ  | Ρ  | P   | Ŷ           | tí  | ń  | 퓼   | ᅲ                | ¥          | ×                | ı âi       | ıÊı        | Ľ,  |          | 4å       | ß          | ž   |   |
| Y         | ⊞              | Ħ           | Ħ  | Ħ  | 9                 | ğ                       |            | 昗   | ń  | ń         | æ  | e  | +   | t           | *   | *  | (*  | œ                | <u>II.</u> | <u>.</u>         | Ť1         | Ϊſ         | •   | •        | 4        | A          |     |   |
| UE.       | ы              | ŧ.          | Ľ  | ∟  | •                 | •                       | Ŀ          | Ý.  | -  | <b>**</b> | ** | s. | 素   | <i>1</i> 7: | •   |    |     |                  | Ó          | <b>+</b>         | *          | *          | ☆   | ☆        |          |            | Ð   |   |
| ₽         | ×.             | <i>.</i>    | Ŷ  | Ŷ  | c                 | C                       | Ē          | ŕ   | 68 | 8         | ŧŧ | ŧ. | Ra  | Ĥa          | 圓   | Ê  |     |                  | Δ          | $\bigtriangleup$ | *          | ×          | ชิฟ | đa       | <u>a</u> | <u>**</u>  | Â   |   |
| *         | Ŵ              | Ŵ           | ٠  | ٠  | Ŵ                 | M                       | <i>a</i> ; | ô   | *  | <b>*</b>  |    |    |     |             |     |    |     |                  |            |                  |            |            |     |          |          |            |     |   |

#### Graduation couleur

#### • Configurer les options de mise en forme

• Il faut spécifier la variable mobilisée, le type d'échelle, les valeurs des bornes et les couleurs

#### Cercles

```
Polygones
```

## Exemple

#### #MapboxGL / Carte choroplèthe

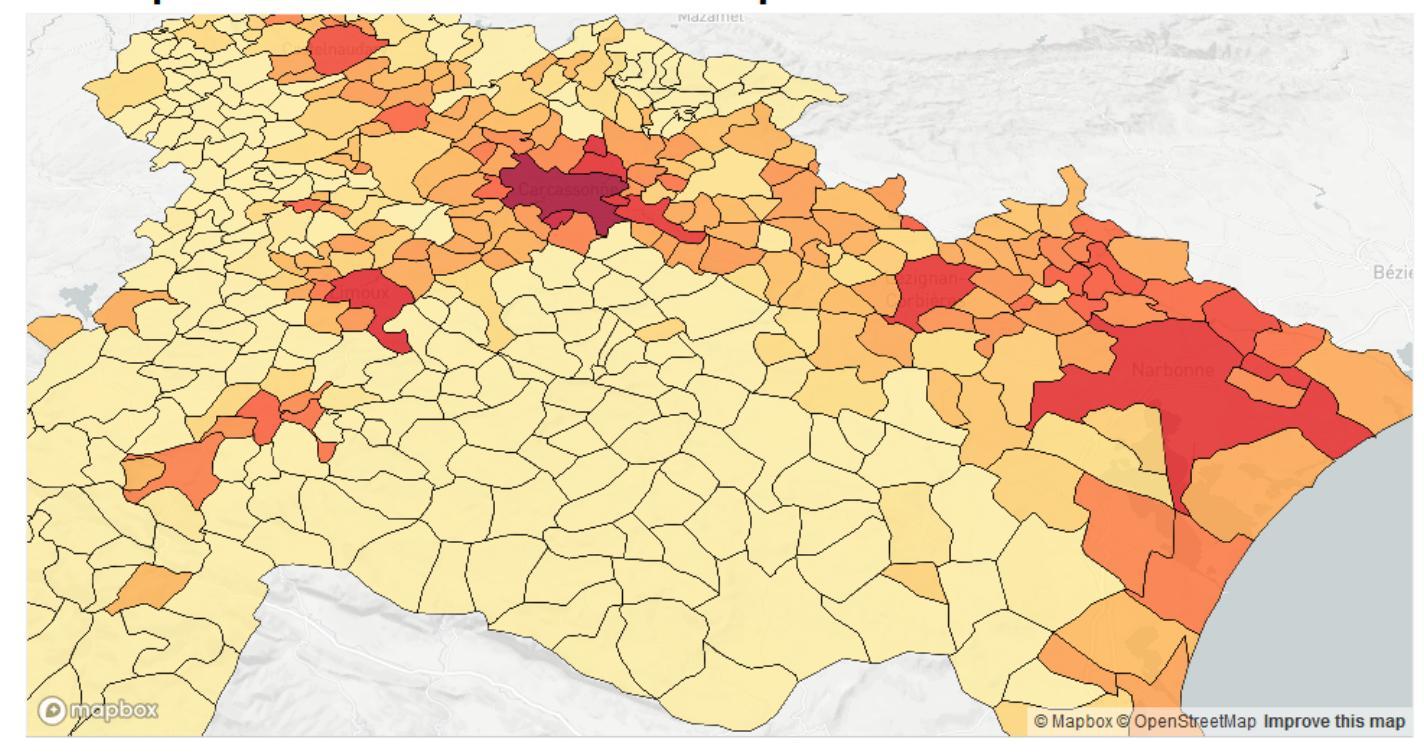

Built with blockbuilder.org

Open 🖪

https://bl.ocks.org/mastersigat/d6c98f9c0f2e60811fc1da96 7f3c79d5/f4bfae333f5fccf219481b9e636807d6ed930ad4

## Exemple

#### #MapboxGL / Carte choroplèthe interactive

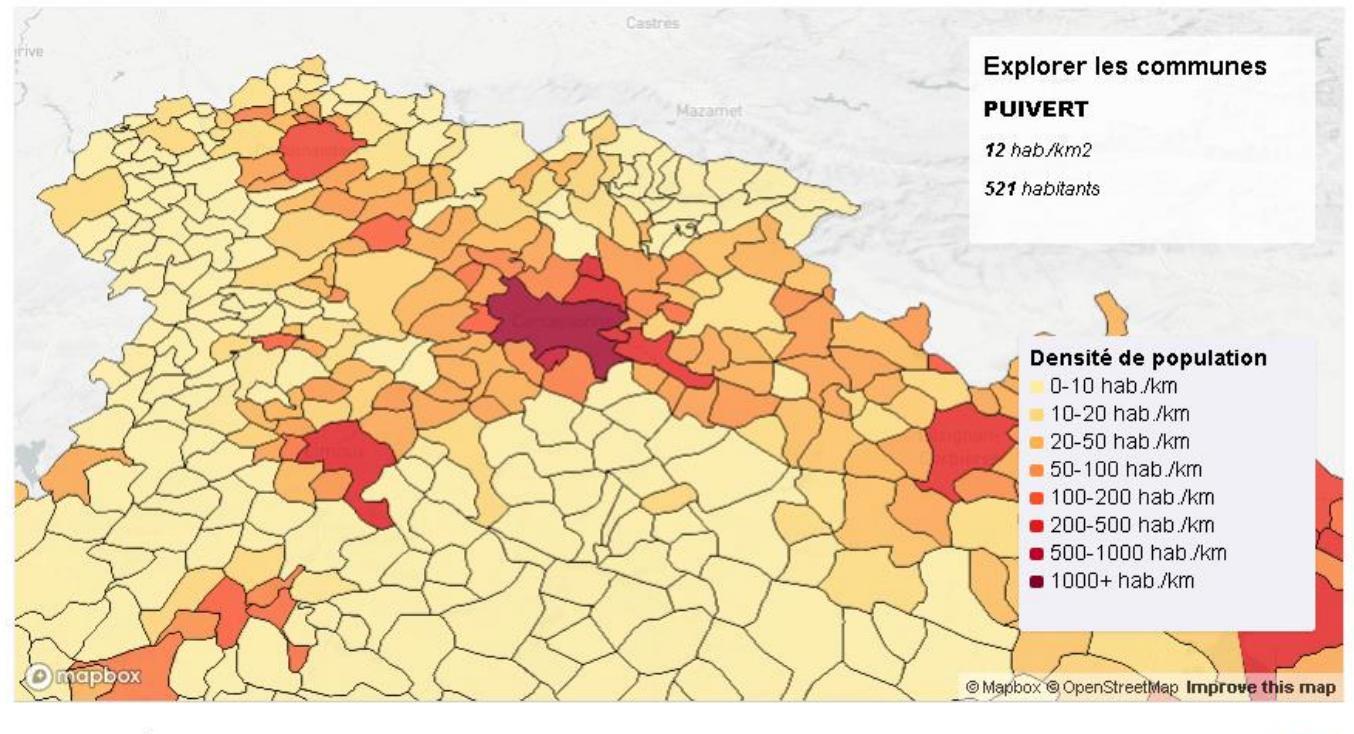

Carte choroplèthe interactive

Open 🖸

https://bl.ocks.org/mastersigat/02576120fff70307c85ebb7eeef3d05e

#### S'affranchir des fonds de carte de Mapbox

- Objectif = éviter les limites Access Token ;)
- Solution : Mobiliser des fonds de carte en tuiles vectorielles fournis « sans limites » d'utilisation par Etalab

https://openmaptiles.geo.data.gouv.fr/

Adresse du flux : <u>https://openmaptiles.geo.data.gouv.fr/styles/osm-bright/style.json</u>

```
// Configuration de la carte
var map = new mapboxgl.Map({
    container: 'map',
    style: 'https://openmaptiles.geo.data.gouv.fr/styles/osm-bright/style.json', //
fond de carte
    center: [-1.68, 48.12], // lat/long
    zoom: 15, // zoom
    pitch: 50, // Inclinaison
    bearing: -10 // Rotation
});
```

# Fond de cartes, données carroyés

```
map.addSource('inseedata',{
    "type": 'vector',
    "url" : '<u>http://www.comeetie.fr/tileserver-php/inseedata_metropole.json</u>'
})
```

Tuiles vectorielles maison construite à partir des données carroyés par agrégation successives. https://github.com/comeetie/insee\_formation Variables disponibles :

- men\_basr : # ménages sous le seuil de bas revenus
- men : # ménages
- pop : population résidentes
- rev : revenus total
- m25ans : # population de de 25ans
- P65ans : # population de + de 65 ans

....

## Fond de cartes, données carroyés

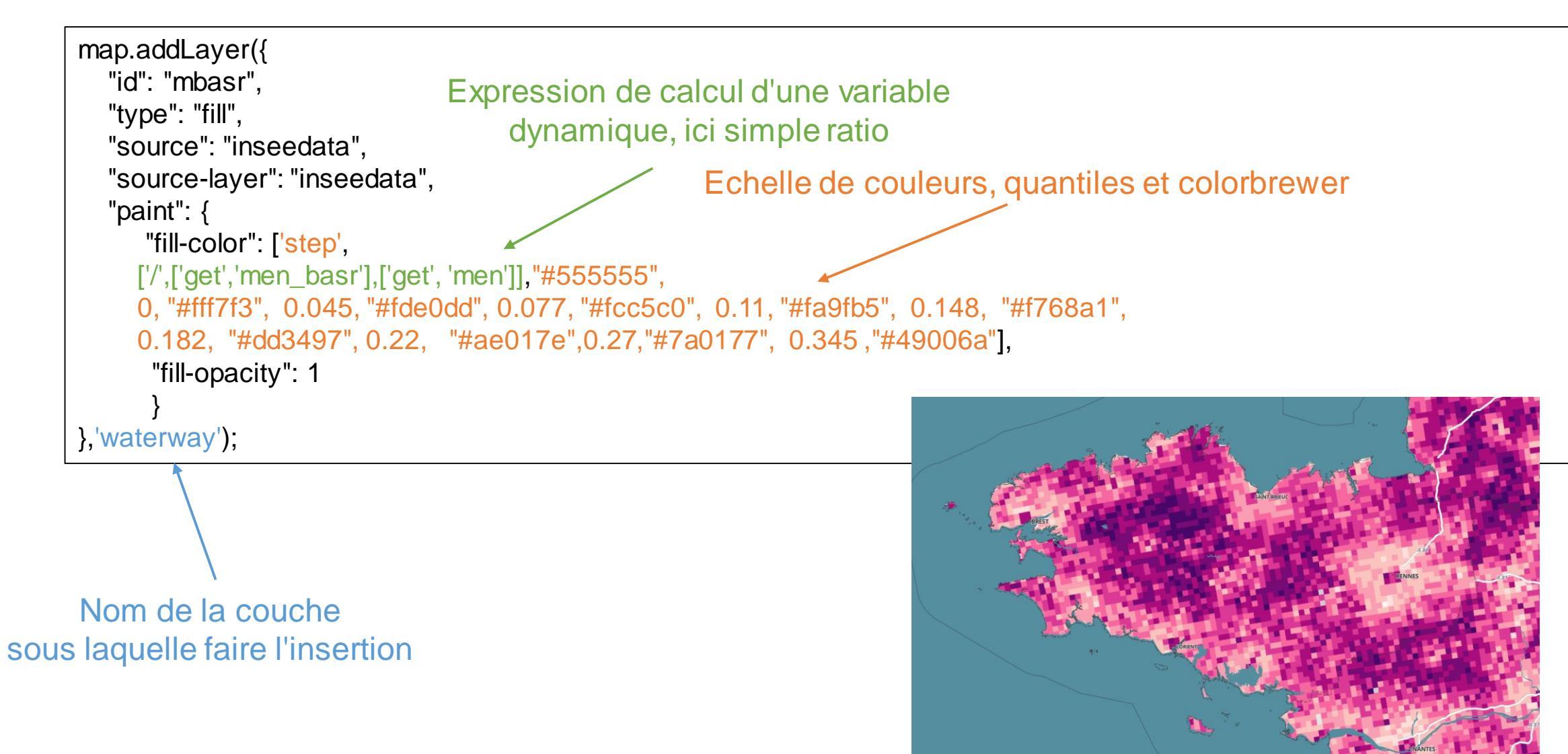

## Catégorisation

#### • Configurer les options de mise en forme

• Il faut spécifier la variable mobiliser, les valeurs des catégories et les couleurs
### #MapboxGL / Catégorisation de données

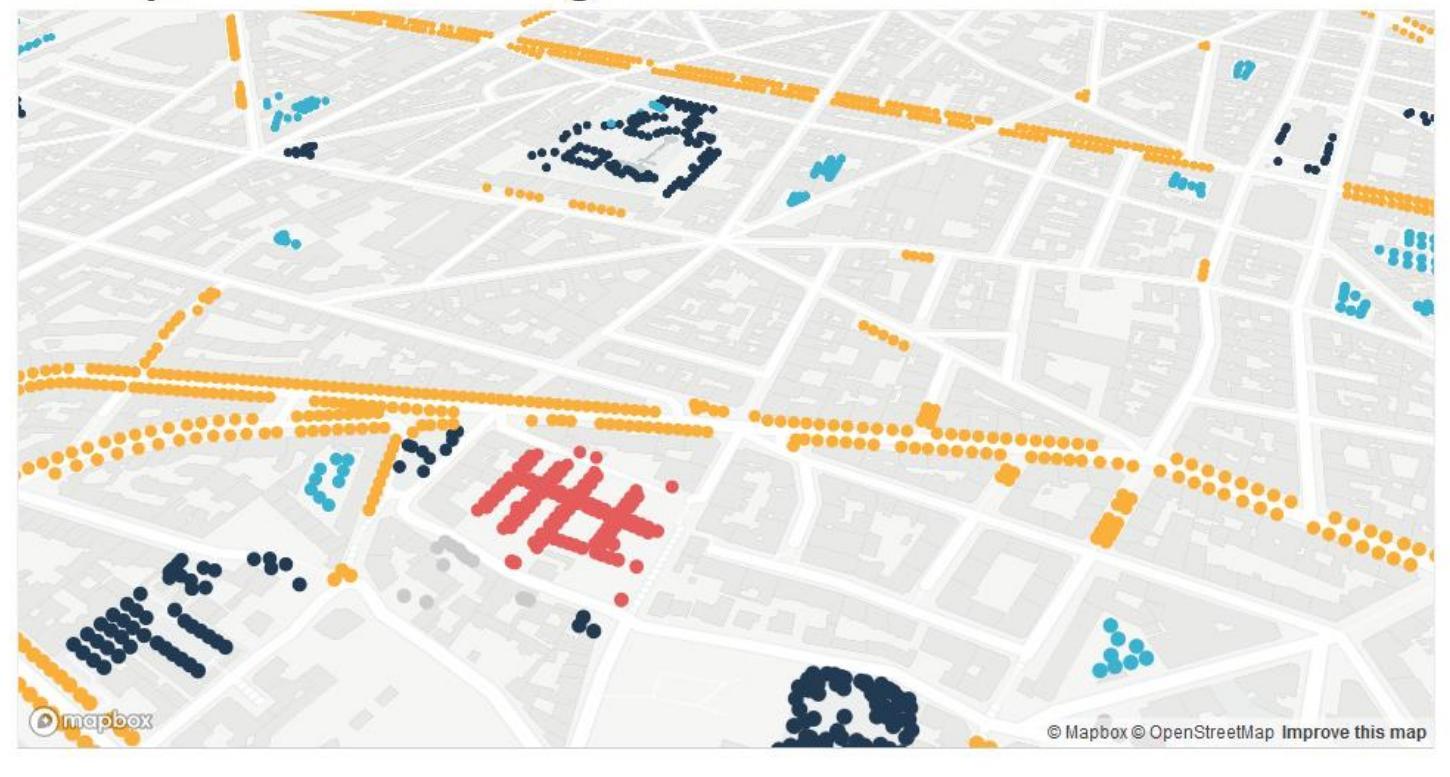

Built with blockbuilder.org

Open 🖪

https://bl.ocks.org/mastersigat/b2d09221e018183559391b1f828e5547/7b 69c180be73a3695f6e88eecbd5090c4d01b1cd

### Cercles gradués

### • Configurer les options de mise en forme

• Il faut spécifier la variable mobiliser et les valeurs des bornes (valeur, taille du cercle)

### #MapboxGL / Cercles gradués

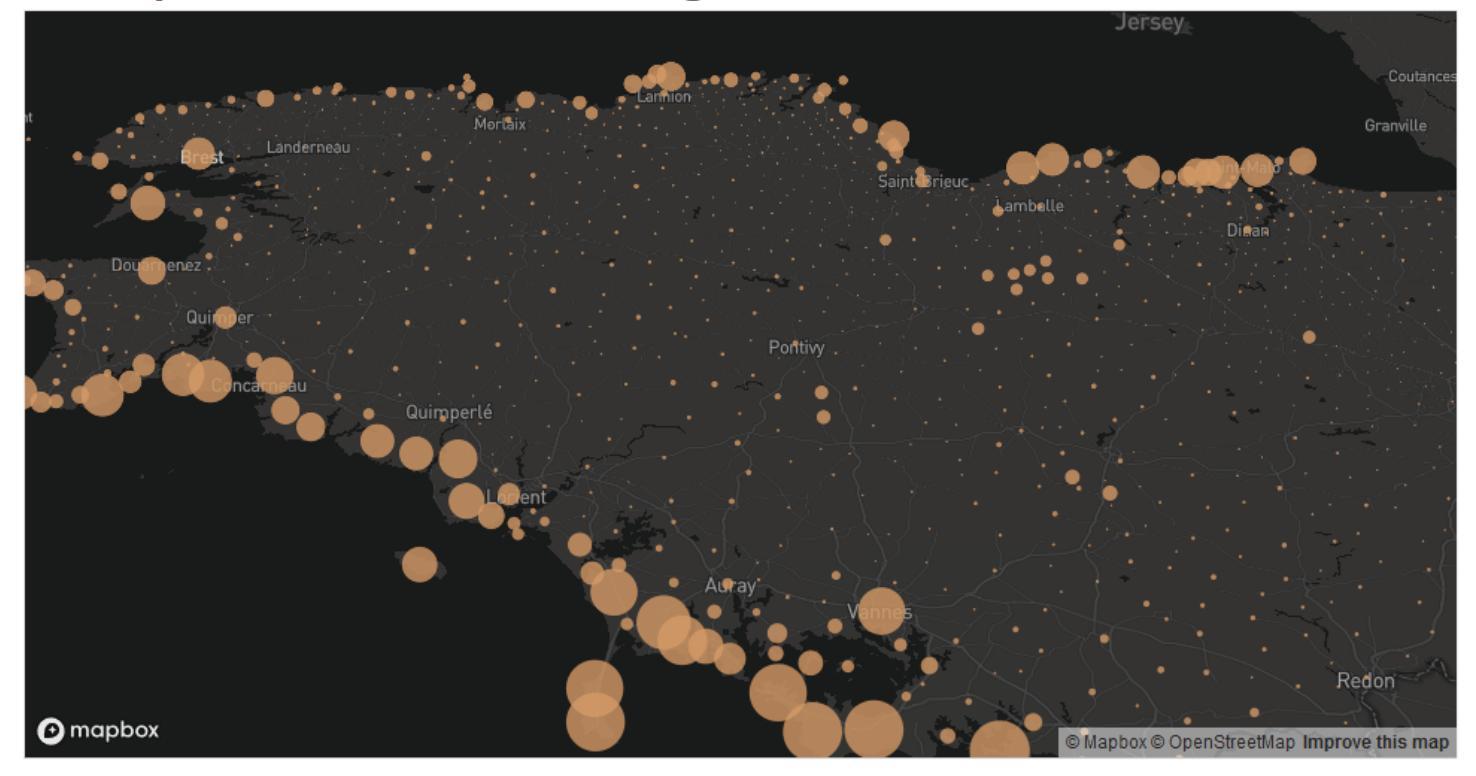

Built with blockbuilder.org

Open 🖪

https://bl.ocks.org/anonymous/54872b5379a59b0cee850a112af572 b0/3ec842a0b6ff9fe82ed7426309c629a7f2a84efe

# Extrusion 3D

• Récupérer le template

#### #Template / Extrusion MapboxGL

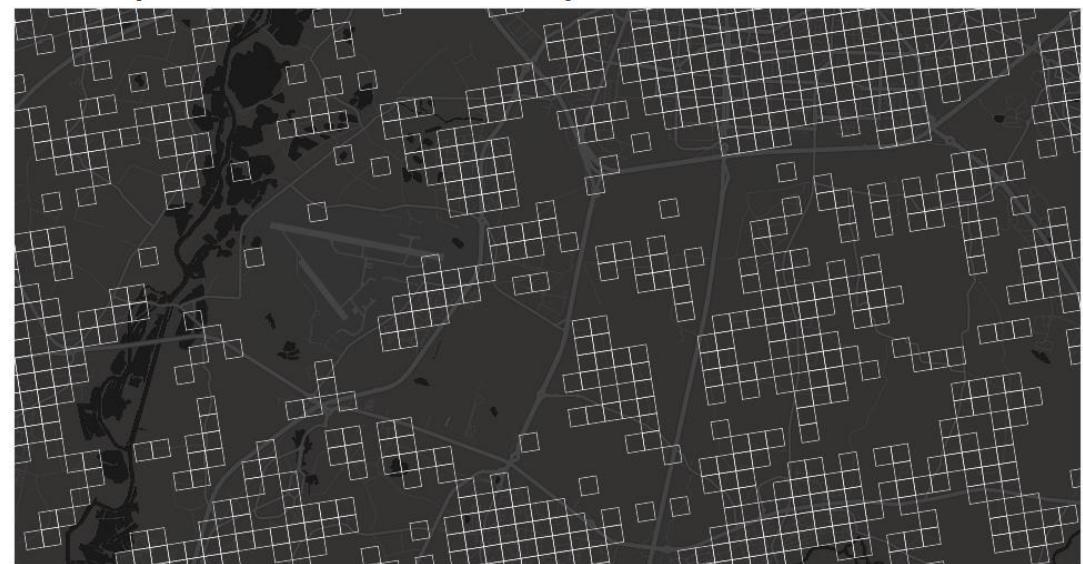

Built with blockbuilder.org

Open 🖪

#### # index.html

<!DOCTYPE html>
<html>
<html>
<head>
<meta charset='utf-8' />
<title>Display a map</title>

https://bl.ocks.org/mastersigat/64af1a273f155037214d96406cb4777a/7c3f5c3 6742ec2dcf231059e903b144118c79d42

### Extrusion 3D

- Configurer les options de mise en forme
  - Il faut spécifier la variable mobilisée et les modalités de l'extrusion (valeur, taille de l'extrusion)

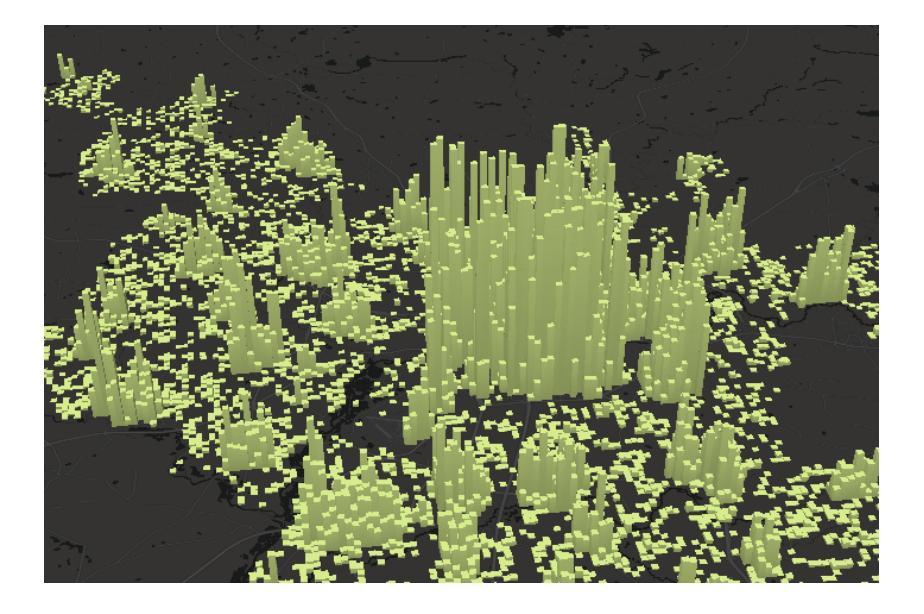

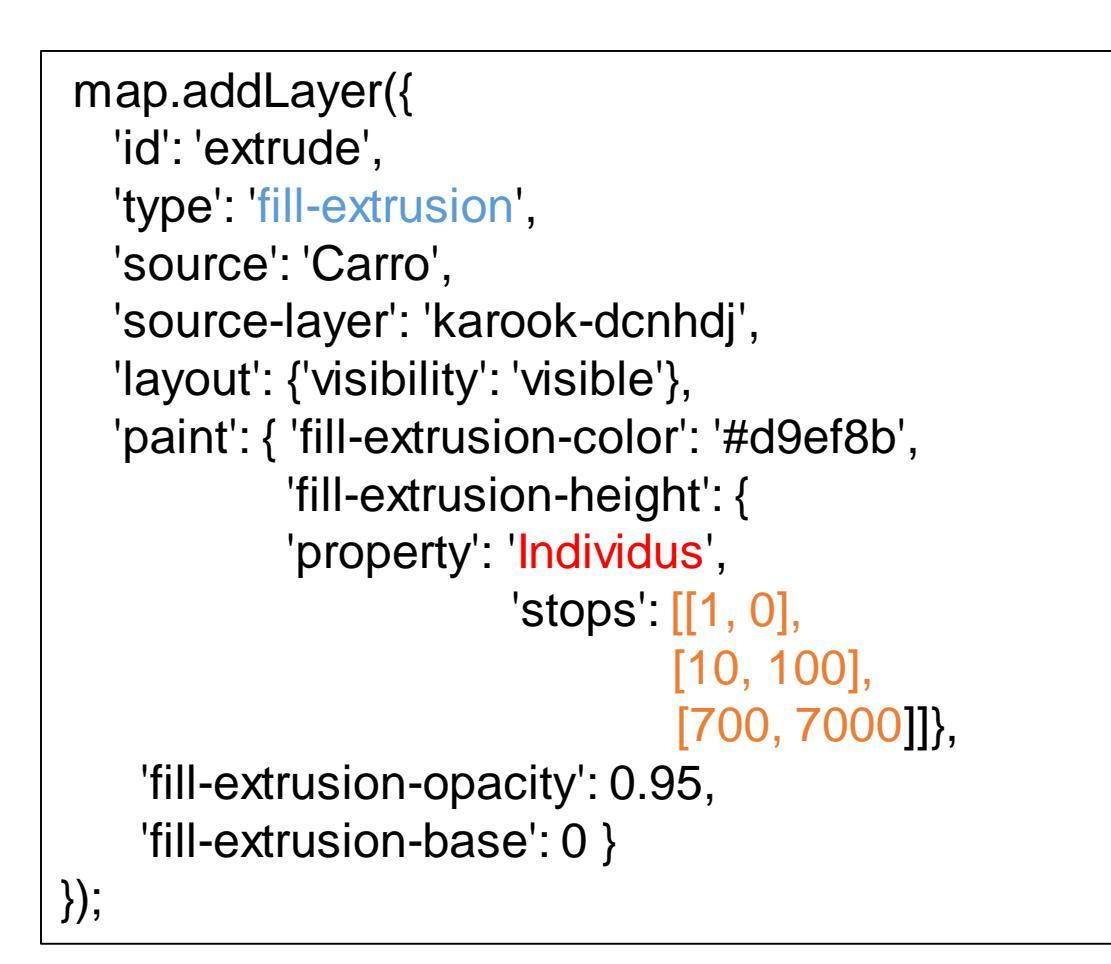

# Extrusion 3D

• Ajouter des couleurs

```
'paint': {
    'fill-extrusion-color': {
     'property': 'Individus',
     'stops': [
       [1, '#1a9850'],
       [10, '#91cf60'],
       [20, '#d9ef8b'],
       [50, '#ffffbf'],
       [100, '#fee08b'],
       [150, '#fc8d59'],
       [200, '#d73027']]
    },
    'fill-extrusion-height': {
     'property': 'Individus',
                        'stops': [[1, 0],
             [10, 100],
              . . .
```

### #MapboxGL / Extrusion 3D données

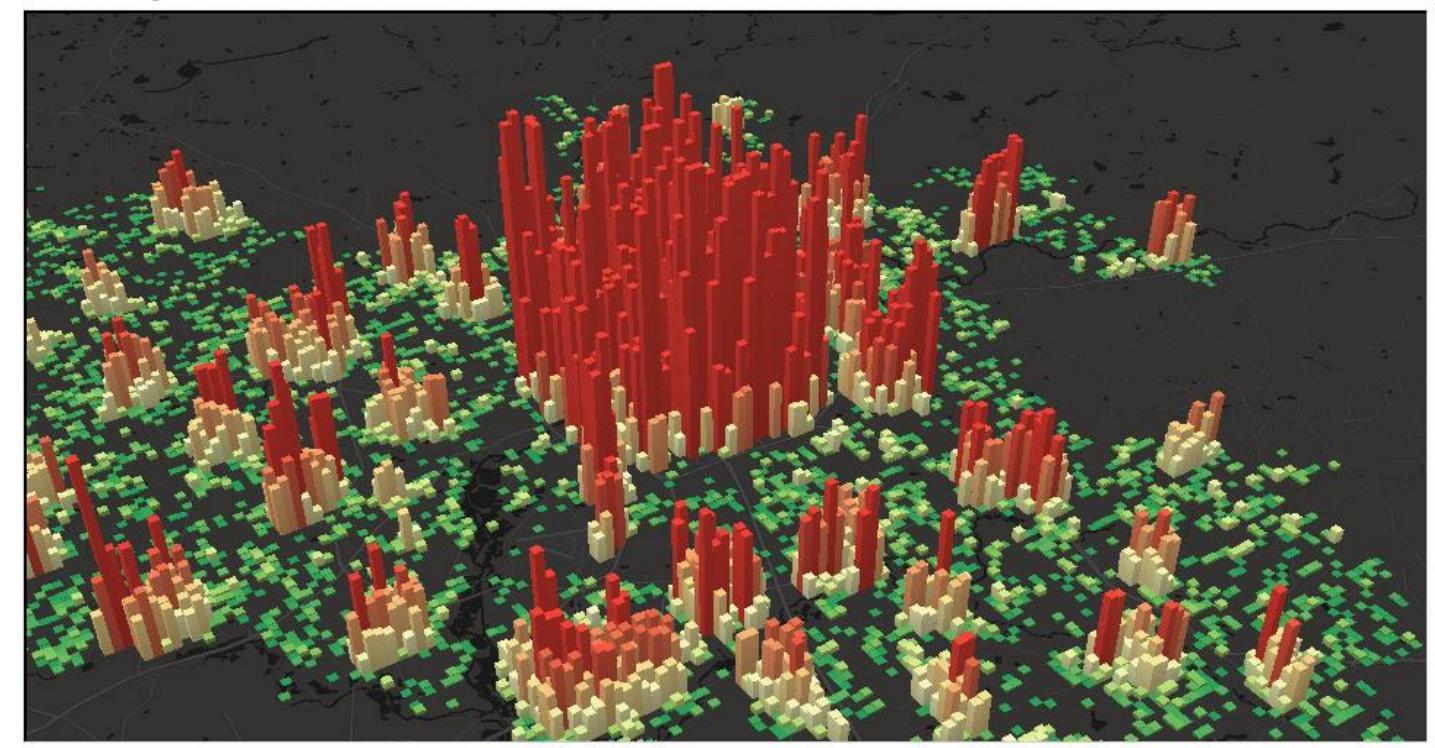

Built with blockbuilder.org

Open 🖪

https://bl.ocks.org/mastersigat/32c10e630346ff96c5749ba791cb3052/6fc7 1a60b632aa09540d22aacc619fc7d3552a74

#### #MapboxGL / Extrusion carreaux

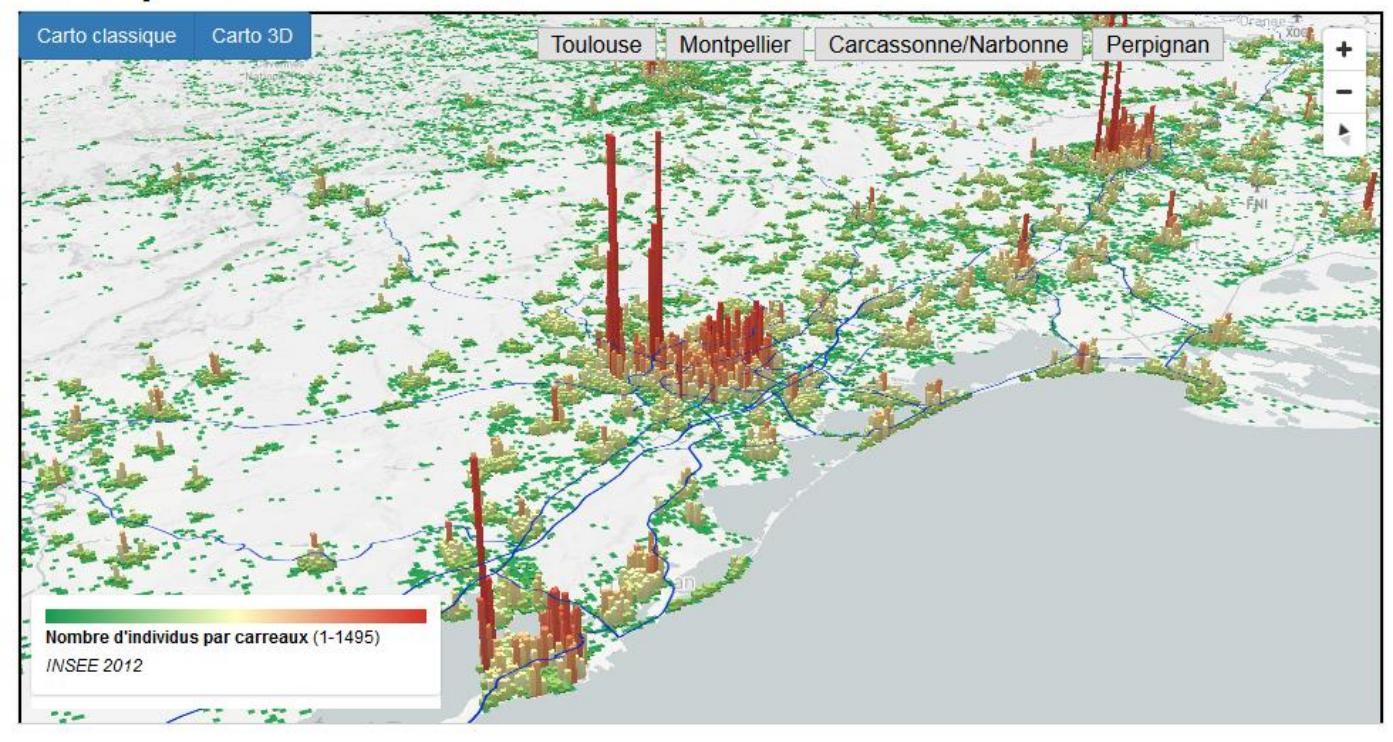

Built with blockbuilder.org

Open 🖪

#### https://bl.ocks.org/mastersigat/c5bef54cfad8dd7bd0a9f384a45d771e

### Deux variables

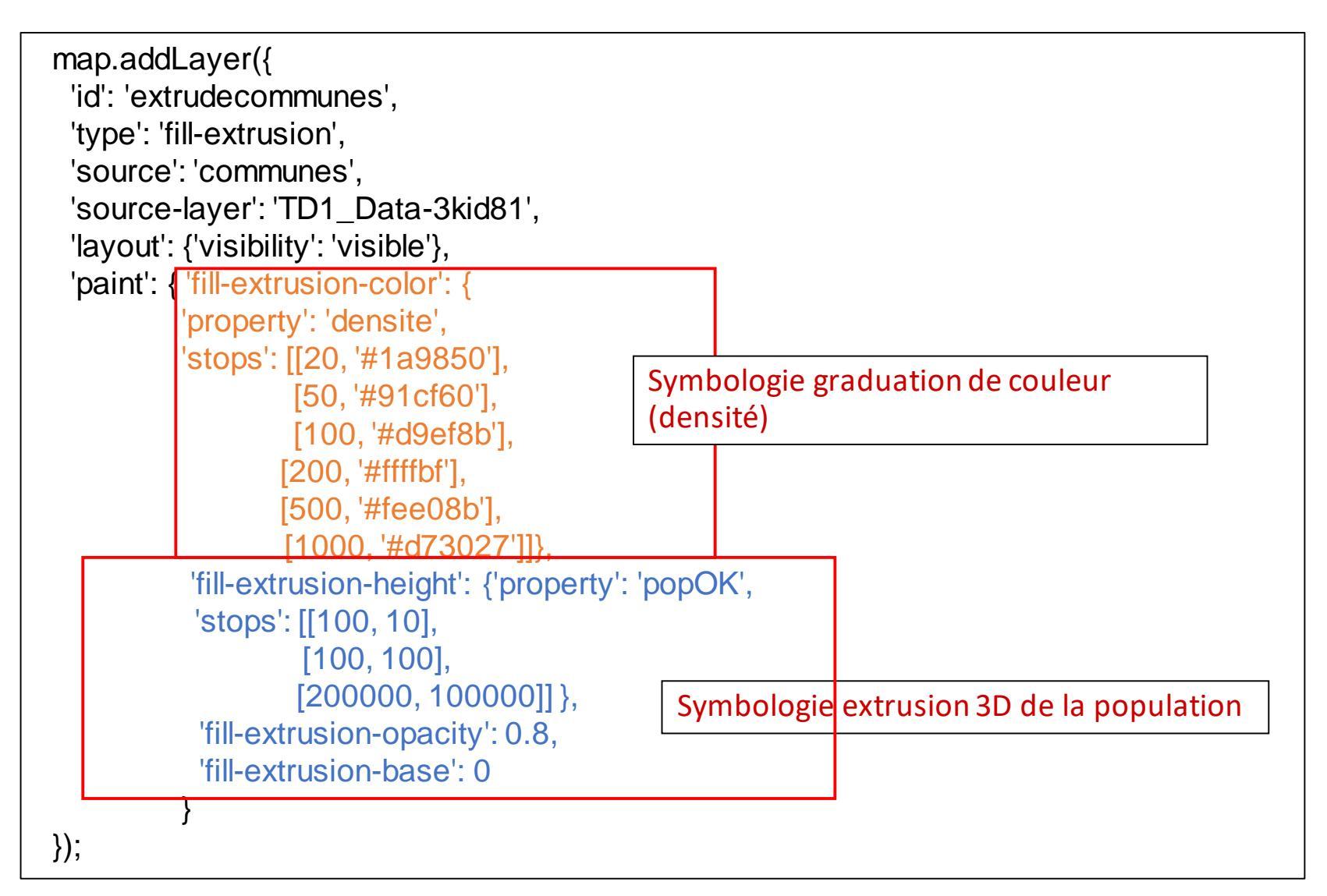

# #MapboxGL / Symbologie deux variables (graduation et extrusion 3D)

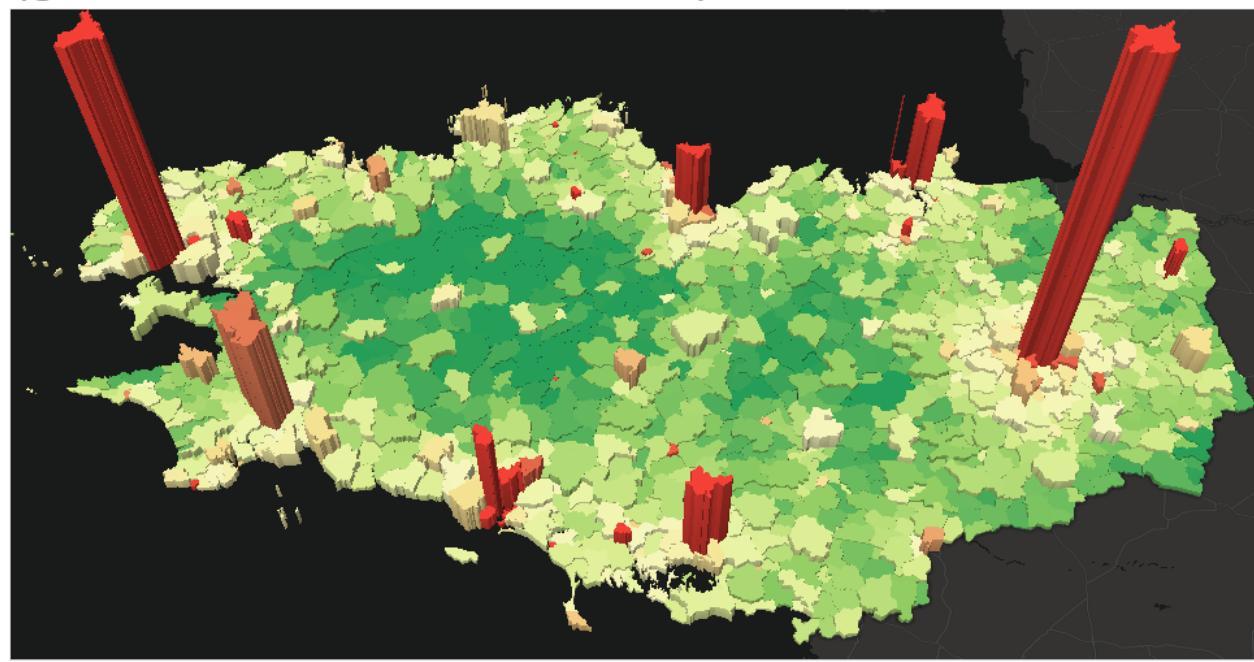

Built with blockbuilder.org

Open 🖪

https://bl.ocks.org/mastersigat/2eb5c08efe8fcdce104e74a 1da83aacf/9456dbafbf83f73492d53310594cf56666fe03c5

### Exemples divers

### https://bl.ocks.org/mastersigat

mastersigat's Blocks Updated February 11, 2018 Popular / About

| #MapboxGL / Symbologie<br>deux variables (graduation et<br>extrusion 3D) | #MapboxGL / Extrusion 3D<br>données          | #MapboxGL / Catégorisation<br>de données                                | #MapboxGL / Carte<br>choroplèthe                     |
|--------------------------------------------------------------------------|----------------------------------------------|-------------------------------------------------------------------------|------------------------------------------------------|
| #MapboxGL / Carte<br>choroplèthe                                         | symobologie mapbox                           | #MapboxGL / Graduation couleur point                                    | #MapboxGL / Graduation2                              |
| #MapboxGL / Cercles<br>gradués                                           | #MapboxGL / Catégorisation                   | #MapboxGL / Données<br>personnelles (mise en forme<br>et interactivité) | #MapboxGL / Afficher et<br>filtrer des données d'OSM |
| #Leaflet / Ajouter des WMS<br>comme fonds de carte et<br>couches         | #MapboxGL / Carte campus                     | #MapboxGL / Ajouter des<br>données personnelles                         | #MapboxGL / Ajouter des<br>données OSM               |
| #MapboxGL / Menu de<br>gestion des couches                               | #MapboxGL / Carte<br>choroplèthe interactive | #MapboxGL / Première carte                                              | #Leaflet / Carte choroplèthe<br>interactive          |
| #Leaflet / Personnaliser les menus                                       | #leaflet / Ajouter un<br>GeoJSON             | #Leaflet / Ajouter des<br>marqueurs (interactivité +<br>photo)          | # Leaflet / Sélecteur de fonds<br>de carte           |

#Leaflet / Première carte

Menu de gestion des couches

### • Première étape: définir le style (CSS) de votre menu

| / #menu {                                                | 1 html                                                                                                    |
|----------------------------------------------------------|----------------------------------------------------------------------------------------------------|
| width: 20%:                                              | 2 - <html></html>                                                                                                    |
| Zindey: 1                                                | 3 - <head></head>                                                                                                    |
| z index. 1,                                              | 4 <meta charset="utf-8"/>                                                                                                |
| top: topx;                                               | 5 <title>MapboxGL</title>                                                                                                |
| right: 20px;                                             | 6                                                                                                    |
| position: absolute;                                      | <pre>7 <script src="https://api.tiles.mapbox.com/mapbox-gl-js/v0.44.0/mapbox-gl.js"></script></pre>                      |
| opacity: 0.9;                                            | <pre>8 <link <="" href="https://api.tiles.mapbox.com/mapbox-gl-js/v0.44.0/mapbox-gl.css" pre="" rel="stylesheet"/></pre> |
| font-size: 14px:                                         |                                                                                                    |
| font-family: 'Helvetica Neue' Arial Helvetica sans-serif | 10 × (Style/                                                                                                    |
|                                                          | 11 #map { position.absolute, top.e, bottom.e, width.ieea, ;                                                              |
|                                                          | width: 20%: margin-right: auto: margin-left: auto:                                                                       |
| #menu a {                                                | 14 Z-index: 1: top: 10px: right: 10px: position: absolute:                                                               |
| border-radius: 5px;                                      | 15 border-color: #FFFFFF; background-color: #808080;                                                                     |
| display: block;                                          | 16 font-size: 12px; font-family: 'Helvetica Neue', Arial, Helvetica, sans-serif; }                                       |
| color: #000000;                                          | 17                                                                                                    |
| margin: 5px:                                             | 18 menu a {                                                                                                    |
| nadding: 10nx 10nx                                       | <pre>19 display: block; color: #FFFFF; padding: 8px 16px;</pre>                                                          |
| tout align contor.                                       | <pre>20 text-align: center; font-weight: bold;</pre>                                                                     |
| text-anglit center,                                      | <pre>21 border-style: solid; border-color: #000000;}</pre>                                                               |
| tont-weight: bold;                                       | 22<br>23 Heren a active ( background color: #CCCC00)                                                                     |
| border: solid 2px;                                       | <pre>23 #menu a.active { background-color: #LL6600;<br/>24 color: #EEEE:}</pre>                                          |
| background-color: #FFFFF;                                | 25                                                                                                    |
| text-decoration: none;                                   | 26 #menu a:hover:not(.active) {                                                                                          |
| }                                                        | 27 background-color: #CC6600;                                                                                            |
| ,<br>#menu a active {                                    | 28 color: #FFFFF;}                                                                                                    |
| hook ground color: #000000;                              | 29                                                                                                    |
|                                                          | 30                                                                                                    |
|                                                          | 31                                                                                                    |
| }                                                        | 32                                                                                                    |
| #menu a:hover:not(.active) {                             | 33                                                                                                    |
| background-color: #000000;                               | 34 + <body></body>                                                                                                    |
| color: #FFFFF:                                           | 22 <rr>     CTA TA = Wab &gt;</rr>                                                                                       |
|                                                          | 30 37 × (scrint)                                                                                                    |
| 1                                                        | 38 // AccesToken                                                                                                    |
|                                                          |                                                                                                    |

1>

 Deuxième étape: créer un Div pour votre menu et placer la dans la Div de la carte

<div id="menu"></div>

 Dernière étape : Ajouter à la fin du script la commande pour configurer votre menu

```
var toggleableLayerIds = ['Routes', 'Arrets', 'Equipements', 'Proprietes', 'Batiments 3D'];
for (var i = 0; i < toggleableLayerIds.length; i++) {var id = toggleableLayerIds[i];
  var link = document.createElement('a');
  link.href = '#';
  link.className = 'inactive';
  link.textContent = id;
  link.onclick = function (e) {var clickedLayer = this.textContent;
     e.preventDefault();
     e.stopPropagation();
     var visibility = map.getLayoutProperty(clickedLayer, 'visibility');
     if (visibility === 'visible') {
        map.setLayoutProperty(clickedLayer, 'visibility', 'none');
       this.className = ";} else {this.className = 'active';
        map.setLavoutProperty(clickedLaver, 'visibility', 'visible');} };
var layers = document.getElementById('menu'); layers.appendChild(link); }
```

```
161
162 //Interactivité CLICK
163
164 - map.on('click', function (e) {
165
        var features = map.queryRenderedFeatures(e.point, { layers: ['Arrets'] });
166
167 -
        if (!features.length) {
168
            return;
169
        }
170
171
        var feature = features[0];
172
        var popup = new mapboxgl.Popup({ offset: [0, -15] })
173
            .setLngLat(feature.geometry.coordinates)
174
            .setHTML('<h2>' + feature.properties.nom + '</h2><h3>'
175
        +"Mobilier : " + feature.properties.mobilier + '</h3>'
176
        +"Accessibilité PMR : " + feature.properties.estaccessiblepmr + '' )
177
           .addTo(map);
178 });
179
180
    map.on('mousemove', function (e) {
181
        var features = map.queryRenderedFeatures(e.point, { layers: ['Arrets'] });
182
        map.getCanvas().style.cursor = (features.length) ? 'pointer' : '';
183 });
184
185
186
187
     var toggleableLayerIds = ['Routes', 'Arrets', 'Equipements', 'Proprietes', 'Batimenst_3D'];
188
189
     for (var i = 0; i < toggleableLayerIds.length; i++) {var id = toggleableLayerIds[i];</pre>
190
191
        var link = document.createElement('a');
192
        link.href = '#';
193
        link.className = 'inactive';
194
        link.textContent = id;
195
196 -
        link.onclick = function (e) {var clickedLayer = this.textContent;
197
            e.preventDefault();
198
            e.stopPropagation();
199
            var visibility = map.getLayoutProperty(clickedLayer, 'visibility');
200
            if (visibility === 'visible') {
201
                 map.setLayoutProperty(clickedLayer, 'visibility', 'none');
202
                this.className = '';} else {this.className = 'active';
203
                map.setLayoutProperty(clickedLayer, 'visibility', 'visible');} };
204
205
     var layers = document.getElementById('menu'); layers.appendChild(link); }
206
207
208
   </script>
```

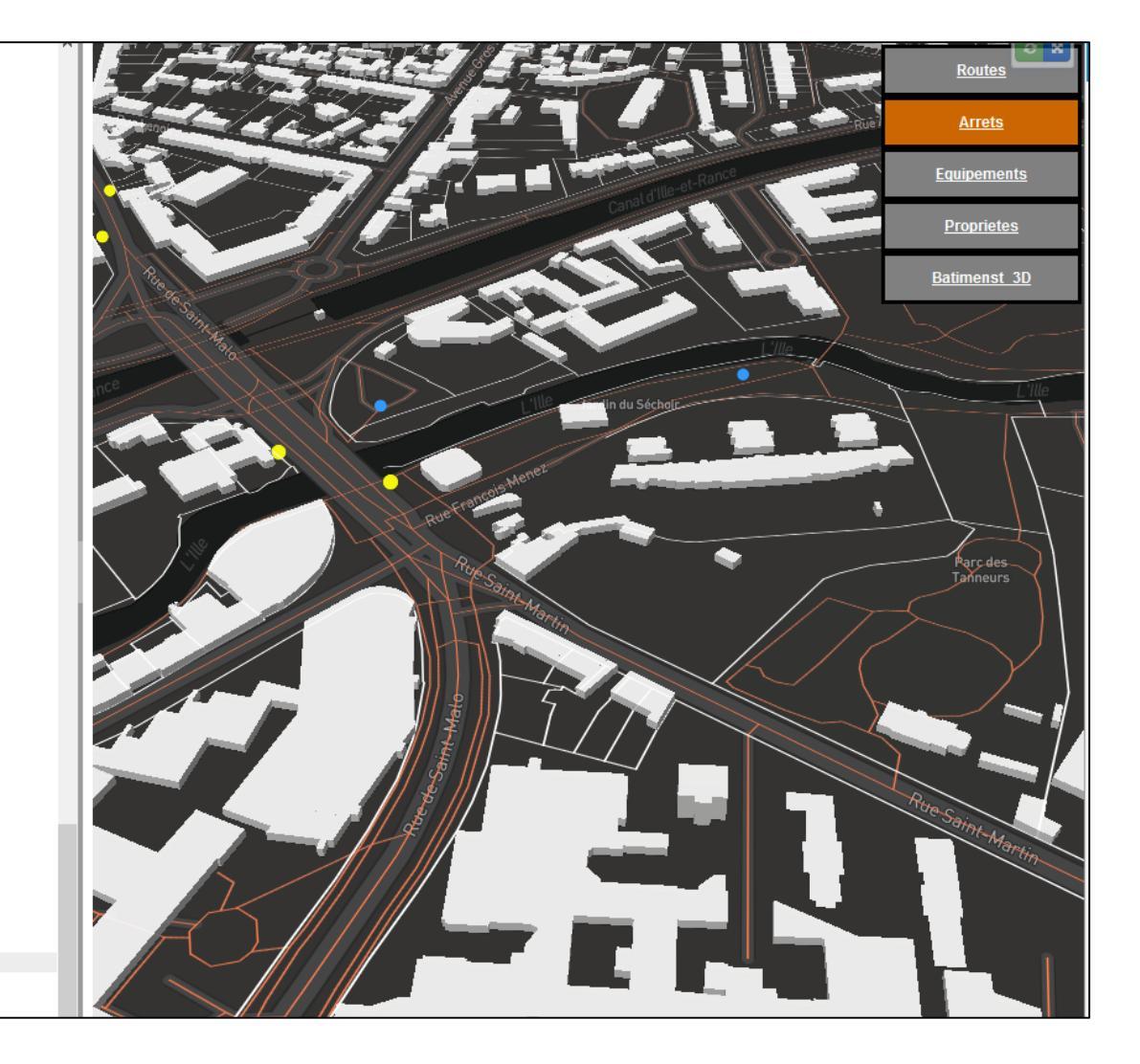

- Pour personnaliser si les couches sont active ou pas il suffit de le préciser dans la commande de visibilité *layout* 
  - *visible* = couche active
  - *none* = couche non visible

| map.addLayer({'id': 'Arrets',<br>'type': 'circle',<br>'source': 'Arrets',<br>'source-layer': 'Bus-5ypx1k',<br>'layout': {'visibility': 'visible'},<br>'paint': {'circle-radius': 7, 'circl |                                                                                                    |     |
|----------------------------------------------------------------------------------------------------|----------------------------------------------------------------------------------------------------|-----|
|                                                                                                    | map.addLayer({'id': 'Arrets',<br>'type': 'circle',<br>'source': 'Arrets',<br>'source-layer': 'Bus-5ypx1k',<br>'layout': {'visibility': 'none'},<br>'paint': {'circle-radius': 7, 'circle-color': '#f5f60d'} }) | - , |

#### #MapboxGL / Gestion des couches avec menu

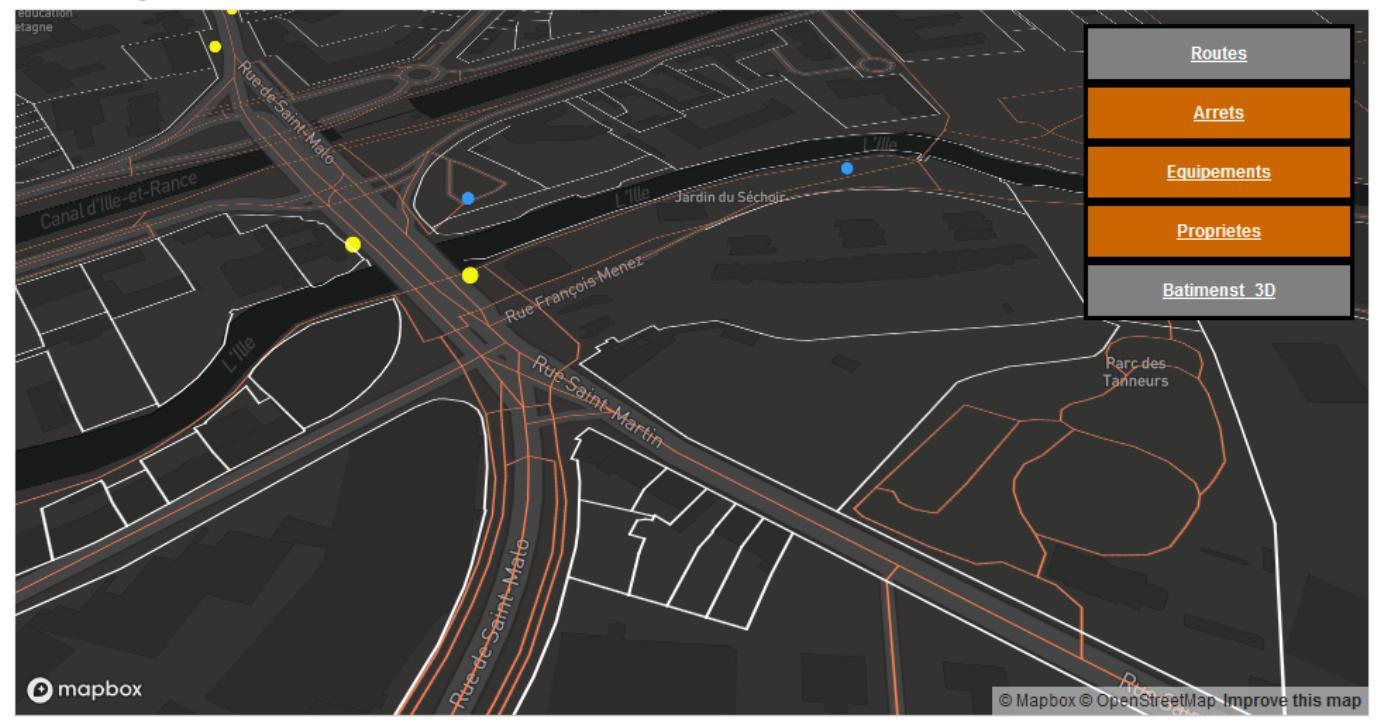

Built with blockbuilder.org

Open 🖪

#### http://blockbuilder.org/anonymous/2a2aa65314bd60f6808 dd7dc9b3b6241

# Ajout d'outils

// Ajout boutons navigation a la fin du script

var nav = new mapboxgl.NavigationControl();
map.addControl(nav, 'top-left');

// Ajout Echelle cartographique a la fin du script

map.addControl(new mapboxgl.ScaleControl({
 maxWidth: 120,
 unit: 'metric'}));

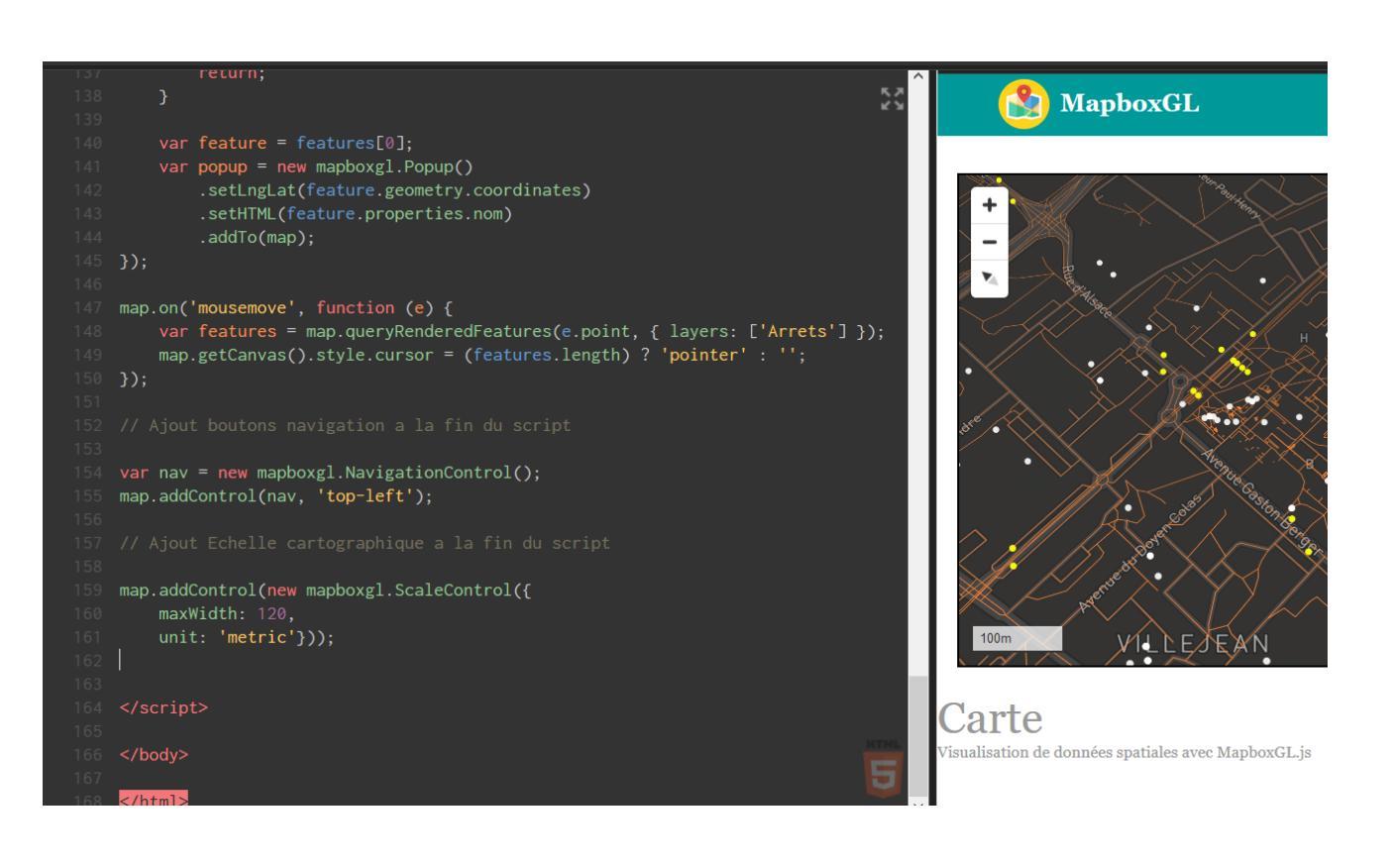

# Les onglets géographiques

- L'idée est de proposer des boutons pour aller directement à un endroit sur la carte
  - Première étape rajouter une boutons dans la div map

<div> <but

</div>

<button id='Gare'>Quartier Gare-Centre</button><button id='Rennes1'>Université Rennes 1</button><button id='Rennes2'>Université Rennes 2</button>

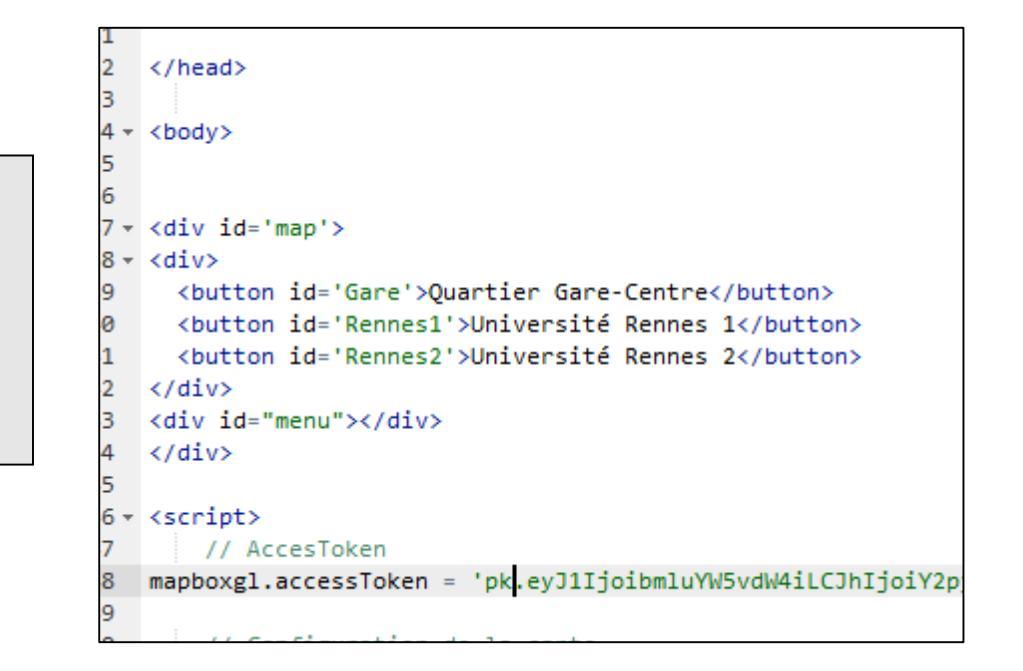

 Seconde étape, rajouter dans le script (à la fin) la configuration des onglets géographiques

});

```
.setLngLat(feature.geometry.coordinates)
        .setHTML(feature.properties.nom)
        .addTo(map);
map.on('mousemove', function (e) {
    var features = map.queryRenderedFeatures(e.point, { layers: ['Arrets'] });
   map.getCanvas().style.cursor = (features.length) ? 'pointer' : '';
var nav = new mapboxgl.NavigationControl();
map.addControl(nav, 'top-left');
map.addControl(new mapboxgl.ScaleControl({
   unit: 'metric'}));
document.getElementById('Gare').addEventListener('click', function ()
{ map.flyTo({zoom: 16,
            pitch: 145,
            bearing: -197.6 });
</script>
```

/isualisation de données spatiales avec MapboxGL.js

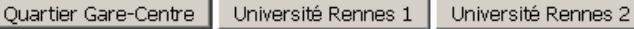

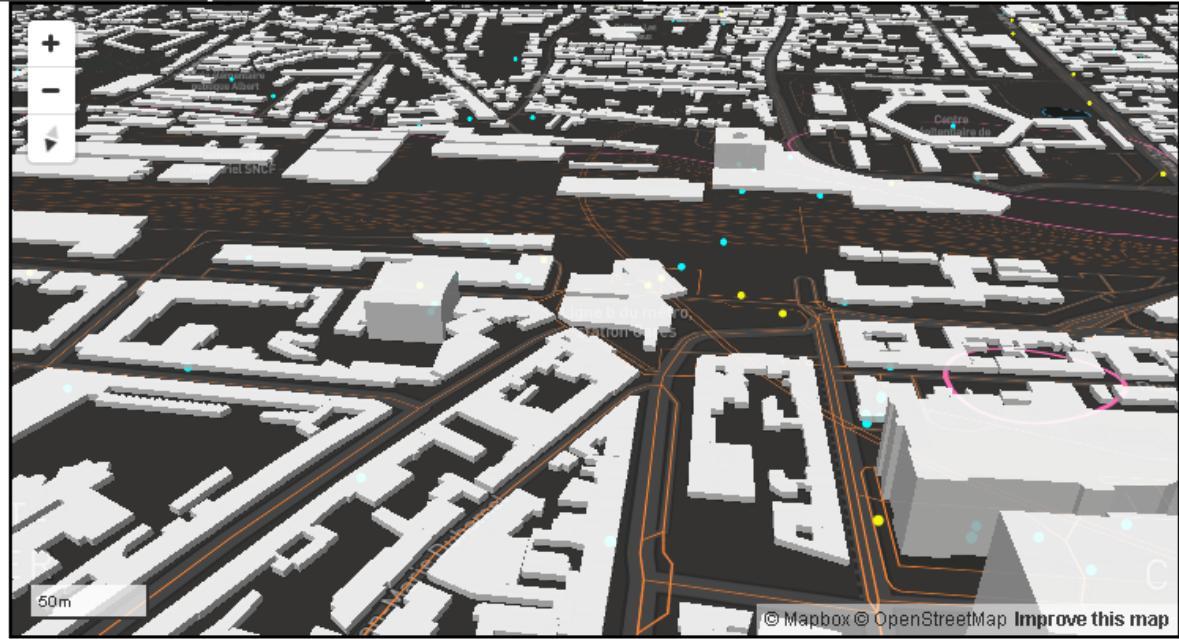

 Configurer les deux autres onglets géographique (Rennes 2 et Rennes1)

// Configuration onglets géographiques

```
document.getElementById('Gare').addEventListener('click', function () {
    map.flyTo({zoom: 16,
    center: [-1.672, 48.1043],
   pitch: 145,
   bearing: -197.6
    });
});
document.getElementById('Rennes1').addEventListener('click', function () {
    map.flyTo({zoom: 16,
    center: [-1.6396, 48.1186],
    pitch: 145,
    bearing: 197.6
    });
});
document.getElementById('Rennes2').addEventListener('click', function () {
    map.flyTo({zoom: 16,
    center: [-1.7023, 48.1194],
    pitch: 45,
   bearing: 50
   });
});
</script>
```

### #MapboxGL / Onglets géographiques

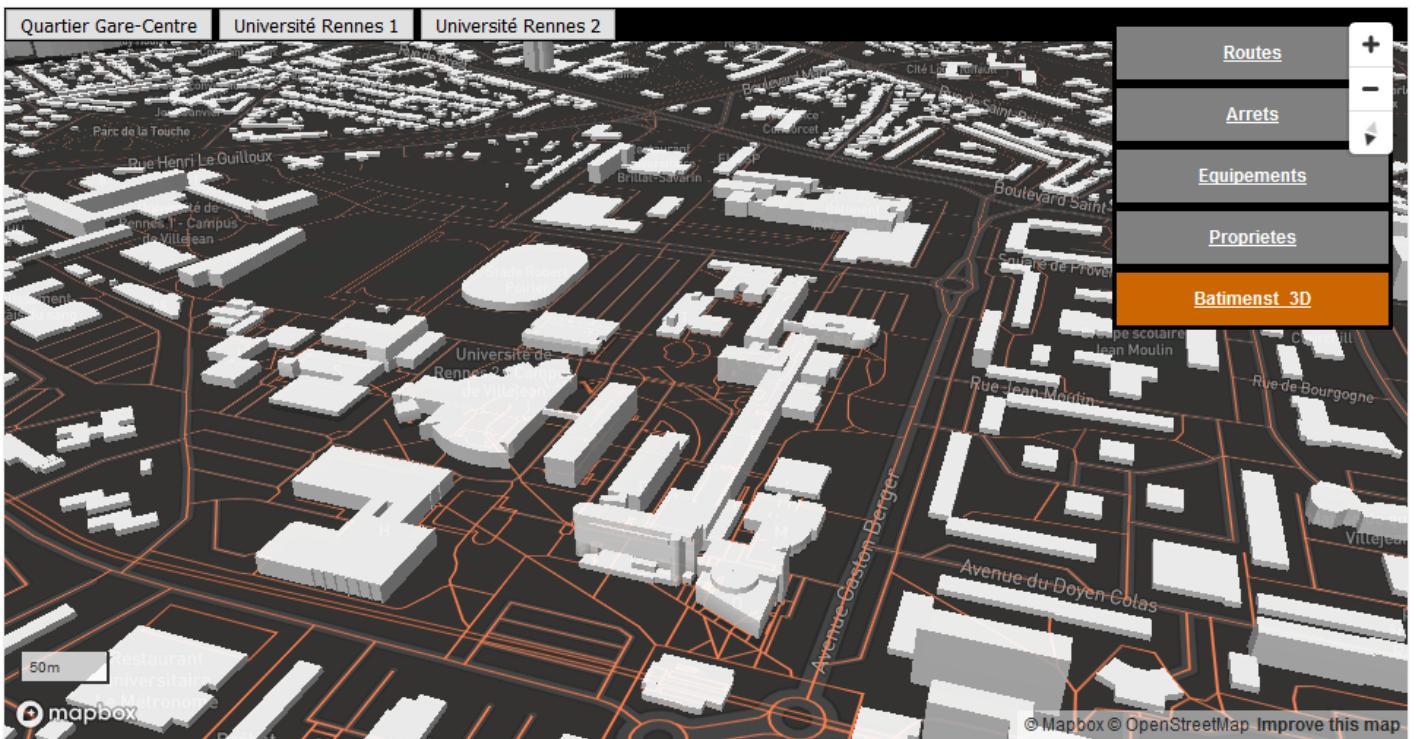

Built with blockbuilder.org

Open 🖪

https://bl.ocks.org/anonymous/ced9aaa2574f2709ec7f0e2 5dbf5e84b/96d8ff9ffa7ee1f7f849ed0c999897dfddd61982

### Tutoriels

#### https://www.mapbox.com/help/tutorials/

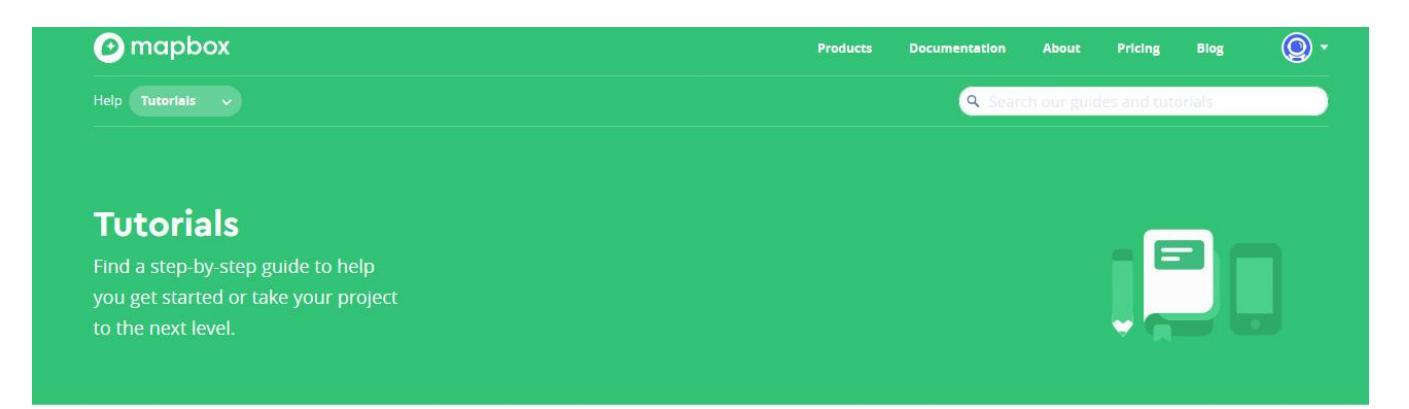

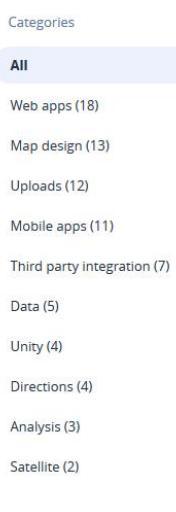

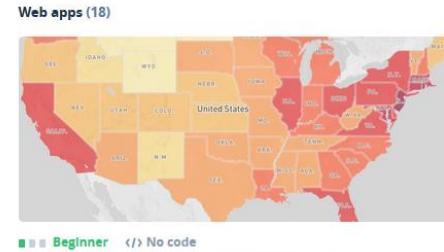

Make a choropleth map, Part 1: create a style

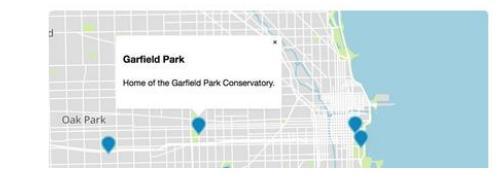

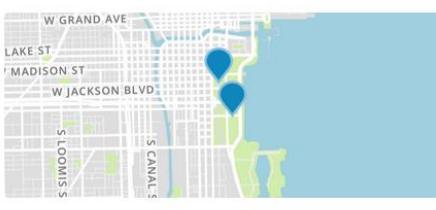

Add custom icons or markers

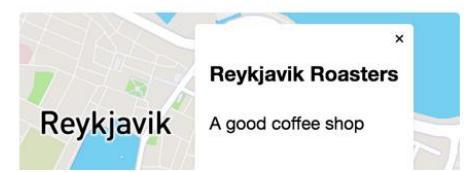